# ESCUELA SUPERIOR POLITECNICA DEL LITORAL

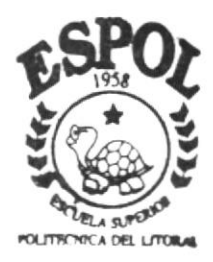

## PROGRAMA DE TECNOLOGIA EN COMPUTACION

# TESIS DE GRADO

Previo a la obtención del Título de ANALISTA DE SISTEMAS ANALISTA DE SOPORTE DE MICROCOMPUTADORES

### TEMA:

# WEB SITE DE PROTEL

## MANUAL DE DISEÑO

AUTORES:

Guisella Campodónico Cobos Edward Pilligua Holguín

> DIRECTOR: Anl. Luis Rodríguez

## AÑO 2002

TU04.68 CAMW V1

# ESCUELA SUPERIOR POLITÉCNICA DEL LITORAL

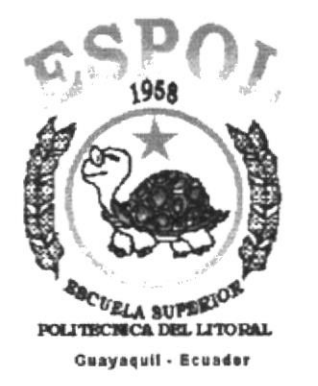

PIEL A CALLES PERG

## PROGRAMA DE TECNOLOGÍA EN COMPUTACIÓN

### **TESIS DE GRADO**

## PREVIO A LA OBTENCIÓN DEL TÍTULO DE:

ANALISTA DE SISTEMAS ANALISTA DE SOPORTE DE MICROCOMPUTADORES

### TEMA

WEB SITE DE PROTEL

## MANUAL DE DISEÑO

AUTORES GUISELLA CAMPODÓNICO COBOS EDWARD PILLIGUA HOLGUÍN

> DIRECTOR ANL. LUIS RODRÍGUEZ

> > AÑO 2002

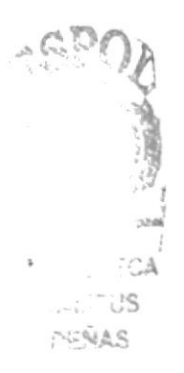

# **Declaración Expresa**

La responsabilidad por los hechos, ideas y doctrinas expuestas en esta tesis de grado nos corresponde exclusivamente; y el patrimonio intelectual de la misma al PROTCOM (Programa de Tecnología en Computación) de la Escuela Superior Politécnica del Litoral.

(Reglamento de exámenes y títulos profesionales de la ESPOL)

# Agradecimiento

A Dios por estar siempre junto a nosotros guiando cada uno de nuestros pasos.

A nuestros padres por apoyarnos en todo momento pero sobre todo por su amor.

A nuestros profesores por su orientación y enseñanzas.

A nuestros familiares, amigos y demás personas importantes que forman parte de nuestra vida.

Guisella Campodónico C. Edward Pilligua H.

# Dedicatoria

Dedicamos este trabajo a Dios y a nuestros padres quienes han sido piezas fundamentales para la culminación de nuestras carreras.

Guisella Campodónico C. Edward Pilligua H.

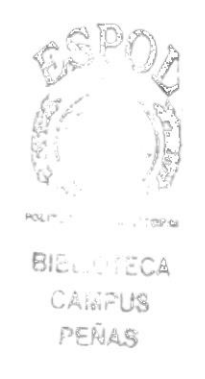

Firma del Director de Tesis

Ahl. Luis Rodríguez

# Firma de los Autores de Tesis

Srta. Guisella Campodónico Cobos.

Sr. Edward Pilligua Holguín.

# TABLA DE CONTENIDO

# **CAPÍTULO** 1

| 1. | GENERALIDADES               | 1 |
|----|-----------------------------|---|
|    | 1.1. INTRODUCCIÓN           | 1 |
|    | 1.2. OBJETIVOS DEL MANUAL   | 2 |
|    | 1.3. A QUIEN VA DIRIGIDO    | 2 |
|    | 1.4. ANTECEDENTES DE PROTEL | 3 |

# **CAPÍTULO 2**

| 2  | AMRIPHTE OPPRACIONAL            | «SPO» 1              |
|----|---------------------------------|----------------------|
| 4. |                                 | 8. N                 |
|    | CAPÍTULO 3                      |                      |
| ~  | DERIVICIÓN DEL DECELENTA ACETAL | l<br>Holango an<br>Y |
| 3. | DEFINICION DEL PROBLEMA ACTUAL  | CAME C               |
|    | CAPÍTULO 4                      | ( Cruite             |

| 4. | SOLUCIONES Y BENEFICIOS                   | 1 |
|----|-------------------------------------------|---|
|    | 4.1. BENEFICIOS DEL SISTEMA ADMINISTRADOR | 1 |
|    | 4.2. FUNCIONES PRINCIPALES DEL SITIO WEB  | 2 |
|    | 4.2.1. PUBLICACIÓN DE SEMINARIOS          | 2 |
|    | 4.2.2. PUBLICACIÓN DE NOTICIAS            | 2 |
|    | 4.2.3. ADMINISTRACIÓN DEL SITIO WEB       | 2 |

| 5. | ESTANDARIZACIÓN Y FORMATOS 1                              |
|----|-----------------------------------------------------------|
|    | 5.1. FORMATOS PARA ALMACENAMIENTO DE INFORMACIÓN 1        |
|    | 5.1.1. FORMATO DE NOMBRE LA BASE DE DATOS                 |
|    | 5.1.2. FORMATO DE NOMBRE DE TABLAS 1                      |
|    | 5.1.3. FORMATO DE NOMBRE DE CAMPOS                        |
|    | 5.1.4. FORMATO DE NOMBRE DE PROCEDIMIENTO ALMACENADO 2    |
|    | 5.2. FORMATOS PARA VARIABLES DEL SISTEMA                  |
|    | 5.2.1. FORMATO DE NOMBRE DEL PROYECTO                     |
|    | 5.2.2. FÓRMATÓ DE NÓMBRE LÓGICÓ Y FÍSICO DE LAS PÁGINAS 3 |
|    | 5.2.3. FORMATO DE NOMBRE DE CONTROLES                     |
|    | 5.3. ESTÁNDARES DEL WEB SITE 4                            |
|    | 5.3.1. ESTÁNDARIZACIÓN DE PÁGINAS 4                       |
|    | 5.3.2. ESTÁNDARIZACIÓN DE ELEMENTOS GRÁFICOS 5            |
|    | 5.3.3. ESTÁNDARIZACIÓN DE ESTILOS                         |

| 6. | ESTRUCTURA DEL WEB SITE                          | 1 |
|----|--------------------------------------------------|---|
|    | 6.1. DIAGRAMA JERÁRQUICO DEL WEB SITE            | 1 |
|    | 6.2. DIAGRAMA GENERAL SISTEMA ADMINISTRADOR      | 2 |
|    | 6.3. ESTRUCTURA DE DIRECTORIOS Y SUBDIRECTORIOS  | 3 |
|    | 6.3.1. CONTENIDO DE DIRECTORIOS Y SUBDIRECTORIOS | 4 |

# **CAPÍTULO** 7

| 7. MODELO ENTIDAD-RELACION | 1 |
|----------------------------|---|
|----------------------------|---|

## **CAPÍTULO 8**

| 8. | DISEÑO DE FORMATO DE TABLAS              | 1 |
|----|------------------------------------------|---|
|    | 8.1. TABLA DE USUARIOS                   | 1 |
|    | 8.2. TABLA DE PROFESORES                 | 2 |
|    | 8.3. TABLA DE MATERIAS                   | 3 |
|    | 8.4. TABLA DE NOTICIAS                   | 4 |
|    | 8.5. TABLA DE ENCUESTAS                  | 5 |
|    | 8.6. TABLA DE OPCIONES DE LA ENCUESTA    | 6 |
|    | 8.7. TABLA DE PREGUNTAS FRECUENTES (FAQ) | 7 |
|    | 8.8. TABLA DE SEMINARIOS                 | 8 |
|    |                                          |   |

| 9. | DISEÑO DE PANTALLAS                                      | 1 |
|----|----------------------------------------------------------|---|
|    | 9.1. PANTALLA INICIAL DEL WEB SITE                       | 1 |
|    | 9.2. PANTALLA EN CONSTRUCCIÓN                            | 2 |
|    | 9.3. PANTALLA PRINCIPAL DEL WEB SITE                     | 3 |
|    | 9.4. PANTALLA PERSONAL DOCENTE DEL WEB SITE              | 4 |
|    | 9.5. PANTALLA PROFESOR DEL WEB SITE                      | 5 |
|    | 9.6. PANTALLA LABORATORIOS DEL WEB SITE                  | 6 |
|    | 9.7. PANTALLA SOPORTE ADMINISTRATIVO DEL WEB SITE        | 7 |
|    | 9.8. PANTALLA PREGUNTAS FRECUENTES (FAQ) DEL WEB SITE    | 8 |
|    | 9.9. PANTALLA UNIDADES DEL WEB SITE                      | 9 |
|    | 9.10. PANTALLA TECNOLOGÍA EN ELECTRICIDAD DEL WEB SITE10 | 0 |
|    | 9.11. PANTALLA FLUJO DE ELECTRICIDAD DEL WEB SITE1       | 1 |
|    | 9.12. PANTALLA CONTENIDO DE MATERIA DEL WEB SITE         | 2 |
|    | 9.13. PANTALLA TECNOLOGÍA EN ELECTRÓNICA DEL WEB SITE13  | 3 |
|    | 9.14. PANTALLA FLUJO DE ELECTRÓNICA DEL WEB SITE14       | 4 |
|    | 9.15. PANTALLA CONTENIDO DE MATERIA DEL WEB SITE         | 5 |
|    | 9.16. PANTALLA TECNOLOGÍA EN TELECOMUNICACIONES DEL      |   |
|    | WEB SITE                                                 | б |

| 9.17. PANTALLA FLUJO DE TELECOMUNICACIONES DEL WEB SITE . | 17 |
|-----------------------------------------------------------|----|
| 9.18. PANTALLA CONTENIDO DE MATERIA DEL WEB SITE          | 18 |
| 9.19. PANTALLA SISTEMA ADMINISTRADOR DEL WEB SITE         | 19 |
| 9.20. PANTALLA MENÚ ADMINISTRADOR DEL WEB SITE            | 20 |
| 9.21. PANTALLA ADMINISTRACIÓN SEMINARIOS DEL WEB SITE     | 21 |
| 9.22. PANTALLA SEMINARIO DEL WEB SITE                     | 22 |
| 9.23. PANTALLA ADMINISTRACIÓN ENCUESTA DEL WEB SITE       | 23 |
| 9.24. PANTALLA ENCUESTA DEL WEB SITE                      | 24 |
| 9.25. PANTALLA ADMINISTRACIÓN FAQ DEL WEB SITE            | 25 |
| 9.26. PANTALLA FAQ DEL WEB SITE                           | 26 |
| 9.27. PANTALLA ADMINISTRACIÓN NOTICIAS DEL WEB SITE       | 27 |
| 9.28. PANTALLA NOTICIA DEL WEB SITE                       | 28 |
| 9.29. PANTALLA ADMINISTRACIÓN PROFESORES DEL WEB SITE     | 29 |
| 9.30. PANTALLA PROFESOR DEL WEB SITE                      | 30 |
| 9.31. PANTALLA CAMBIO DE CLAVE DEL WEB SITE               | 31 |
| 9.32. PANTALLA SERVICIOS DEL WEB SITE                     | 32 |
| 9.33. PANTALLA PRESENTACIÓN DE SEMINARIOS DEL             |    |
| WEB SITE                                                  | 33 |
| 9.34. PANTALLA SEMINARIO INDIVIDUAL DEL WEB SITE          | 34 |
| 9.35. PANTALLA MANTENIMIENTO DEL WEB SITE                 | 35 |
| 9.36. PANTALLA NOVEDADES DEL WEB SITE                     | 36 |
| 9.37. PANTALLA PRESENTACIÓN NOTICIAS DEL WEB SITE         | 37 |
| 9.38. PANTALLA PRESENTACIÓN ENCUESTA DEL WEB SITE         | 38 |
| 9.39. PANTALLA RESULTADOS DE LA ENCUESTA DEL WEB SITE     | 39 |
| 9.40. PANTALLA ENCUESTAS ANTERIORES DEL WEB SITE          | 40 |

| 10. DISEÑO DE PROGRAMAS                               | 1    |
|-------------------------------------------------------|------|
| 10.1. PROGRAMA ACCESO                                 | 1    |
| 10.2. PROGRAMA ADMINISTRADOR                          |      |
| 10.3. PROGRAMA ADMINISTRACIÓN DE SEMINARIOS           | 3    |
| 10.4. PROGRAMA SEMINARIO                              | 4    |
| 10.5. PROGRAMA ADMINISTRACIÓN DE ENCUESTA             | 5    |
| 10.6. PROGRAMA ENCUESTA                               | 6    |
| 10.7. PROGRAMA ADMINISTRACIÓN DE PREGUNTAS FRECUENT   | ES 7 |
| 10.8. PROGRAMA FAQ                                    | 8    |
| 10.9. PROGRAMA ADMINISTRACIÓN DE NOTICIAS             | 9    |
| 10.10. PROGRAMA NOTICIAS                              | 10   |
| 10.11. PROGRAMA ADMINISTRACIÓN DE PROFESORES          | 11   |
| 10.12. PROGRAMA PROFESOR                              | 12   |
| 10.13. PROGRAMA ACTUALIZACIÓN DE DATOS                | 13   |
| 10.14. PROGRAMA CAMBIO DE CLAVE                       | 14   |
| 10.15. PROGRAMA PRESENTACIÓN SEMINARIOS               | 15   |
| 10.16. PROGRAMA PRESENTACIÓN INDIVIDUAL DE SEMINARIO. | 16   |
| 10.17. PROGRAMA PRESENTACIÓN PROFESORES               | 17   |
| 10.18. PROGRAMA PRESENTACIÓN INDIVIDUAL DE PROFESORE  | S18  |
| 10.19. PROGRAMA PRESENTACIÓN DE PREGUNTAS FRECUENTE   | S19  |
| 10.20. PROGRAMA PRESENTACIÓN NOTICIAS                 | 20   |
| 10.21. PROGRAMA PRESENTACIÓN HISTORIAL DE NOTICIAS    | 21   |
| 10.22. PROGRAMA PRESENTACIÓN CONTENIDO DE MATERIA     | 22   |
| 10.23. PROGRAMA PRESENTACIÓN DE ENCUESTA              | 23   |

| 10.24. PROGRAMA GRABA ENCUESTA                         | 24 |
|--------------------------------------------------------|----|
| 10.25. PROGRAMA PRESENTACIÓN RESULTADO DE LA ENCUESTA. | 25 |
| 10.26. PROGRAMA HISTORIAL DE ENCUESTA                  | 26 |

| 11. DIAGRAMAS DE ENTRADA-PROCESO-SALIDA     | 1 |
|---------------------------------------------|---|
| 11.1. ACCESO AL SISTEMA ADMINISTRADOR       | 1 |
| 11.2. MANTENIMIENTO DE SEMINARIOS           | 2 |
| 11.3. MANTENIMIENTO DE ENCUESTAS            | 3 |
| 11.4. MANTENIMIENTO DE PREGUNTAS FRECUENTES | 4 |
| 11.5. MANTENIMIENTO DE NOTICIAS             | 5 |
| 11.6. MANTENIMIENTO DE PROFESORES           | 6 |
| 11.7. ACTUALIZACIÓN DE DATOS DE PROFESOR    | 7 |
| 11.8. CAMBIO DE CLAVE                       | 8 |
|                                             |   |

| 12. | SEGURIDADES      | DEL SISTEMA            | 1 |
|-----|------------------|------------------------|---|
|     | 12.1. NIVELES DE | SEGURIDAD              | 1 |
|     | 12.2. NIVELES DE | SEGURIDAD DE DATOS     | 2 |
|     | 12.2.1. RESPAL   | DO DE LA BASE DE DATOS | 2 |
|     | 12.3. RESTAURAC  | IÓN                    | 2 |

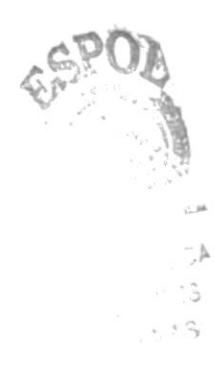

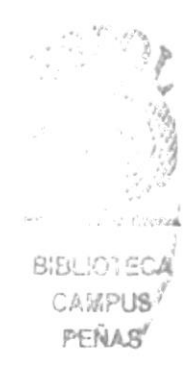

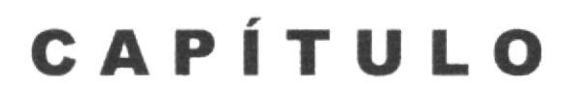

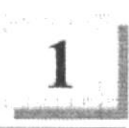

# GENERALIDADES

## 1. GENERALIDADES.

### 1.1 INTRODUCCIÓN.

Este manual contiene información detallada para el manejo y funcionamiento del Web Site de PROTEL y del Sistema Administrador mediante el cual se podrá realizar el mantenimiento de los datos que se publicarán en el mismo.

Además permitirá identificar los usuarios que pueden utilizar el sistema y los conocimientos mínimos que debe tener para lograr una comprensión exitosa de cada una de sus opciones.

Cabe recalcar que las herramientas utilizadas para la elaboración del Web Site fueron Dreamweaver 4.0 para la parte de desarrollo, SQL Server 7.0 para crear la base de datos y ASP para la presentación e ingreso de datos.

Es de mucha importancia leer este manual antes y/o durante la utilización del Web Site, ya que lo guiará paso a paso en su operación.

## 1.2. OBJETIVOS DEL MANUAL.

Los principales objetivos de este manual son:

- Brindar una guía para estudiantes de educación media, universitarios y personas interesadas en el diseño y elaboración de páginas Web.
- Realizar una explicación clara sobre el desarrollo del Web Site, presentando de una forma detallada e ilustrada cada una de las opciones que lo constituyen.
- Proporcionar los estándares utilizados en la elaboración del Web Site.
- Conocer la estructura jerárquica del sitio.
- Proveer información acerca del diseño de las tablas que se utilizarán para el almacenamiento de los datos que serán publicados en las páginas dinámicas.

## 1.3. A QUIEN VA DIRIGIDO.

El presente manual está orientado a los usuarios que deseen conocer la elaboración de las páginas que forman el Web Site, con el fin de ofrecer toda la información de los recursos utilizados en el diseño del mismo.

También está orientado de manera especial a los usuarios del Sistema Administrador del Sitio Web siendo un soporte para el desarrollo y mantenimiento del site. Las personas que tendrán la responsabilidad de realizar estas tareas son:

Administrador, que se encargará de administrar toda la información que se almacenará y se publicará en el Web Site.

**Profesores,** que son los responsables de actualizar sus datos personales y las noticias que se verán reflejadas en la página de profesores.

**Secretaria**, tendrá parcialmente los permisos del usuario administrador, es decir, podrá administrar sólo una parte de la información dinámica que será publicada en el Web Site.

### 1.4. ANTECEDENTES DE PROTEL.

Desde que las carreras de nivel medio superior de carácter técnico empezaron a adquirir una importancia creciente en nuestro medio, la Escuela Superior Politécnica del Litoral considerando su infraestructura básica, capacidad técnica y docente, resolvió crear mediante resolución de Consejo el 26 de Agosto de 1986 el Programa de Tecnología Eléctrica y Electrónica, emprendiendo de esta manera en este tipo de educación.

Para ese entonces, el Proyecto BID/ESPOL II estaba ya en marcha, el cual mencionaba como objetivos fundamentales la creación de 7 carreras tecnológicas nuevas. Entre ellas estaban las de electricidad y electrónica. Entonces se formó un grupo de trabajo que habría de diseñar las dos carreras pero el informe presentado no fue aprobado.

Luego se nos comunicó que en el Proyecto BID/ESPOL II se contemplaba la venida de asesores para mejorar las carreras existentes y ayudar a diseñar las nuevas. En el caso de las tecnologías, las asesorías provinieron de la Asociación de Institutos Superiores Técnicos de Canadá (ACCC), es así como recibimos en Junio del mismo año a Mickey Mikitiuk y a Jerry Wyard-Scott, profesores del Northern Alberta Institute of Technology (NAIT), los cuales con la colaboración permanente del equipo local, aplicaron el método de diseño curricular conocido como DACUM, que ya había dado excelentes resultados en Canadá y otros países.

El PROTEL ha participado en numerosas acciones de servicios y capacitación, mantiene una reforma curricular casi constante, creó en 1996 una carrera de Tecnología en Telecomunicaciones, presta constantemente servicios de mantenimiento a otras unidades y actualmente se encuentra en medio de un esfuerzo por modernizar su oferta de capacitación y de servicios educativos basados en la tecnología de la información.

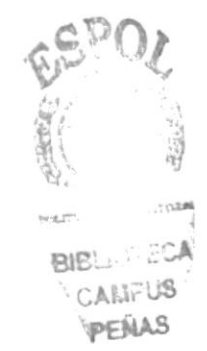

# **AMBIENTE OPERACIONAL**

2

## 2. AMBIENTE OPERACIONAL

Con este manual, los responsables del mantenimiento del Site de PROTEL estarán en capacidad de conocer:

- El dominio o dirección que tendrá PROTEL para su publicación en Internet será <u>www.protel.espol.edu.ec</u>
- Mantener las páginas con datos e información actualizada de manera oportuna.
- Registrar, modificar y eliminar: Personal docente, noticias, seminarios, encuestas y avisos.
- Publicar información de cada unas de las carreras y laboratorios con los que cuenta esta tecnología.
- Publicar información de los seminarios, noticias y encuesta.

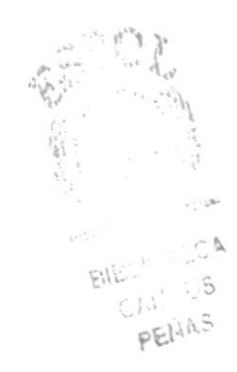

**DEFINICIÓN DEL PROBLEMA** 

3

## 3. DEFINICIÓN DEL PROBLEMA ACTUAL

Después de haber realizado el análisis pertinente, hemos preparado el siguiente cuadro en el que se detallan las fallas con sus causas y efectos.

| CAUSAS                                                                                    | EFECTOS                                                                                                    |
|-------------------------------------------------------------------------------------------|----------------------------------------------------------------------------------------------------|
| No posee página web.                                                                      | Esto le permitirá difundirse tanto<br>a nivel nacional como<br>internacional.                                                                         |
| Falta de publicación de las<br>carreras que ofrece.                                       | El usuario solo se entera de las<br>carreras que exiten en PROTEL<br>por amigos, profesores, la prensa y<br>por la oficina de ingreso de la<br>ESPOL. |
| Publicidad limitada de los<br>seminarios que se dictan en<br>PROTEL.                      | Las personas o empresas podrán a<br>encontrar en Internet información<br>acerca de los seminarios que se<br>dictan.                                   |
| Poca información del servicio de mantenimiento de dispositivos eléctricos y electrónicos. | Las empresas desconocen que<br>PROTEL presta este servicio,<br>perdiendo así oportunidades de<br>negocios.                                            |

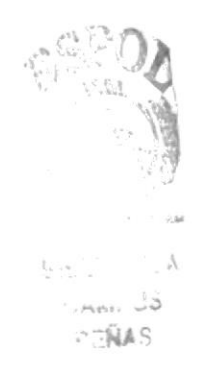

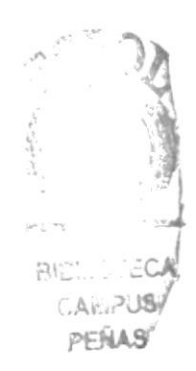

4

# **SOLUCIONES Y BENEFICIOS**

## 4. SOLUCIONES Y BENEFICIOS

Después de haber hecho los estudios necesarios se ha encontrado que la creación del Web Site producirá los siguientes beneficios.

| BENEFICIOS                           | EFECTOS                                                                                                    |
|--------------------------------------|----------------------------------------------------------------------------------------------------|
| Información institucional            | Permitirá al público en general<br>nacional o extranjero conocer la<br>historia de la entidad.                                                                             |
| Facilidad de acceso a<br>información | Los usuarios encontrarán<br>rápidamente la institución al<br>visitar Internet.                                                                                             |
| Nuevos estudiantes                   | El hecho de aparecer en la red<br>mundial, hace posible atraer<br>más personas interesadas en las<br>carreras tecnológicas.                                                |
| Mayor publicidad                     | Mantener y ratificar un mayor prestigio en el medio.                                                                                                    |
| Unidades                             | Se dará a conocer información<br>relevante como el perfil<br>profesional, campo en que se<br>puede desempeñar, título que<br>otorga la unidad y duración de la<br>carrera. |
| Noticias                             | Permitir al público, a los<br>miembros de la institución y a<br>los estudiantes en general estar<br>al tanto de los acontecimientos<br>que ocurran.                        |
| Incrementar ganancias                | Muchos usuarios podrán<br>conocer los seminarios de las<br>diversas tecnologías con las que<br>dispone PROTEL.                                                             |

### 4.1. BENEFICIOS DEL SISTEMA ADMINISTRADOR

- La Administración del Sitio Web, permite mantener actualizados los datos del mismo.
- La Base de Datos utilizada garantiza la seguridad de la información que se encuentra almacenada.
- Por medio de la Administración se podrá brindar información actualizada de: seminarios, noticias, y datos de su personal docente.

### 4.2. FUNCIONES PRINCIPALES DEL SITIO WEB

#### 4.2.1 PUBLICACIÓN DE SEMINARIOS

Se presenta información actualizada de los seminarios que PROTEL ofrece. En la cual se reflejará contenido, a quien va dirigido, instructor entre otros datos.

### 4.2.2 PUBLICACIÓN DE NOTICIAS

Se presenta información de las noticias relevantes que se deseen publicar para que de esta forma el navegante tenga conocimiento de estos hechos.

#### 4.2.3 ADMINISTRACIÓN DEL SITIO WEB

El sitio cuenta con un sistema administrador por medio del cual podemos controlar el ingreso o modificación de información a través del uso de formularios. El acceso al sistema será controlado por user y password.

RU

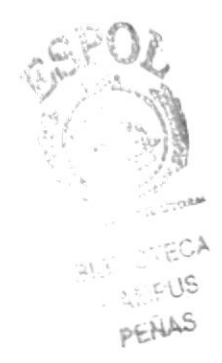

# ESTANDARIZACIÓN Y FORMATOS

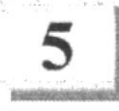

## 5. ESTANDARIZACIONES Y FORMATOS.

# 5.1. FORMATOS PARA ALMACENAMIENTO DE INFORMACIÓN.

### 5.1.1 FORMATO DE NOMBRE LA BASE DE DATOS

Una base de datos es la reunión de diferentes tablas.

Para el nombre de la Base de Datos se utiliza solamente un nombre descriptivo.

| Longitud: | Indefinido |  |
|-----------|------------|--|
| Tipo:     | Alfabético |  |

### 5.1.2. FORMATO DE NOMBRES DE TABLAS

Las tablas guardan información con características similares de diversos datos particulares.

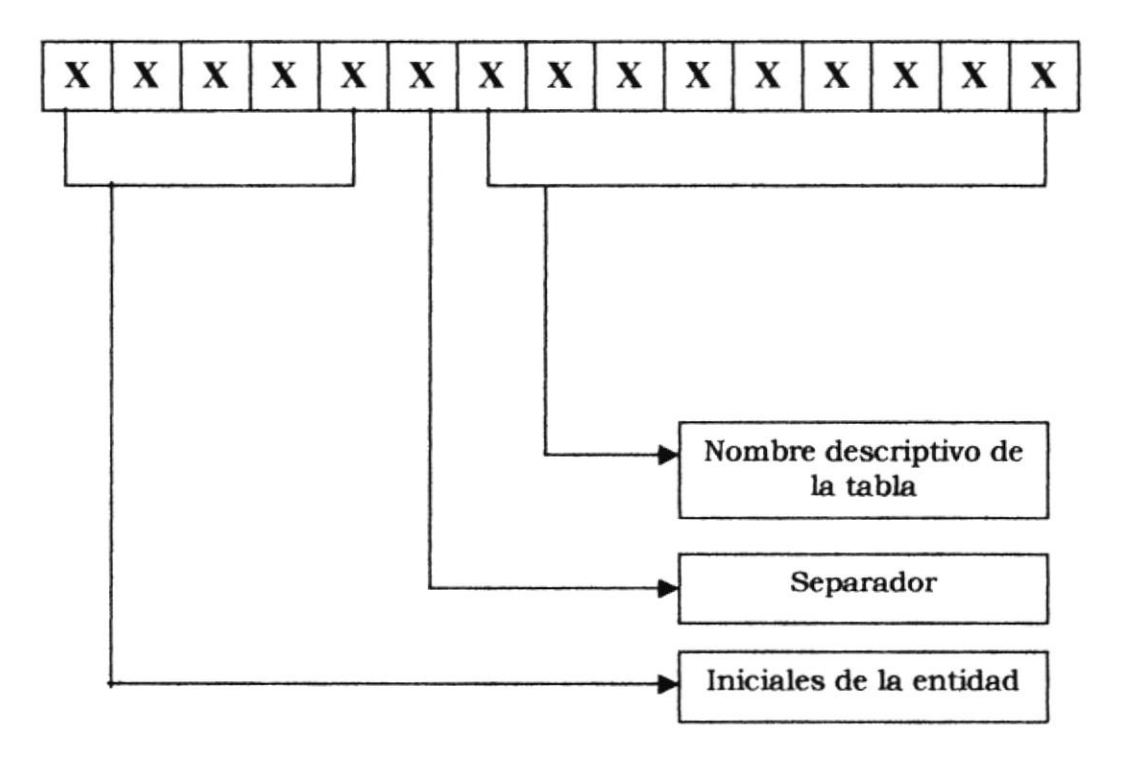

### 5.1.3. FORMATO DE NOMBRES DE CAMPOS

Los campos son los componentes de una tabla.

Para el nombre de los campos se utiliza solamente un nombre descriptivo.

| Longitud: | Indefinido |  |
|-----------|------------|--|
| Tipo:     | Alfabético |  |

### 5.1.4. FORMATO DE NOMBRE DE PROCEDIMIENTO ALMACENADO

Los procedimientos almacenados permiten realizar operaciones con los datos desde la base de datos.

Para los nombres de los Stored Procedures simplemente se utilizan nombres descriptivos.

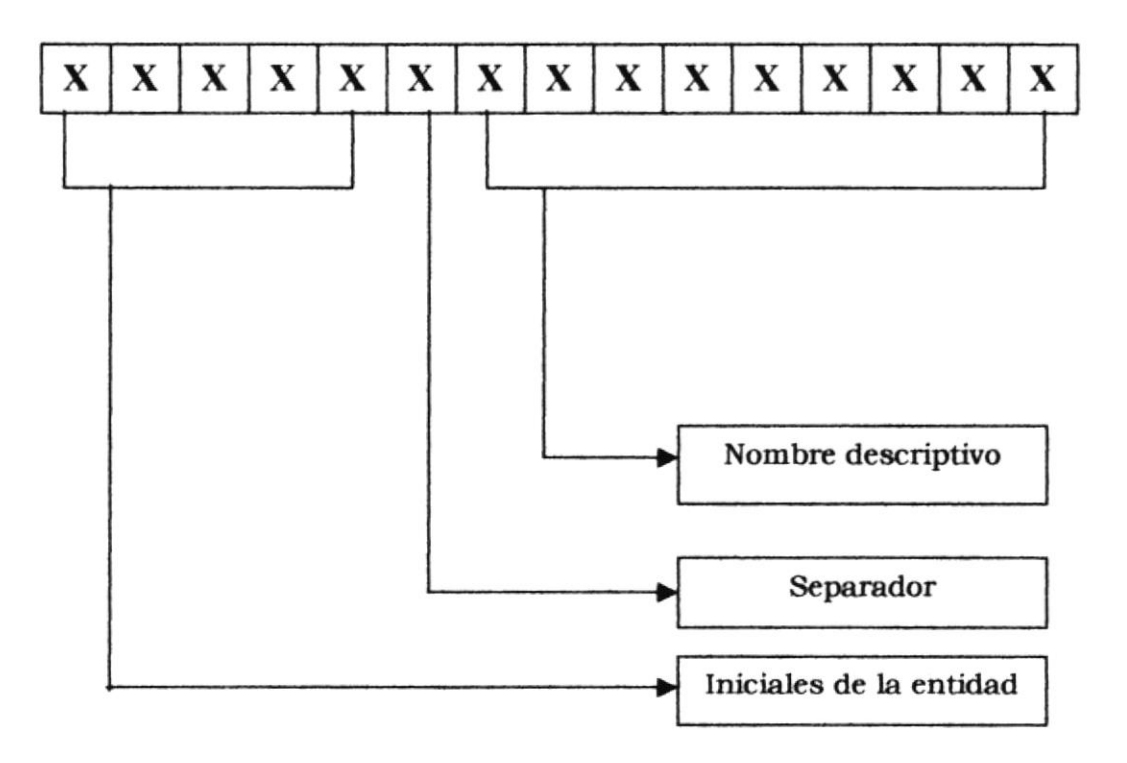

### 5.2. FORMATOS PARA VARIABLES DEL SISTEMA

### 5.2.1. FORMATO DE NOMBRE DEL PROYECTO

El nombre del Proyecto no tiene un estándar a seguir, simplemente se utiliza el nombre descriptivo del Sistema

| Longitud: | Indefinido |
|-----------|------------|
| Tipo:     | Alfabético |

### 5.2.2. FORMATO DE NOMBRE LÓGICO Y FÍSICO DE LAS PÁGINAS

Para los nombres de las páginas simplemente se utiliza un nombre descriptivo.

| Longitud: | Indefinido |
|-----------|------------|
| Tipo:     | Alfabético |

### **5.2.3. FORMATO DE NOMBRE DE CONTROLES**

Para los controles que se utilizan en los formularios se utilizó el siguiente formato:

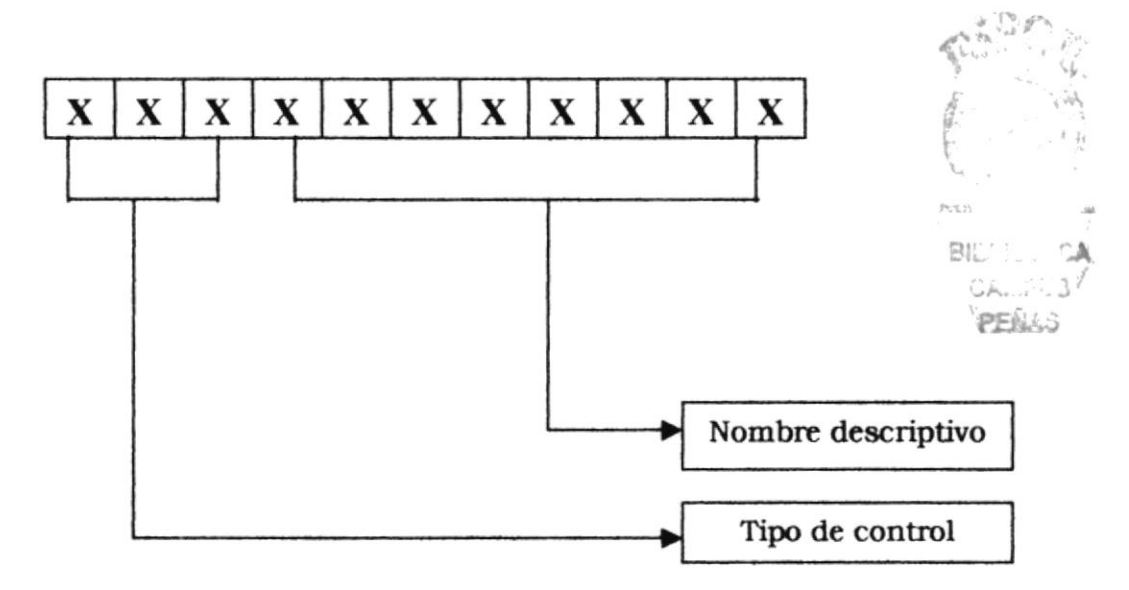

| Objeto       | Prefijo   |
|--------------|-----------|
| Textfield    | txt       |
| ComboBox     | cbo       |
| Radio Button | rdo       |
| Textarea     | txt       |
| Submit       | btnEnviar |
| Formulario   | frm       |

## 5.3. ESTÁNDARES DEL WEB SITE.

El diseño presentado en este manual, está realizado con nomenclaturas claras y sencillas, indicando así el contenido correspondiente tanto de los directorios del sitio como de los archivos adjuntos como se indica a continuación:

### 5.3.1. ESTANDARIZACIÓN DE PÁGINAS

El esquema de las páginas es mediante el empleo de frames o divisiones, las mismas que permiten ordenar las partes y a su vez ver la información que se presenta en cada página del Web Site.

El presente gráfico muestra el esquema empleado para el diseño de las páginas del Web Site de **PROTEL.** 

| LeftFrame |            | TopFrame   |  |
|-----------|------------|------------|--|
|           |            | Top1Frame  |  |
|           | left1Frame | main1Frame |  |
|           |            |            |  |
|           |            |            |  |
|           |            |            |  |

### RIGHTFRAME

Figura 5.3.1. Diagrama de Frames.

**leftFrame.**- Este frame contiene el archivo **<menuprincipal.html>** el mismo que presenta el logo de la compañía, los botones del menú principal que hacen enlace a otras paginas y el fondo empleado en el leftFrame.

**rightFrame.-** Este frame contiene archivos **<html>** los mismos que contiene a los frames (topFrame y mainFrame).

**topFrame.**- Este frame contiene archivos **<html>** los mismos que contiene los botones de los submenues del menú principal.

**mainFrame.**- Este frame contiene archivos **<html>** los mismos que contiene a los frames (top1Frame, left1Frame y main1Frame).

**top1Frame.**- Este frame contiene archivos **<html>** los mismos que contiene los titulos de las páginas que se presentan en main1Frame. **Main1Frame.**- Este frame contiene archivos **<html o asp>**. Presenta la información correspondiente a la página que se esté visitando, así como fotos y accesos directos **(links)** a otras páginas si las requiere.

**Left1Frame.-** Este frame contiene el archivo **<.html>** el mismo que presenta fotos de los laboratorios.

### 5.3.2. ESTANDARIZACIÓN DE ELEMENTOS GRÁFICOS.

Los gráficos, botones y demás imágenes que serán apreciadas a lo largo de la navegación del Web Site de **PROTEL**, son de extensión tipo gif y jpg.

**Fotos de las instalaciones.**- En estas fotos se muestran las diferentes instalaciones con las que cuenta **PROTEL** como: laboratorios, aulas y herramientas que se utilizan para el aprendizaje del alumnado, son de formato "JPG".

RUFI CANGUS PENAS

## FOTOS UTILIZADAS EN LA PÁGINA DE LABORATORIOS

| Nombre del archivo | Contenido del archivo |
|--------------------|-----------------------|
| foto1.jpg          |                       |
| foto2.jpg          |                       |
| foto3.jpg          |                       |
| foto4.jpg          |                       |

Tabla 5.3.2.a Fotos de los laboratorios.

FUL

124

CALAPUS PENAS

| Nombre del archivo | Contenido del archivo |
|--------------------|-----------------------|
| foto5.jpg          |                       |
| foto6.jpg          |                       |
| foto7.jpg          |                       |
| foto8.jpg          |                       |
| foto9.jpg          |                       |
| foto10.jpg         |                       |

Tabla 5.3.2.b Fotos de los laboratorios.

### FOTOS UTILIZADAS EN LA PÁGINA DE UNIDADES

| Nombre del<br>archivo | Contenido del archivo |
|-----------------------|-----------------------|
| foto11.jpg            |                       |
| foto12.jpg            |                       |

Tabla 5.3.2.c Fotos para la página unidades.

### FOTOS UTILIZADAS EN LA PÁGINA DE TECNOLOGÍA EN ELECTRICIDAD

| Nombre del<br>archivo | Contenido del archivo |
|-----------------------|-----------------------|
| foto13.jpg            |                       |
| foto14.jpg            |                       |

Tabla 5.3.2.d Fotos para la página de Electricidad.

### FOTOS UTILIZADAS EN LA PÁGINA DE TECNOLOGÍA EN ELECTRÓNICA

| Nombre del<br>archivo | Contenido del archivo |
|-----------------------|-----------------------|
| foto4.jpg             |                       |
| foto2.jpg             |                       |

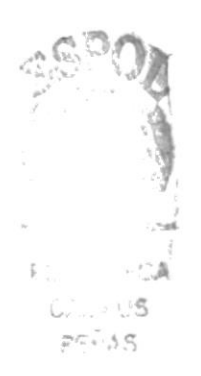

Tabla 5.3.2.e Fotos para la página de Electrónica.

### FOTOS UTILIZADAS EN LA PÁGINA DE TECNOLOGÍA EN TELECOMUNICACIONES

| Nombre del<br>archivo | Contenido del archivo |
|-----------------------|-----------------------|
| foto15.jpg            |                       |
| foto16.jpg            |                       |

Tabla 5.3.2.f Fotos para la página de Telecomunicaciones.

### FOTOS UTILIZADAS EN LA PÁGINA DE QUIÉNES SOMOS

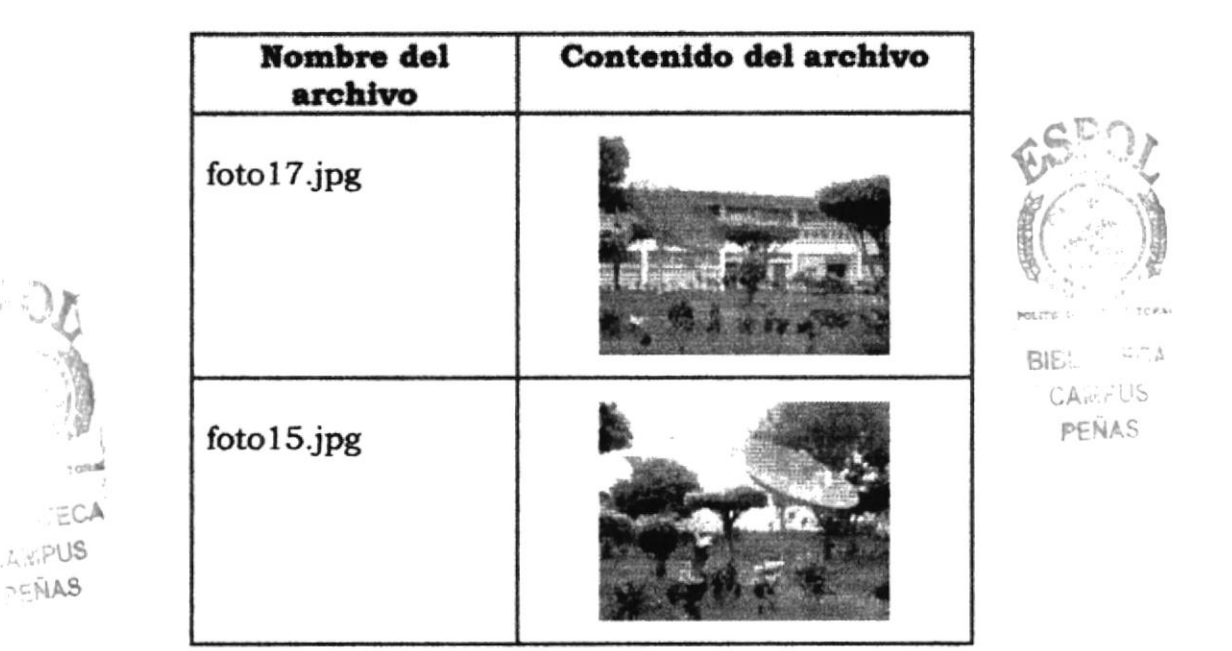

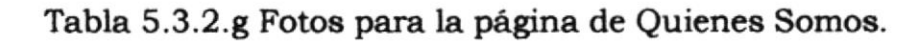

**Botones.**- Los botones permiten el enlace a otras páginas del web site de PROTEL. Estos fueron diseñados en Adobe PhotoShop con extensión <psd> y convertidos en extensiones <.jpg> y <.gif> en Adobe ImageReady. Existen dos estados de botones encendido y apagado.

### **BOTONES DE PÁGINA ANTERIOR Y SIGUIENTE**

| Nombre del archivo    | Contenido del archivo | Descripción |
|-----------------------|-----------------------|-------------|
| boton-back-on.gif     | $\bigotimes$          | Página      |
| boton-backoff.gif     | $\bigcirc$            | Anterior.   |
| boton-adelante-on.gif | Ø                     | Página      |
| boton-adelanteoff.gif | 0                     | Siguiente.  |

Tabla 5.3.3.h Botones de Páginas anterior y siguiente.

## **BOTONES DE LA PÁGINA INTRO**

| Nombre del archivo | Contenido del archivo | Descripción                         |
|--------------------|-----------------------|-------------------------------------|
| espanoloff.jpg     |                       | Enlaza a la<br>página<br>principal. |
| espanolon.jpg      |                       |                                     |
| inglesoff.jpg      | English               | Enlaza a la<br>página en            |
| ingleson.jpg       | English               | está en<br>construcción             |

Tabla 5.3.2.i Botones de la Página Intro.

### BOTONES DEL MENÚ PRINCIPAL

BIBLIOTECA CAMPUS PEÑAS

MT\*1.....

| Nombre del archivo | Contenido del archivo | Descripción              |
|--------------------|-----------------------|--------------------------|
| Informacionoff.jpg | toformación General   | Enlaza a la<br>página de |
| Informacionon.jpg  | Tenformación General  | Quienes<br>Somos.        |
| Unidadoff.jpg      | Unidades              | Enlaza a la<br>página de |
| unidadon.jpg       | Unidades              | Unidades del<br>PROTEL   |
| serviciosoff.jpg   | Servicios             | Enlaza a la<br>página de |
| servicioson.jpg    | Servicios             | ofrece el<br>PROTEL.     |
| novedadesoff.jpg   | Novedades             | Enlaza a la              |
| novedadeson.jpg    | Novedades             | novedades.               |

Tabla 5.3.2.j Botones del Menú Principal.

-

| Nombre del archivo  | Contenido del archivo                                                                          | Descripción                                             |
|---------------------|------------------------------------------------------------------------------------------------|---------------------------------------------------------|
| quienessomosoff.jpg | E Nodin um Grazzinin<br>Augusta internetionale operations<br>Augusta internetionale operations | Enlaza a la<br>página de<br>Quienes<br>Somos.           |
| quienessomoson.jpg  |                                                                                                |                                                         |
| docenciaoff.jpg     |                                                                                                | Enlaza a la<br>página de<br>Personal<br>Docente del     |
| docenciaon.jpg      | 5                                                                                              | PROTEL                                                  |
| laboratoriosoff.jpg |                                                                                                | Enlaza a la<br>página de<br>Laboratorios<br>del PROTEL. |
| laboratorioson.jpg  | 「中学生」                                                                                          |                                                         |
| soporteadminoff.jpg | to a contraction<br>and the contraction                                                        | Enlaza a la<br>página de<br>Soporte<br>Administrativo   |
| soporteadmon.jpg    | $\langle \rangle$                                                                              |                                                         |

## BOTONES DEL SUBMENÚ DE INFORMACIÓN GENERAL

-

Tabla 5.3.2.k Botones del Submenú de Información General.
| Nombre del archivo        | Contenido del<br>archivo  | Descripción                                                |
|---------------------------|---------------------------|------------------------------------------------------------|
| electricaoff.jpg          | Per Dunoqui<br>Prestricia | Enlaza a la<br>página de<br>Tecnología en<br>Electricidad. |
| electricaon.jpg           | M                         |                                                            |
| electronicaoff.jpg        |                           | Enlaza a la<br>página de<br>Tecnología<br>Electrónica.     |
| electronicaon.jpg         |                           |                                                            |
| telecomunicacionesoff.jpg |                           | Enlaza a la<br>página de<br>Tecnología en<br>Telecomunica- |
| telecomunicacioneson.jpg  | 1 Ale                     | ciones                                                     |
| sistemadmoff.jpg          |                           | Enlaza a la<br>página de<br>Acceso al<br>Sistema           |
| sistemadmon.jpg           |                           | Administrador.                                             |

## BOTONES DEL SUBMENÚ DE UNIDADES

Tabla 5.3.2.1 Botones del Submenú de Unidades.

| Nombre del archivo   | Contenido del archivo | Descripción                                               |
|----------------------|-----------------------|-----------------------------------------------------------|
| seminariosoff.jpg    | Sem manos             | Enlaza a la<br>página de<br>Seminarios<br>que ofrece el   |
| seminarioson.jpg     |                       | PROTEL.                                                   |
| mantenimientooff.jpg | Mared Histories (     | Enlaza a la<br>página de<br>Mantenimien-<br>to y Asesoría |
| mantenimientoon.jpg  | ×                     | de dispositivos<br>Eléctricos y<br>Electrónicos.          |

# BOTONES DEL SUBMENÚ DE SERVICIOS

# Tabla 5.3.2.m Botones del Submenú de Servicios

| Nombre del archivo | Contenido del archivo | Descripción                                         |
|--------------------|-----------------------|-----------------------------------------------------|
| noticiasoff.jpg    | Noticiais             | Enlaza a la<br>página de<br>Noticias del<br>PROTEL. |
| noticiason.jpg     |                       |                                                     |
| encuestasoff.jpg   | Encluestas            | Enlaza a la<br>página de<br>Encuesta.               |
| encuestason.jpg    | 4                     |                                                     |

## BOTONES DEL SUBMENÚ DE SERVICIOS

Tabla 5.3.2.n Botones del Submenú de Novedades.

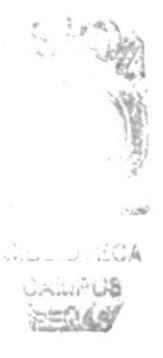

**Gráficos adicionales.**- Las imágenes que se presentan a continuación corresponden a la presentación del Web Site como son: los fondos utilizados, logo, etc.

| Nombre del archivo      | Contenido del archivo | Descripción                                                                                  |
|-------------------------|-----------------------|----------------------------------------------------------------------------------------------|
| menuprincipal800_01.jpg | JPROTE                | Logo del<br>PROTEL,<br>utilizado en el<br>Menú<br>Principal.                                 |
| menuprincipal800_16.jpg |                       | Adornos<br>utilizado en el<br>Menú<br>Principal.                                             |
| fondoazul.jpg           |                       | Fondo<br>utilizado en el<br>Menú<br>Principal                                                |
| adorno.gif              | 07                    | Utilizado en<br>los submenues<br>del Web Site.                                               |
| vinetas.gif             |                       | Viñetas<br>utilizadas en<br>el Web Site.                                                     |
| descargas.gif           | HOA<br>IPUS 🍰<br>RAS  | Utilizado en la<br>página de<br>Soporte<br>Administrativo                                    |
| construc.gif            |                       | Gif animado<br>utilizado en la<br>página de<br>Ingles en<br>Construcción.                    |
| bar.gif                 | - server<br>A starte  | Barra utilizada<br>en para ver en<br>forma<br>estadística el<br>resultado de la<br>encuesta. |

| Tabla 5.3.2.0 Gráficos adiciona | les |
|---------------------------------|-----|
|---------------------------------|-----|

#### 5.3.3. ESTANDARIZACIÓN DE ESTILOS

Con el objetivo de proporcionar al Web Site un estilo uniforme en los títulos, párrafos, tablas, etc..., hemos creado el archivo "**Estilo.css**", donde se especifica lo siguiente:

#### ESTILO PARA LOS ENLACES

| Estado del enlace | Color | Tamaño | a conse |
|-------------------|-------|--------|---------|
| Link              | Blue  | 10 pt  | BIE . A |
| Visited           | Green | 10 pt  | PEÑAS   |
| Hover             | Green | 10 pt  |         |

#### ESTILO PARA EL BODY

| Fuente          | Verdana, Arial, Helvetica |
|-----------------|---------------------------|
| Tamaño          | 10 pt                     |
| Color de fondo  | #FFFFFF (blanco)          |
| Color de fuente | #336699 (azul)            |

#### ESTILO DE LOS CAMPOS DE ENTRADAS Y DE SELECCIÓN

|        | Fuente                                   | Tamaño |
|--------|------------------------------------------|--------|
| Input  | Verdana, Arial, Helvetica,<br>sans-serif | 10 pt  |
| Select | Verdana                                  | 10 pt  |

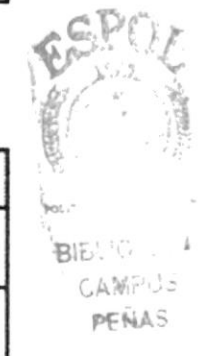

#### ESTILO PARA LAS CELDAS DE LAS TABLAS (<TD>)

| Fuente               | Verdana, Arial, Helvetica, sans-serif |
|----------------------|---------------------------------------|
| Tamaño               | 10 pt                                 |
| Color de Fuente      | #336699                               |
| Alineación del texto | Justify                               |

| Fuente               | Verdana, Arial, Helvetica, sans-serif |
|----------------------|---------------------------------------|
| Tamaño               | 10 pt                                 |
| Color de Fuente      | #336699                               |
| Color de fondo       | #99CC66                               |
| Alineación del texto | Left                                  |

#### ESTILO TIPO CLASS "CELDAIZQ"

Uso: Para dar formato a la parte izquierda de los formularios.

#### ESTILO TIPO CLASS "TITULO"

| Fuente               | Verdana, Arial, Helvetica, sans-serif |
|----------------------|---------------------------------------|
| Tamaño               | 19 pt                                 |
| Color de Fuente      | #FFFFFF                               |
| Font-weight          | Bold                                  |
| Letter-spacing       | Зрх                                   |
| Alineación del texto | Center                                |

Uso: Para los títulos principales de las páginas.

#### ESTILO TIPO CLASS "SUBTITULO"

| Fuente               | Verdana, Arial, Helvetica, sans-serif |
|----------------------|---------------------------------------|
| Tamaño               | 16 pt                                 |
| Color de Fuente      | #99CC00                               |
| Letter-spacing       | 2px                                   |
| Alineación del texto | Center                                |

Uso: Para los subtítulos de las páginas principales.

| Fuente          | Verdana, Arial, Helvetica, sans-serif |
|-----------------|---------------------------------------|
| Tamaño          | 13 pt                                 |
| Color de Fuente | #99CC00                               |
| Letter-spacing  | 1px                                   |

#### ESTILO TIPO CLASS "SUBTIT"

Uso: Para los subtítulos de las páginas secundarias.

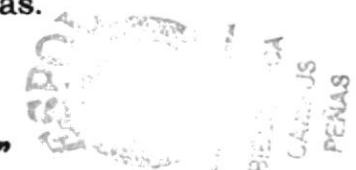

#### ESTILO TIPO CLASS "BOTON"

| Color de fondo  | #336699 |
|-----------------|---------|
| Color de Fuente | #FFFFFF |
| font-weight     | Bold    |
| Letter-spacing  | 1px     |
| border-color    | #99CC66 |
| border-style    | Double  |
| Cursor          | Hand    |

Uso: Para el diseño de los botones de los formularios.

#### ESTILO TIPO CLASS "COLTIL"

| Color de fondo | rgb(178,217,48) |
|----------------|-----------------|
|----------------|-----------------|

Uso: Para los fondos de las páginas de título.

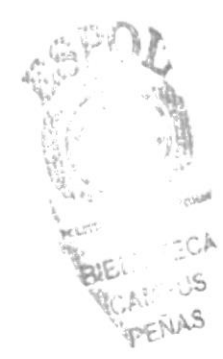

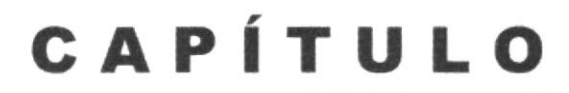

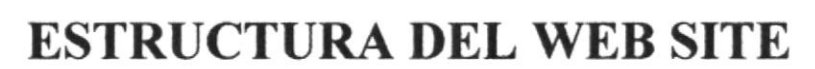

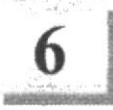

# 6. ESTRUCTURA DEL WEB SITE

# 6.1. DIAGRAMA JERÁRQUICO DEL WEB SITE

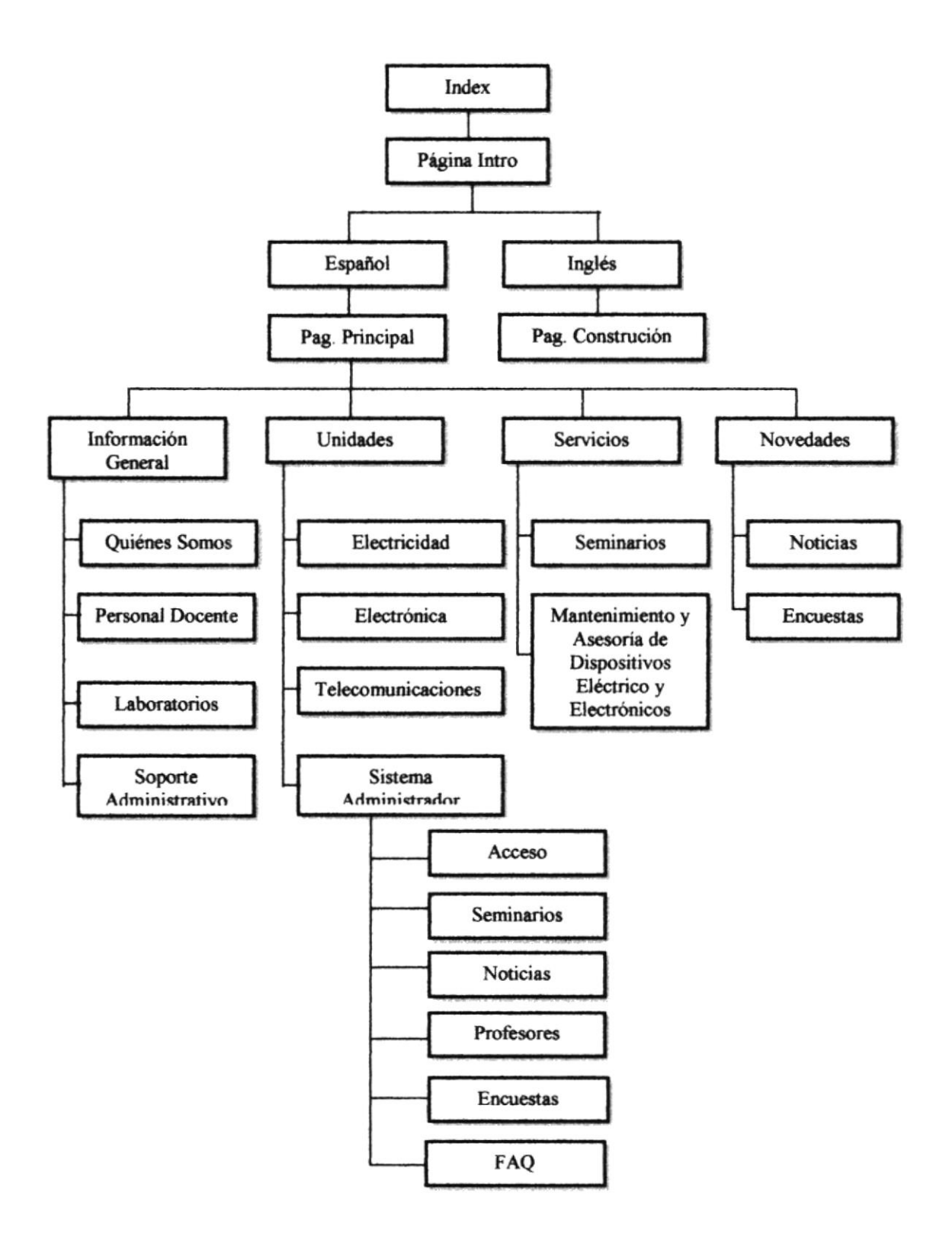

# 6.2. DIAGRAMA GENERAL SISTEMA ADMINISTRADOR

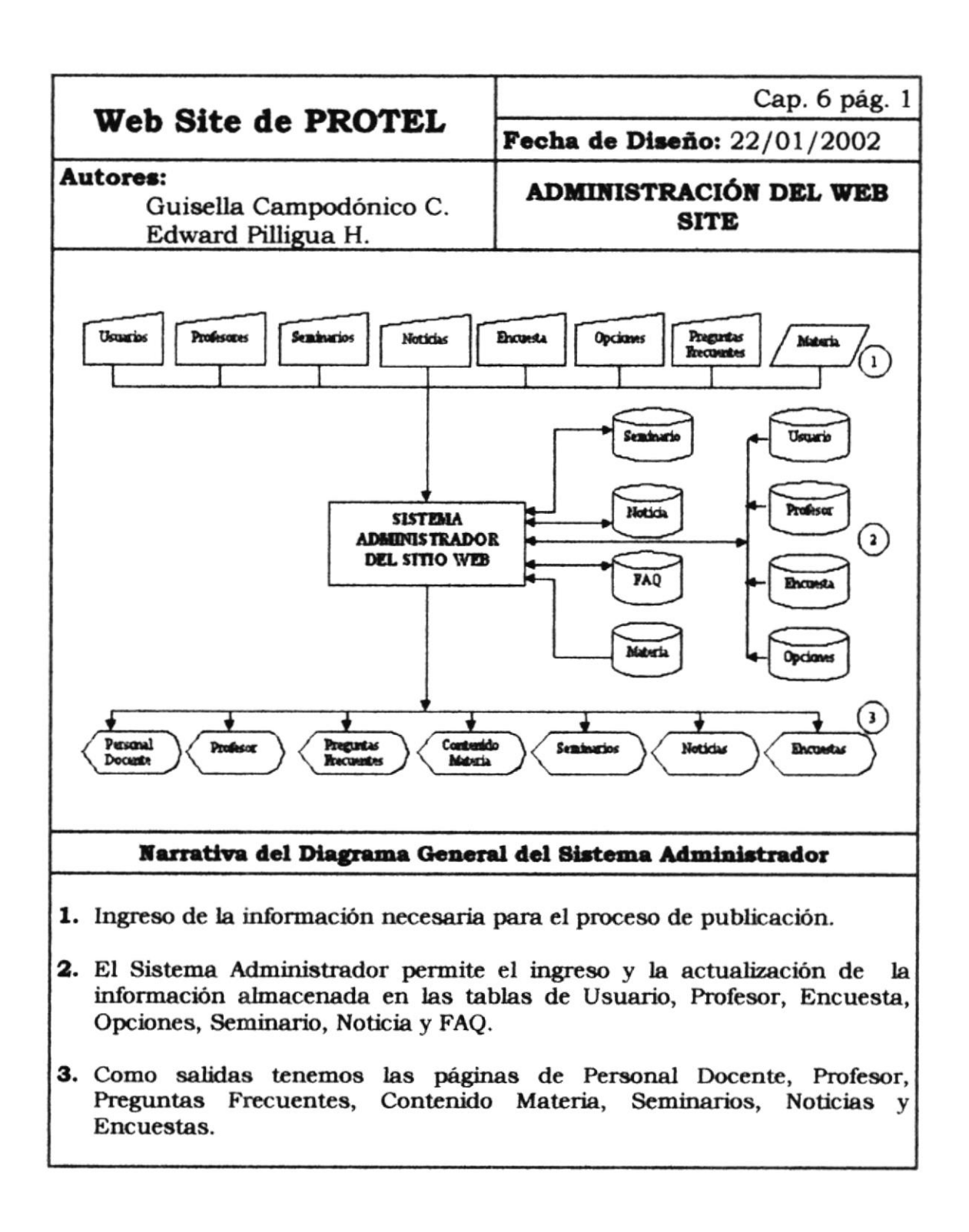

# 6.3. ESTRUCTURA DE DIRECTORIOS Y SUBDIRECTORIOS

La estructura del Web Site de PROTEL se compone de los siguientes directorios:

#### Nombre del Directorio Principal:

• Protel

#### Nombre de los Subdirectorios:

- Páginas.
- Documentos.
- Asp.
- Imágenes.
  - 1024.
  - 800-600.
  - Flujos.
  - Fotos.
  - Submenues.
- Estilos.

### 6.3.1. CONTENIDO DE DIRECTORIOS Y SUBDIRECTORIOS

Páginas.- Este directorio contiene los archivos extensión html.

**Documentos.-** Este contiene documentos de Microsoft Word los cuales son para descargar.

Asp.- Este directorio contiene los archivos extensión asp.

**Imágenes.-** Este directorio contiene las imágenes que se muestran en el sitio como bar.gif, descarga.gif, etc. y los siguientes subdirectorios:

**1024.-** Este directorio contiene las imágenes de la página intro y del menú principal para una resolución de 1024 por 768 píxeles.

**800-600.**- Este directorio contienen las imágenes de la página intro y del menú principal para una resolución de 800 por 600 píxeles.

**Flujos.-** Este directorio contienen las imágenes de las páginas de flujos de Electricidad, Electrónica y Telecomunicaciones .

**Fotos.-** Este directorio contiene las imágenes de las instalaciones del PROTEL como sus laboratorios, aulas, etc.

Submenúes.- Este directorio contienen los botones del submenú de Información General, Unidades, Servicios y Novedades.

**Estilos.-** Este directorio contiene un archivo de estilos llamado <estilo.css>.

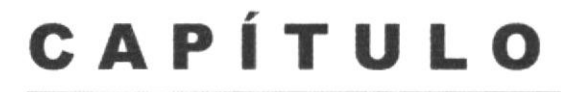

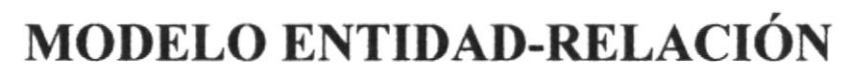

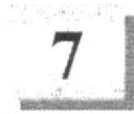

# 7. MODELO ENTIDAD-RELACION

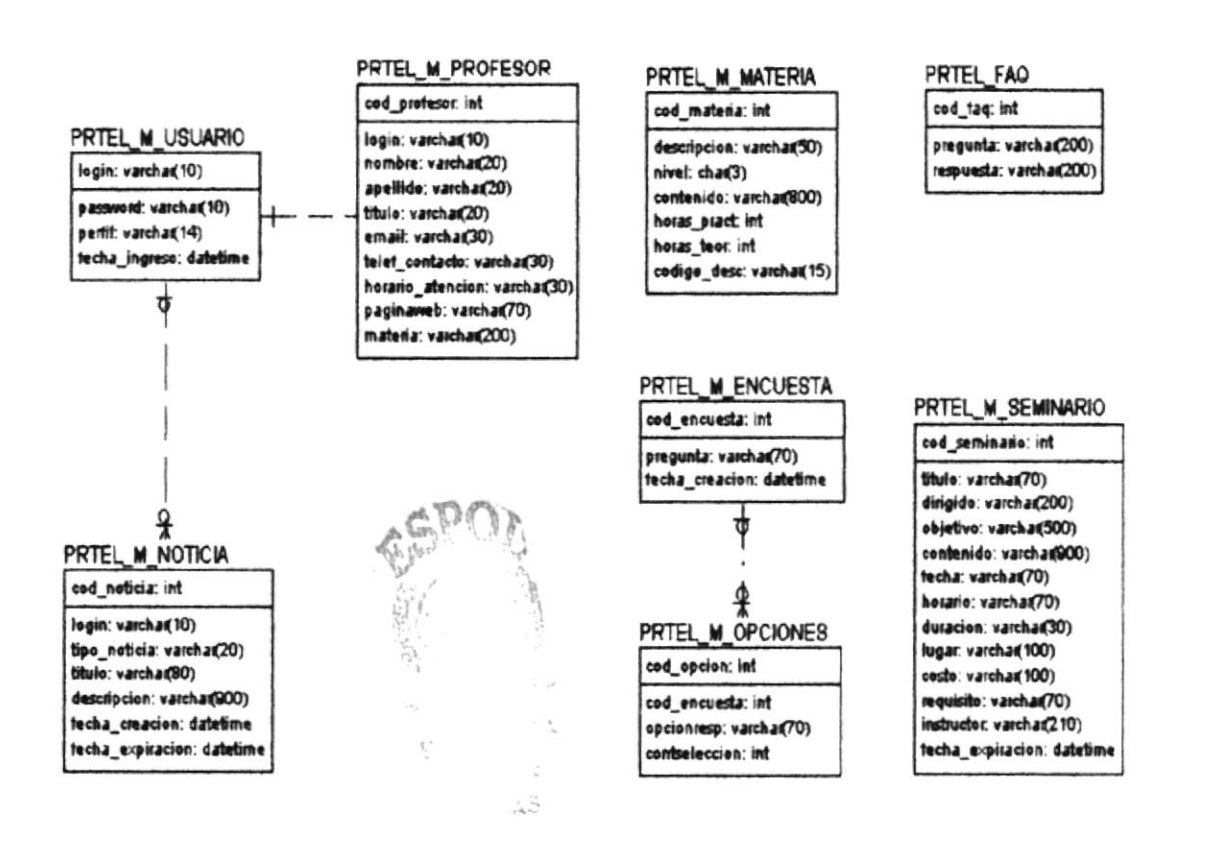

# CAPÍTULO

8

**DISEÑO DE FORMATO DE TABLAS** 

# 8. DISEÑO DE FORMATO DE TABLAS

# **8.1 TABLA DE USUARIOS**

|                                                           | Web Site de PROTEL                           |                    |                        |                                         | DICCIONARIO DE DATOS                                                   |                                    |                        |                                        |                |                      |  |
|-----------------------------------------------------------|----------------------------------------------|--------------------|------------------------|-----------------------------------------|------------------------------------------------------------------------|------------------------------------|------------------------|----------------------------------------|----------------|----------------------|--|
| Autores:<br>Guisella Campodónico C.<br>Edward Pilligua H. |                                              |                    |                        | Página 1 de 1                           |                                                                        | Fech                               | <b>a de E</b><br>30/01 | <b>a de Elaboración:</b><br>30/01/2002 |                |                      |  |
| Nomb<br>PRTE                                              | <b>re de la Tabla:</b><br>L_USUARIO          | <b>Bas</b><br>Prot | <b>e de Dat</b><br>tel | :05:                                    |                                                                        | Longitud del Registro:<br>42 bytes |                        |                                        |                |                      |  |
| Descr                                                     | ipción: Tabla de Usuarios                    |                    |                        |                                         |                                                                        |                                    |                        |                                        |                |                      |  |
|                                                           |                                              | D                  | ESCRI                  | PCION                                   | DEL REGISTRO                                                           |                                    |                        |                                        |                |                      |  |
| No.                                                       | NOMBRE                                       | TIPO               | LONG.                  |                                         | DESCRIPCIO                                                             | N                                  |                        | PK.                                    | FK.            | NULO                 |  |
| 1.<br>2.<br>3.<br>4.                                      | login<br>password<br>perfil<br>fecha_ingreso | V<br>V<br>D        | 10<br>10<br>14<br>8    | Código<br>Contra<br>Perfil d<br>Fecha o | del usuario<br>seña del usuario<br>el usuario<br>de creación del usuar | io                                 |                        | *                                      |                | No<br>No<br>No<br>No |  |
| Obser                                                     | vaciones:                                    |                    | L                      | <b>v</b> –                              | Varchar <b>D</b> → Dat<br><b>PK</b> → Clave Prim                       | etime C<br>aria F                  | →Ch<br>K→C             | ar I<br>lave F                         | -→Ir<br>oránea | nteger               |  |

### **8.2. TABLA DE PROFESORES**

| Web Site de PROTEL |                                                           |            |                        |                           | DICCIONARIO DE DATOS                               |                         |                        |                         |                |      |  |
|--------------------|-----------------------------------------------------------|------------|------------------------|---------------------------|----------------------------------------------------|-------------------------|------------------------|-------------------------|----------------|------|--|
| Autor              | Autores:<br>Guisella Campodónico C.<br>Edward Pilligua H. |            |                        |                           | Página 1 de 1<br>Fecha de Elaboratoria 30/01/20    |                         |                        | <b>labor</b><br>/2002   | ación:         |      |  |
| Nomb<br>PRTEI      | <b>re de la Tabla:</b><br>L_PROFESOR                      | Bas<br>Pro | <b>e de Dat</b><br>tel | :05:                      |                                                    | Longitu<br>434 byte     | a <b>d del R</b><br>es | egistr                  | 0:             |      |  |
| Descr              | ipción: Tabla de Profesore                                | <b>s</b> . |                        |                           |                                                    |                         |                        |                         |                |      |  |
|                    |                                                           | D          | ESCRI                  | PCION                     | DEL REGISTRO                                       |                         |                        |                         |                |      |  |
| No.                | NOMBRE                                                    | TIPO       | LONG.                  |                           | DESCRIPCION                                        |                         |                        | PK.                     | FK.            | NULO |  |
| 1.                 | cod_profesor                                              | I          | 4                      | Código                    | Secuencial de profes                               | or                      |                        | *                       |                | No   |  |
| 2.                 | login                                                     | v          | 10                     | Código                    | de usuario                                         |                         |                        |                         | *              | No   |  |
| 3.                 | nombre                                                    | v          | 20                     | Nombr                     | e de profesor                                      |                         |                        |                         |                | No   |  |
| 4.                 | apellido                                                  | v          | 20                     | Apellid                   | o de profesor                                      |                         |                        |                         |                | No   |  |
| 5.                 | titulo                                                    | v          | 20                     | Titulo d                  | iel profesor                                       |                         |                        |                         |                | No   |  |
| 6.                 | email                                                     | V          | 30                     | E-mail                    | del profesor                                       |                         |                        |                         |                | Si   |  |
| 7.                 | telef_contacto                                            | v          | 30                     | Teléfon                   | o del profesor                                     |                         |                        |                         |                | Si   |  |
| 8.                 | horario_atencion                                          | v          | 30                     | Horario                   | o de atención del prof                             | esor                    |                        |                         |                | Si   |  |
| 9.                 | paginaweb                                                 | v          | 70                     | 0 Página Web del profesor |                                                    |                         |                        |                         | Si             |      |  |
| 10.                | materia                                                   | V          | 200                    | Materia                   | as que dicta el profeso                            | or                      |                        |                         |                | Si   |  |
| Obser              | vaciones:                                                 |            |                        | v>                        | Varchar <b>D</b> → Date<br><b>PK</b> → Clave Prima | time C<br>ria <b>FK</b> | →Cha                   | r <b>I</b> -<br>ave For | → Int<br>ránea | eger |  |

# 8.3 TABLA DE MATERIAS

|                                                              | Web Site de PROTEL                 |      |       |                            | DICCIONARIO DE DATOS                              |                    |       |                                        |                         |       |
|--------------------------------------------------------------|------------------------------------|------|-------|----------------------------|---------------------------------------------------|--------------------|-------|----------------------------------------|-------------------------|-------|
| Autores:<br>Guisella Campodónico C.<br>Edward Pilligua H.    |                                    |      |       |                            | Página 1 de 1 Fecl                                |                    |       | <b>a de Elaboración:</b><br>30/01/2002 |                         |       |
| Nombre de la Tabla:<br>PRTEL_MATERIABase de Datos:<br>Protel |                                    |      |       | <b>Longitu</b><br>880 byte | <b>d del R</b><br>s                               | egistr             | 0:    |                                        |                         |       |
| Descr                                                        | <b>ipción</b> : Tabla de Materias. |      |       |                            |                                                   |                    |       |                                        |                         |       |
|                                                              |                                    | D    | ESCRI | PCION                      | DEL REGISTRO                                      |                    |       |                                        |                         |       |
| No.                                                          | NOMBRE                             | TIPO | LONG. |                            | DESCRIPCIO                                        | N                  |       | PK.                                    | FK.                     | NULO  |
| 1.                                                           | cod_materia                        | I    | 4     | Código                     | Secuencial de Materi                              | a                  |       | *                                      |                         | No    |
| 2.                                                           | nombre                             | v    | 50    | Nombre                     | e de Materia                                      |                    |       |                                        |                         | No    |
| 3.                                                           | nivel                              | С    | 3     | Nivel er                   | n que se encuentra la                             | materia            |       |                                        |                         | No    |
| 4.                                                           | contenido                          | v    | 800   | Conten                     | ido de la materia                                 |                    |       |                                        |                         | No    |
| 5.                                                           | horas_teor                         | Ι    | 4     | Horas t                    | eóricas que tiene la r                            | nateria            |       |                                        |                         | Si    |
| 6.                                                           | horas_pract                        | I    | 4     | Horas p                    | prácticas que tiene la                            | materia            |       |                                        |                         | Si    |
| 7.                                                           | codigo_desc                        | V    | 15    | Código                     | Descriptivo de la mat                             | teria              |       |                                        |                         | No    |
| Obser                                                        | vaciones:                          |      |       | v>                         | Varchar <b>D</b> >Date<br><b>PK</b> > Clave Prima | etime C<br>aria FK | → Cha | ar <b>I</b><br>ave Fo                  | — <b>→</b> In<br>oránea | teger |

# **8.4. TABLA DE NOTICIAS**

|                                                           | Web Site de PRO                                           | DICCIONARIO DE DATOS |       |                     |                                                  |                    |            |                                        |                |             |
|-----------------------------------------------------------|-----------------------------------------------------------|----------------------|-------|---------------------|--------------------------------------------------|--------------------|------------|----------------------------------------|----------------|-------------|
| Autor                                                     | Autores:<br>Guisella Campodónico C.<br>Edward Pilligua H. |                      |       |                     | Página 1 de 1 Fech                               |                    |            | <b>a de Elaboración:</b><br>30/01/2002 |                |             |
| Nombre de la Tabla: Base de Datos:   PRTEL_NOTICIA Protel |                                                           |                      |       | Longitu<br>1030 byt | <b>d del R</b><br>tes                            | egistr             | <b>o</b> : |                                        |                |             |
| Descr                                                     | <b>ipción</b> : Tabla de Noticias.                        |                      |       |                     |                                                  |                    |            |                                        |                |             |
| DESCRIPCIO                                                |                                                           |                      |       | PCION               | DEL REGISTRO                                     |                    |            |                                        |                |             |
| No.                                                       | NOMBRE                                                    | TIPO                 | LONG. |                     | DESCRIPCIO                                       | N                  |            | PK.                                    | FK.            | NULO        |
| 1.                                                        | cod_noticia                                               | I                    | 4     | Código              | Secuencial de noticia                            | a                  |            | *                                      |                | No          |
| 2.                                                        | login                                                     | V                    | 10    | Código              | del usuario que ingre                            | eso la not         | ticia      |                                        | *              | No          |
| 3.                                                        | tipo_noticia                                              | v                    | 20    | Tipo de             | e la noticia                                     |                    |            |                                        |                | No          |
| 4.                                                        | titulo                                                    | V                    | 80    | Titulo d            | le la noticia                                    |                    |            |                                        |                | No          |
| 5.                                                        | descripcion                                               | v                    | 900   | Descrip             | oción de la noticia                              |                    |            |                                        |                | No          |
| 6.                                                        | fecha_creacion                                            | D                    | 8     | Fecha               | de creación de la noti                           | cia                |            |                                        |                | No          |
| 7.                                                        | fecha_expiracion                                          | D                    | 8     | Fecha               | de expiración de la no                           | oticia             |            |                                        |                | No          |
| Obser                                                     | vaciones:                                                 |                      |       | v                   | Varchar <b>D</b> → Dat<br><b>PK</b> → Clave Prim | etime C<br>aria Fl |            | ar <b>I</b><br>lave Fo                 | -→lr<br>oránea | nteger<br>a |

# 8.5. TABLA DE ENCUESTAS

|                                                               | Web Site de PROTEL                         |             |                                                  |                                   | DICCIONARIO DE DATOS                                                    |                            |                  |                                        |     |                |  |
|---------------------------------------------------------------|--------------------------------------------|-------------|--------------------------------------------------|-----------------------------------|-------------------------------------------------------------------------|----------------------------|------------------|----------------------------------------|-----|----------------|--|
| Autores:<br>Guisella Campodónico C.<br>Edward Pilligua H.     |                                            |             |                                                  |                                   | Página 1 de 1 Fecha                                                     |                            |                  | <b>a de Elaboración:</b><br>30/01/2002 |     |                |  |
| Nombre de la Tabla:<br>PRTEL_ENCUESTABase de Datos:<br>Protel |                                            |             |                                                  | :05:                              |                                                                         | Longitu<br>82 bytes        | d del R          | egistr                                 | 0:  |                |  |
| Descr                                                         | <b>ipción</b> : Tabla de Encuesta          | .8.         |                                                  |                                   |                                                                         |                            |                  |                                        |     |                |  |
|                                                               |                                            | D           | ESCRI                                            | PCION                             | DEL REGISTRO                                                            |                            |                  |                                        |     |                |  |
| No.                                                           | NOMBRE                                     | TIPO        | LONG.                                            |                                   | DESCRIPCIO                                                              | N                          |                  | PK.                                    | FK. | NULO           |  |
| 1.<br>2.<br>3.                                                | cod_encuesta<br>pregunta<br>fecha_creacion | I<br>V<br>D | 4<br>70<br>8                                     | Código<br>Pregun<br>Fecha         | Secuencial de Encue<br>ta a realizarse en la e<br>de Creación de la enc | esta<br>encuesta<br>suesta |                  | *                                      |     | No<br>No<br>No |  |
| Observaciones:                                                |                                            | <b>v</b> –  | Varchar <b>D</b> → Dat<br><b>PK</b> → Clave Prim | tetime <b>C</b><br>naria <b>F</b> | : -→ Ch<br>K -→ C                                                       | ar l<br>lave F             | I → In<br>oráne: | nteger<br>a                            |     |                |  |
|                                                               | AS SA                                      | POZ         |                                                  |                                   |                                                                         |                            |                  |                                        |     |                |  |

### 8.6. TABLA DE OPCIONES DE LA ENCUESTA

|                                                           | Web Site de PROTEL                                        |                  |                   |                                                  | DICCIONARIO DE DATOS                                                                      |                                |                       |                                        |             |                |  |
|-----------------------------------------------------------|-----------------------------------------------------------|------------------|-------------------|--------------------------------------------------|-------------------------------------------------------------------------------------------|--------------------------------|-----------------------|----------------------------------------|-------------|----------------|--|
| Autores:<br>Guisella Campodónico C.<br>Edward Pilligua H. |                                                           |                  |                   |                                                  | Página 1 de 1                                                                             |                                | Fech                  | <b>a de Elaboración:</b><br>30/01/2002 |             |                |  |
| Nombre de la Tabla:Base de Datos:PRTEL_OPCIONESProtel     |                                                           |                  |                   | 05:                                              |                                                                                           | Longitu<br>82 bytes            | d del R               | egistr                                 | <b>o</b> :  |                |  |
| Descr                                                     | <b>ipción</b> : Tabla de Opciones                         | de la e          | encuesta.         |                                                  |                                                                                           |                                |                       |                                        |             |                |  |
|                                                           |                                                           | I                | DESCRIP           | CION                                             | DEL REGISTRO                                                                              |                                |                       |                                        |             |                |  |
| No.                                                       | NOMBRE                                                    | TIPO             | LONG.             |                                                  | DESCRIPCION                                                                               |                                |                       | PK.                                    | FK.         | NULO           |  |
| 1.<br>2,<br>3.<br>4.                                      | cod_opcion<br>cod_encuesta<br>opcionresp<br>contseleccion | I<br>I<br>V<br>I | 4<br>4<br>70<br>4 | Código<br>Código<br>Opción<br>Contad<br>la opció | Secuencial de la opci<br>de encuesta a la que<br>elegida<br>lor de las veces que en<br>ón | ión<br>e pertene<br>s selecció | cce.<br>onada         | *                                      | *           | No<br>No<br>No |  |
| Observaciones:                                            |                                                           |                  | <b>v</b> —        | Varchar <b>D</b> → Dat<br><b>PK</b> → Clave Prim | etime C<br>aria F                                                                         | c → Ch<br>K → C                | ar <b>I</b><br>lave F | i <b>→</b> Ir<br>oránea                | nteger<br>a |                |  |
|                                                           | 55                                                        | Ş                |                   |                                                  |                                                                                           |                                |                       |                                        |             |                |  |

# 8.7. TABLA DE PREGUNTAS FRECUENTES (FAQ)

|                                                           | Web Site de PROTEL                |             |                 |                            | DICCIONARIO DE DATOS                                   |                     |                      |                  |                         |                |  |
|-----------------------------------------------------------|-----------------------------------|-------------|-----------------|----------------------------|--------------------------------------------------------|---------------------|----------------------|------------------|-------------------------|----------------|--|
| Autores:<br>Guisella Campodónico C.<br>Edward Pilligua H. |                                   |             |                 |                            | Página 1 de 1Fecha de Elabor30/01/2002                 |                     |                      |                  | <b>Clabor</b><br>1/2002 | ación:<br>2    |  |
| Nombre de la Tabla:<br>PRTEL_FAQBase de Datos:<br>Protel  |                                   |             |                 |                            |                                                        | Longitu<br>404 byte | <b>d del R</b><br>es | egistr           | ·o:                     |                |  |
| Descr                                                     | <b>ipción</b> : Tabla de Pregunta | s Frecu     | ientes.         |                            |                                                        |                     |                      |                  |                         |                |  |
|                                                           |                                   | D           | ESCRI           | PCION                      | DEL REGISTRO                                           |                     |                      |                  |                         |                |  |
| No.                                                       | NOMBRE                            | TIPO        | LONG.           |                            | DESCRIPCIO                                             | N aS                | 60.0                 | PK.              | FK.                     | NULO           |  |
| 1.<br>2.<br>3.                                            | cod_faq<br>pregunta<br>respuesta  | I<br>V<br>V | 4<br>200<br>200 | Código<br>Pregun<br>Respue | Secuencial de la FAC<br>ta de la FAQ<br>esta de la FAQ | BIE                 | A<br>MARUS<br>MAS    | *                |                         | No<br>No<br>No |  |
| Obser                                                     | vaciones:                         |             |                 | <b>v</b> —                 | ►Varchar <b>D</b> →Dat<br><b>PK</b> →Clave Prin        | tetime C<br>naria F | <b>K</b> → Ch        | nar 1<br>Clave F | I ──► In<br>oránea      | nteger<br>a    |  |

# 8.8. TABLA DE SEMINARIOS

| Web Site de PROTEL             |                                                           |             |                              |                                 | DICCIONARIO DE DATOS                            |                    |                |                        |                                     |               |  |
|--------------------------------|-----------------------------------------------------------|-------------|------------------------------|---------------------------------|-------------------------------------------------|--------------------|----------------|------------------------|-------------------------------------|---------------|--|
| Auto                           | Autores:<br>Guisella Campodónico C.<br>Edward Pilligua H. |             |                              |                                 | Página 1 de 1<br>30                             |                    |                | <b>a de E</b><br>30/01 | <b>de Elaboración:</b><br>0/01/2002 |               |  |
| Nomi<br>PRTE                   | <b>pre de la Tabla:</b><br>L_SEMINARIO                    | Bas<br>Prot | <b>e de Dat</b><br>el        | tos:                            |                                                 | Longitu<br>2332 by | d del R<br>tes | egistr                 | ю:                                  |               |  |
| Desc                           | ripción: Tabla de Seminari                                | os.         |                              |                                 |                                                 |                    |                |                        |                                     |               |  |
|                                |                                                           | D           | ESCRI                        | PCION                           | DEL REGISTRO                                    |                    |                |                        |                                     |               |  |
| No.                            | NOMBRE                                                    | TIPO        | LONG.                        | 1                               | DESCRIPCIO                                      | N                  |                | PK.                    | FK.                                 | NULO          |  |
| 1.                             | cod_seminario                                             | I           | 4                            | Código                          | Secuencial de Semin                             | ario               |                | *                      |                                     | No            |  |
| 2.                             | titulo                                                    | v           | 70                           | Título d                        | le seminario                                    |                    |                |                        |                                     | No            |  |
| 3.                             | dirigido                                                  | v           | 200                          | A quiér                         | nes va dirigido el sem                          | inario             |                |                        |                                     | No            |  |
| 4.                             | objetivo                                                  | V           | 500                          | Objetiv                         | o del seminario                                 |                    |                |                        |                                     | No            |  |
| 5.                             | contenido                                                 | V           | 900                          | Conten                          | ido del seminario                               |                    |                |                        |                                     | No            |  |
| 6.                             | fecha                                                     | v           | 70                           | Fecha e                         | en que se dictará el seminario                  |                    |                |                        |                                     | No            |  |
| 7.                             | horario                                                   | V           | 70                           | Horario                         | del seminario                                   |                    |                |                        |                                     | No            |  |
| 8.                             | duracion                                                  | V           | 30                           | Duraci                          | ón del seminario                                |                    |                |                        |                                     | No            |  |
| 9.                             | lugar                                                     | v           | 100                          | Lugar o                         | lel seminario                                   |                    |                |                        |                                     | No            |  |
| 10.                            | costo                                                     | v           | 100                          | Costo d                         | lel seminario                                   |                    |                |                        |                                     | No            |  |
| 11.                            | requisito                                                 | v           | 70                           | 70 Requisitos para el seminario |                                                 |                    |                |                        |                                     | No            |  |
| 12.                            | instructor                                                | v           | 210 Instructor del seminario |                                 |                                                 |                    |                |                        | No                                  |               |  |
| 13. fecha_expiracion D 8 Fecha |                                                           |             |                              |                                 | de expiración del sem                           | inario             |                |                        | L                                   | No            |  |
| Obse                           | rvaciones:                                                |             |                              | <b>v</b> –                      | →Varchar <b>D</b> →Da<br><b>PK</b> → Clave Prin | atetime<br>naria l | C → C          | har<br>Clave           | I →<br>Foráne                       | Integer<br>ea |  |

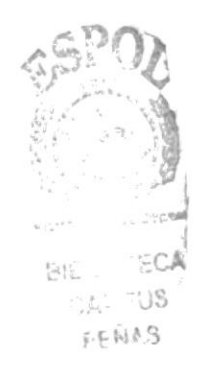

# CAPÍTULO

# **DISEÑO DE PANTALLAS**

9

# 9. DISEÑO DE PANTALLAS

# 9.1 PANTALLA INICIAL DEL WEB SITE

|                                                           | Cap. 9 pág. 1                                  |
|-----------------------------------------------------------|------------------------------------------------|
| web Site de PROTEL                                        | Fecha de Diseño: 20/01/2002                    |
| Autores:<br>Guisella Campodónico C.<br>Edward Pilligua H. | <b>Nombre del Archivo:</b><br>PaginaIntro.html |
| <b>Descripción</b> : Página intro donde el                | usuario podrá elegir visitar el Site           |
| DISEÑO DE I                                               | PANTALLAS                                      |
|                                                           |                                                |
|                                                           | Español English                                |
| Observaciones:                                            |                                                |

# 9.2 PANTALLA EN CONSTRUCCIÓN

|                                                                                   | Cap. 9 pág. 2                                                                                                   |  |  |
|-----------------------------------------------------------------------------------|----------------------------------------------------------------------------------------------------|--|--|
| web site de PROTEL                                                                | Fecha de Diseño: 20/01/2002                                                                                     |  |  |
| AUTORES:<br>Guisella Campodónico C.<br>Edward Pilligua H.                         | Nombre del Archivo:<br>Paginaingles.html                                                                        |  |  |
| <b>Descripción</b> : Página transitoria o<br>desarrollando la versión del Site en | que se presenta porque se está<br>inglés.                                                                       |  |  |
| DISEÑO DE PANTALLAS                                                               |                                                                                                    |  |  |
|                                                                                   | PIS ISA                                                                                                    |  |  |
| We are v                                                                          | vorking                                                                                                    |  |  |
| Observaciones:                                                                    | enterente en la company de la forma de la forma de la company de la forma de la company de la forma de la forma |  |  |

# 9.3 PANTALLA PRINCIPAL DEL WEB SITE

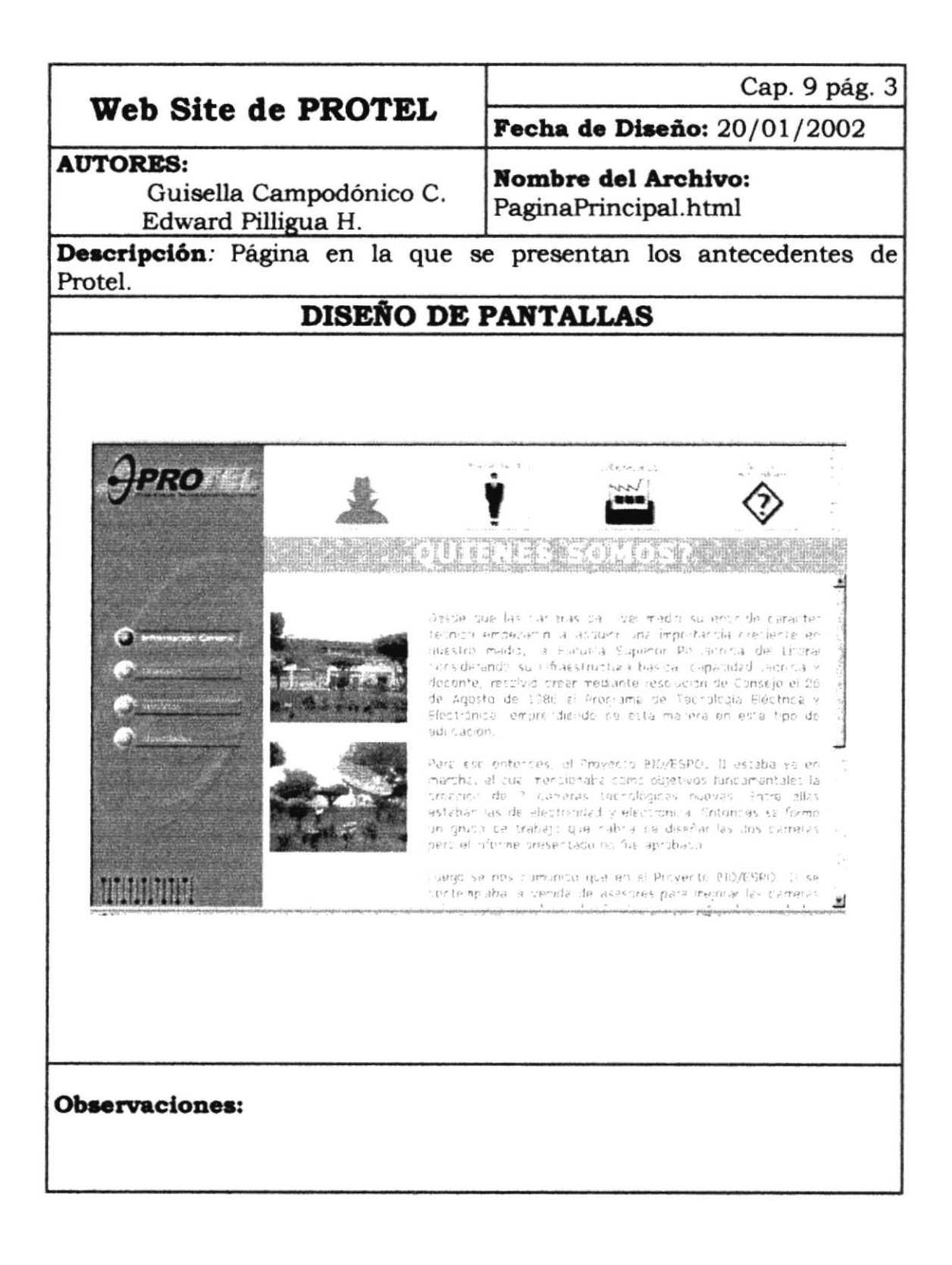

# 9.4 PANTALLA PERSONAL DOCENTE DEL WEB SITE

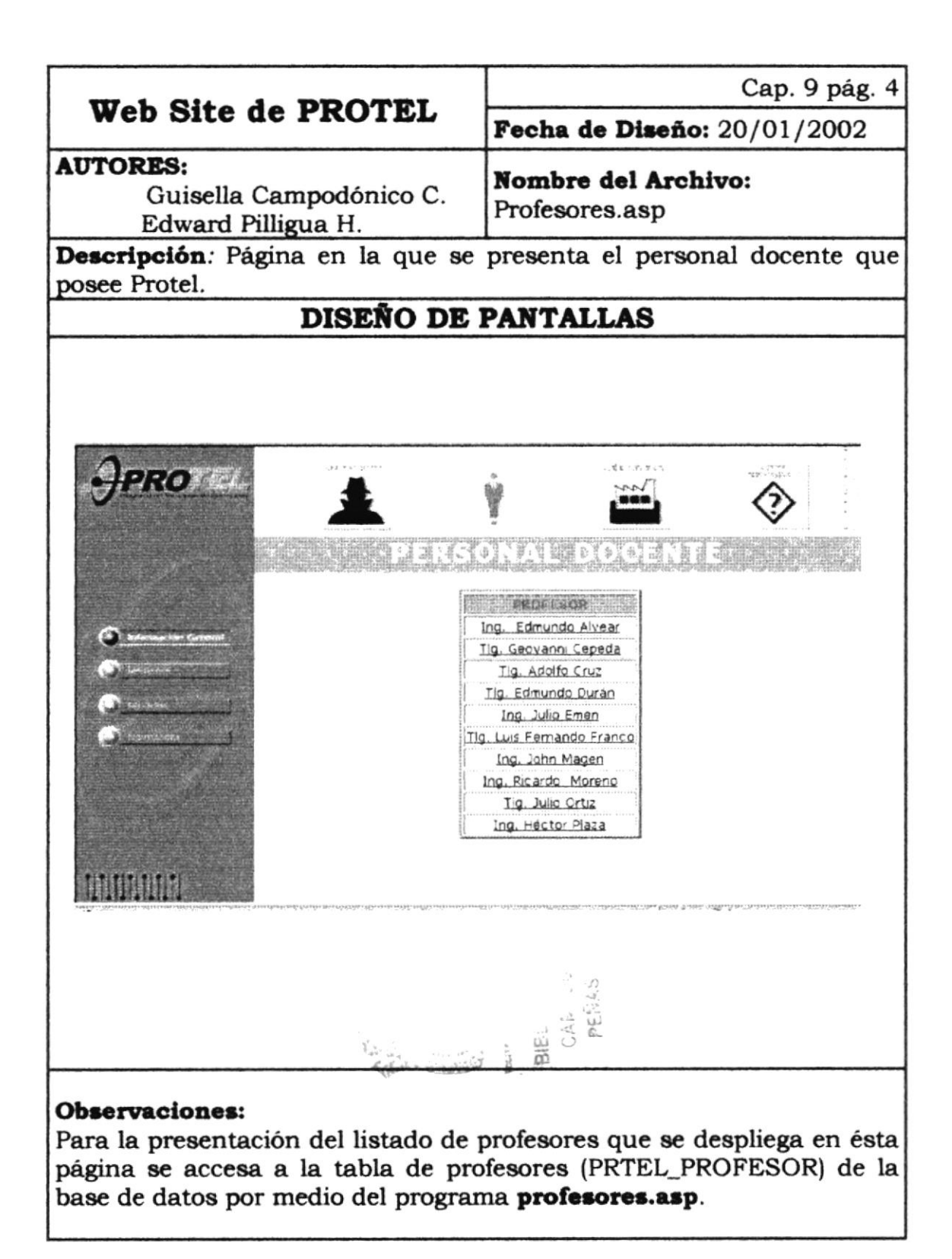

# 9.5 PANTALLA PROFESOR DEL WEB SITE

|                                                                                                    | Cap. 9 pág                                                                                                    | . 5                                                                                                    |                      |
|----------------------------------------------------------------------------------------------------|----------------------------------------------------------------------------------------------------|----------------------------------------------------------------------------------------------------|----------------------|
| web Site de PROTEL                                                                                                    |                                                                                                    | Fecha de Diseño: 20/01/2002                                                                                                    |                      |
| AUTORES:<br>Guisella (<br>Edward Pi                                                                                                    | Campodónico C<br>lligua H.                                                                                      | Nombre del Archivo:<br>paginaprofesor.asp                                                                                                    |                      |
| Descripción: Pág                                                                                                    | ina Individual o                                                                                                | de profesor.                                                                                                    |                      |
|                                                                                                    | DISEÑO I                                                                                                    | DE PANTALLAS                                                                                                    |                      |
|                                                                                                    |                                                                                                    |                                                                                                    |                      |
|                                                                                                    |                                                                                                    |                                                                                                    |                      |
| JPRO M                                                                                                    | an we                                                                                                    |                                                                                                    |                      |
|                                                                                                    |                                                                                                    |                                                                                                    |                      |
| The internation Constant                                                                                                    |                                                                                                    | $\mathcal{V}_{i} \in \mathcal{V}_{i} \cap \mathcal{U}_{i} \cap \mathcal{U}_{i} \cap \mathcal{U}_{i} = \mathcal{U}_{i} \cap \mathcal{U}_{i}$                                                                                                    |                      |
| C. units                                                                                                    | Materias F<br>Horano de Atención L                                                                              | Fundamentos de Programacion, Introducción a la Informatica<br>Lunes a Miercoles de 8 a 15 am                                                                                                    |                      |
| 1. O state                                                                                                    | Teléfono 2                                                                                                    | 2046170                                                                                                    |                      |
| Contraction                                                                                                    | E mail g                                                                                                    | edw@latinmail.com                                                                                                    |                      |
|                                                                                                    |                                                                                                    | 3                                                                                                    |                      |
|                                                                                                    | e e vier fre provinstate state de morte                                                                         |                                                                                                    |                      |
| Processing Stress Stress Stre<br>Stress Stress Stre<br>Stress Stress Stress Stress Stress Stress Stress Stress Stress Stress Stress Stress Stress Stress Stress Stress Stress Stress Stress Stress Stress Stress Stress | an fan 19 mai 19 mai 19 mai 19 mai 19 mai 19 mai 19 mai 19 mai 19 mai 19 mai 19 mai 19 mai 19 mai 19 mai 19 mai | (2) AKER 2011 AN ALMAN AND AND A PROPERTY OF BOTH BUCK PRODUCED RELEASED AND RELEASED AND ADDRESS AND ADDRESS<br>ADDRESS AND ADDRESS AND ADDRESS AND ADDRESS AND ADDRESS AND ADDRESS AND ADDRESS AND ADDRESS AND ADDRESS AND ADDRESS AND ADDRESS AND ADDRESS AND ADDRESS AND ADDRESS AND ADDRESS AND ADDRESS AND ADDRESS AND ADDRESS AND ADDRESS AND ADDRESS AND ADDRES<br>ADDRESS AND ADDRESS AND ADDRESS AND ADDRESS AND ADDRESS AND ADDRESS AND ADDRESS AND ADDRESS AND ADDRESS AND ADDRESS AND ADDRESS AND ADDRESS AND ADDRESS AND ADDRESS AND ADDRESS AND ADDRESS AND ADDRESS AND ADDRESS AND ADDRESS AND ADDRESS AND ADDRESS A<br>ADDRESS AND ADDRESS AND ADDRESS AND ADDRESS AND ADDRESS AND ADDRESS AND ADDRESS AND ADDRESS AND ADDRESS AND ADDRESS AND ADDRESS AND ADDRESS AND ADDRESS AND ADDRESS AND ADDRESS<br>ADDRESS AND ADDRESS AND ADDR<br>ADDRESS AND ADDRESS AND ADDRESS AND ADDRESS AND ADDRESS AND ADDRESS AND ADDRESS AND ADDRESS AND ADDRESS AND ADDRESS AND ADDRESS AND ADDRESS AND ADDRESS AND ADDRESS AND ADDRESS AND ADDRESS AND ADDRESS AND ADDRESS AND ADDRESS AND ADDRESS |                      |
|                                                                                                    |                                                                                                    |                                                                                                    |                      |
|                                                                                                    |                                                                                                    |                                                                                                    |                      |
|                                                                                                    |                                                                                                    |                                                                                                    |                      |
| <b>Observaciones:</b><br>Para la presentac<br>(PRTEL_PROFESC<br>del programa <b>pa</b><br>profesor tenga av<br>ésta página                                                                                                    | ión de ésta pág<br>DR) y a la tabla<br><b>ginaprofesor.a</b><br>visos que publi                                 | gina se accesa a la tabla de profesor<br>a de noticias (PRTEL_NOTICIA) a trav<br>asp. En el caso de que determinad<br>icar éstos se presentarán también e                                                                                                    | es<br>és<br>do<br>en |

# 9.6 PANTALLA LABORATORIOS DEL WEB SITE

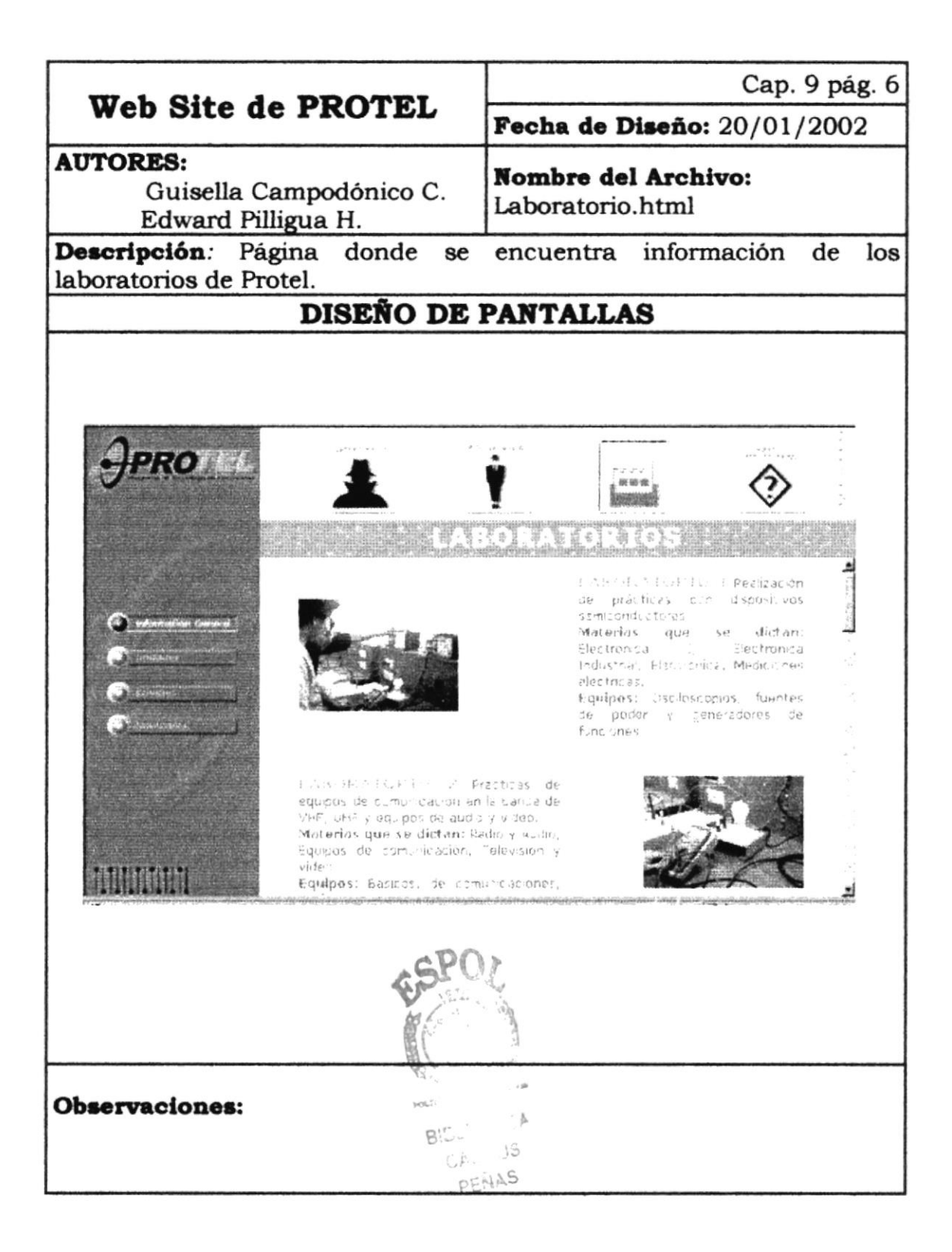

# 9.7 PANTALLA SOPORTE ADMINISTRATIVO DEL WEB SITE

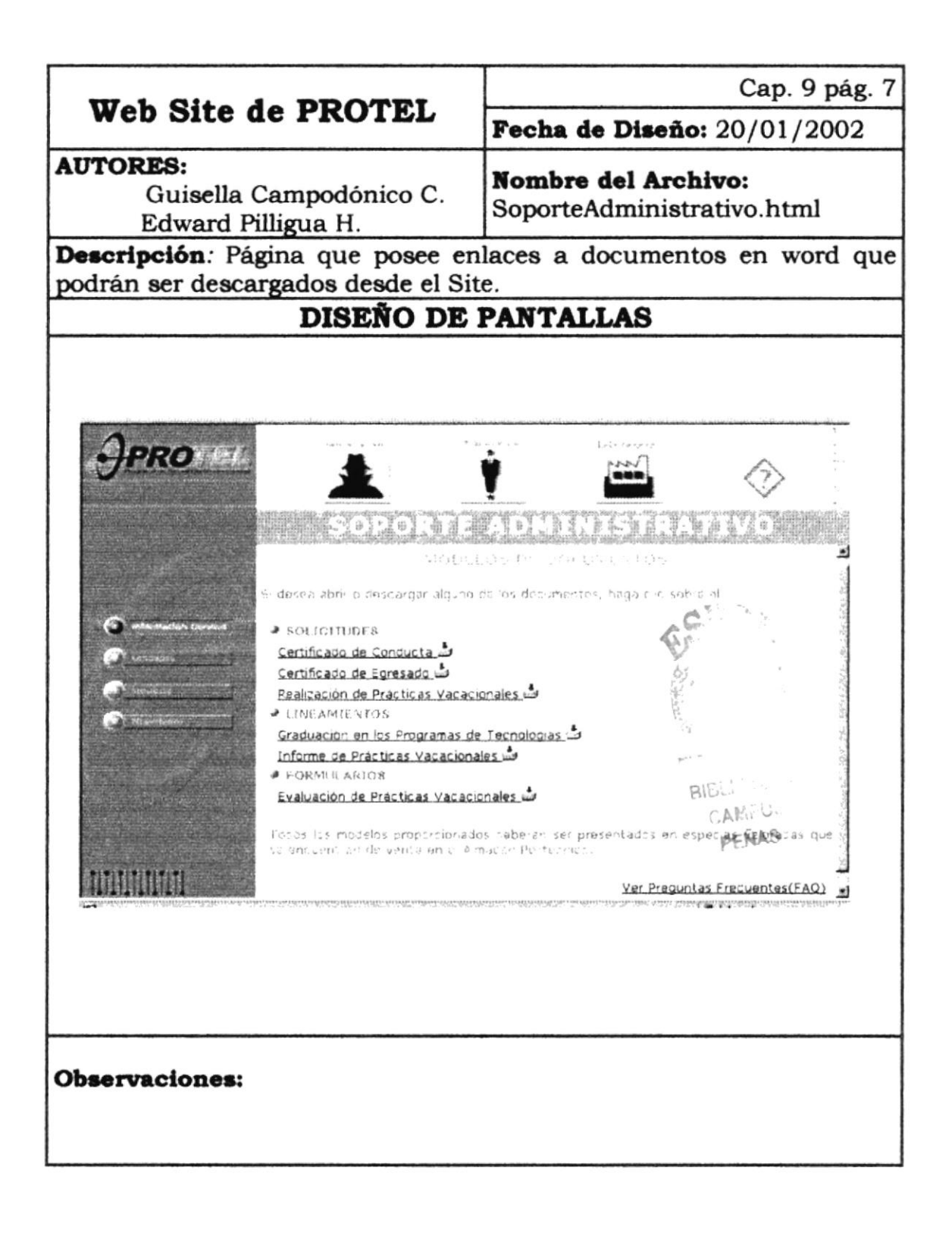

# 9.8 PANTALLA PREGUNTAS FRECUENTES (FAQ) DEL WEB SITE

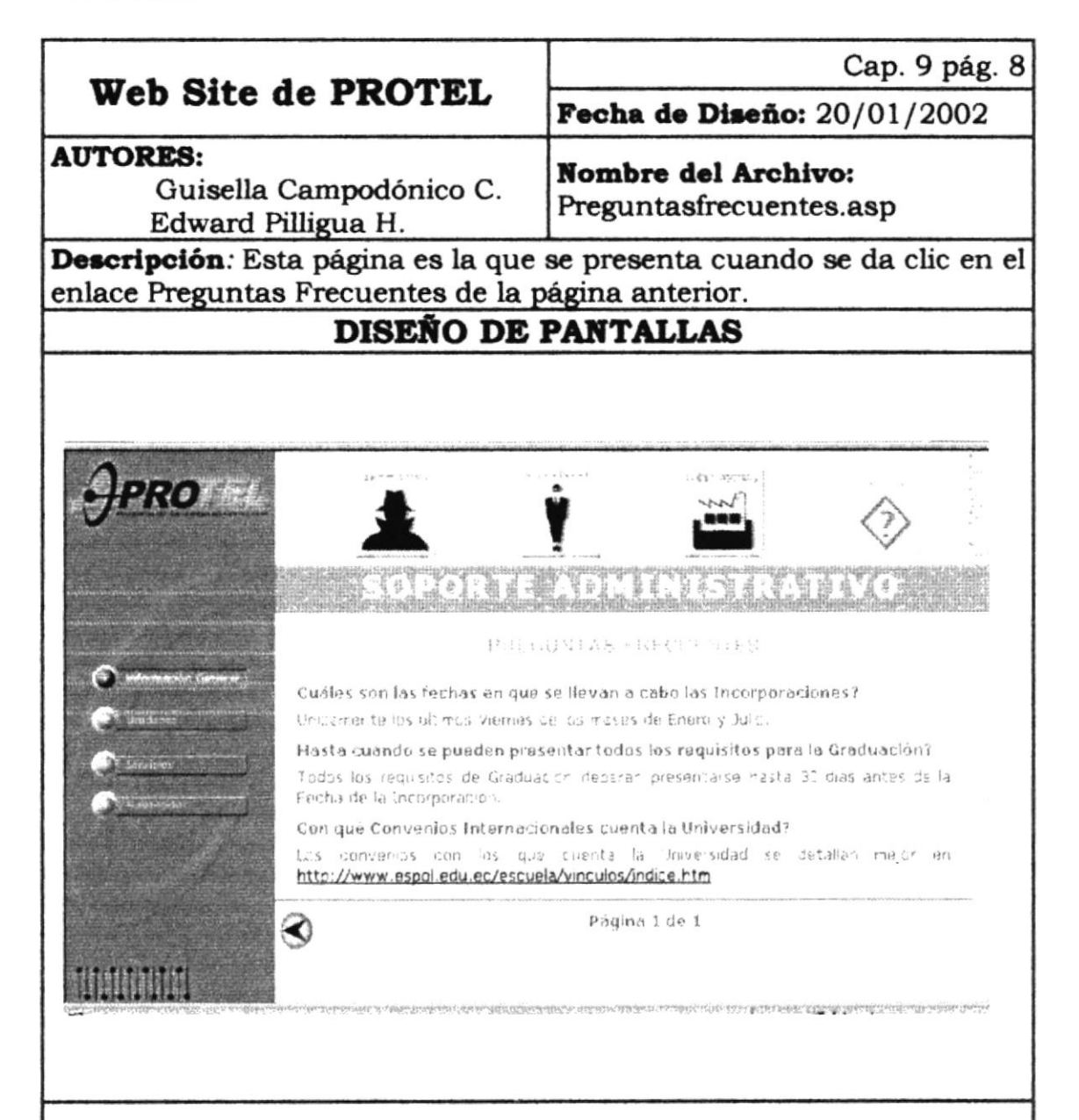

#### **Observaciones**:

Para la presentación de ésta página se accesa a la tabla de preguntas frecuentes (PRTEL\_FAQ) de la base de datos mediante el programa **preguntasfrecuentes.asp**.

En el caso de existir más noticias en la base de datos se presentará un botón en el lado derecho de la página que permitirá presentar en la misma página las otras noticias. Por cada vez se presentarán 5 preguntas.

# 9.9 PANTALLA UNIDADES DEL WEB SITE

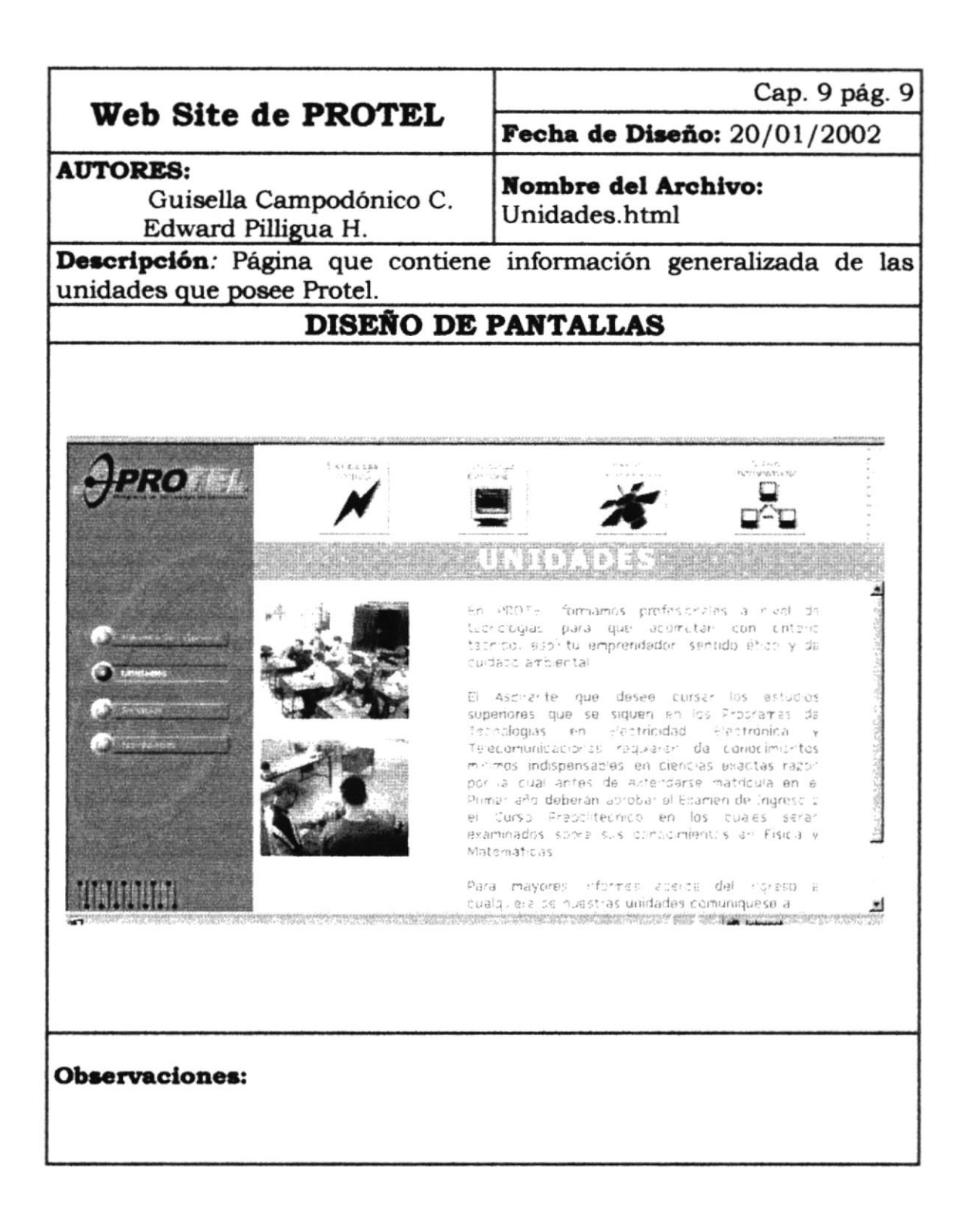

# 9.10 PANTALLA TECNOLOGÍA EN ELECTRICIDAD DEL WEB SITE

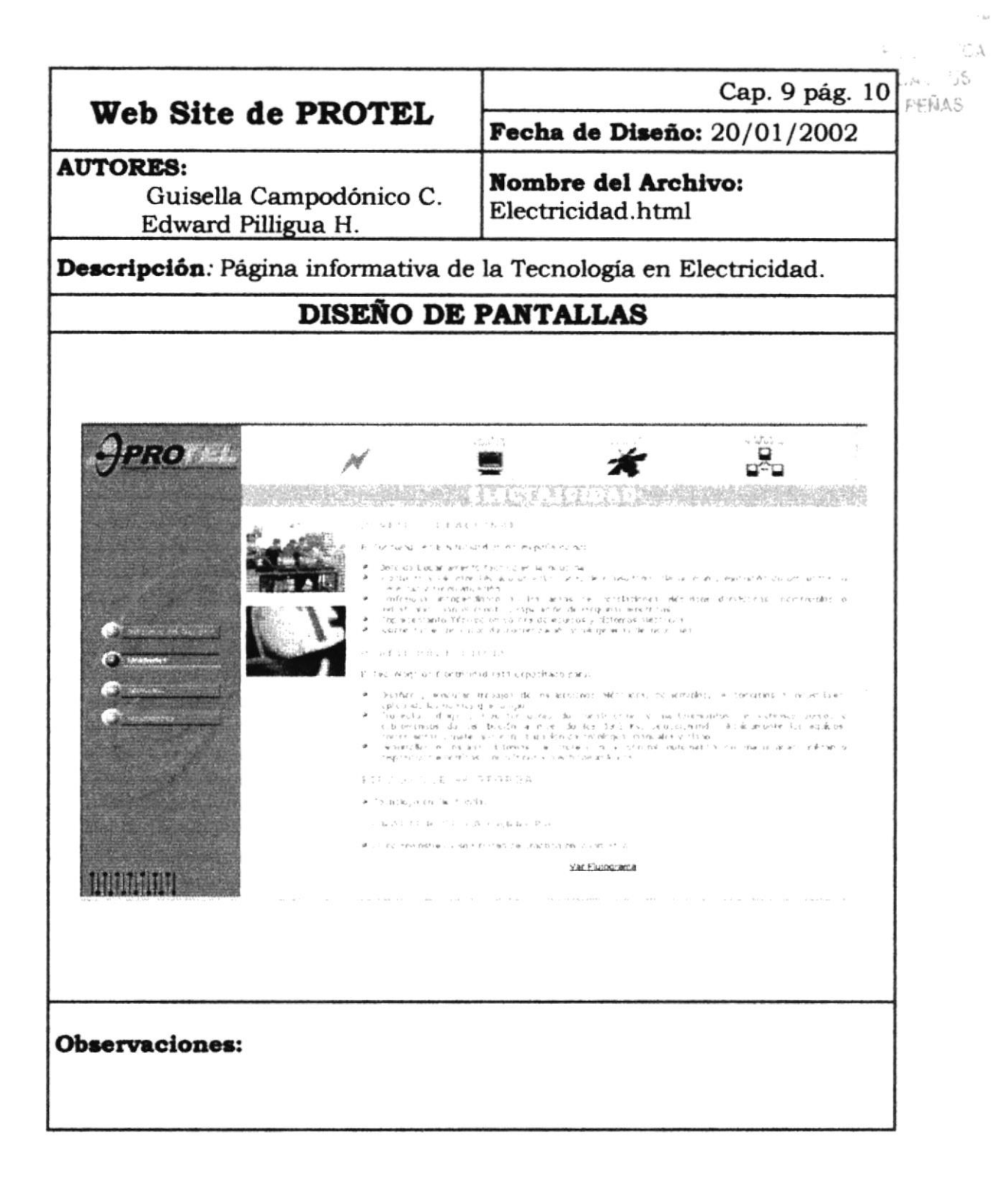

# 9.11 PANTALLA FLUJO DE ELECTRICIDAD DEL WEB SITE

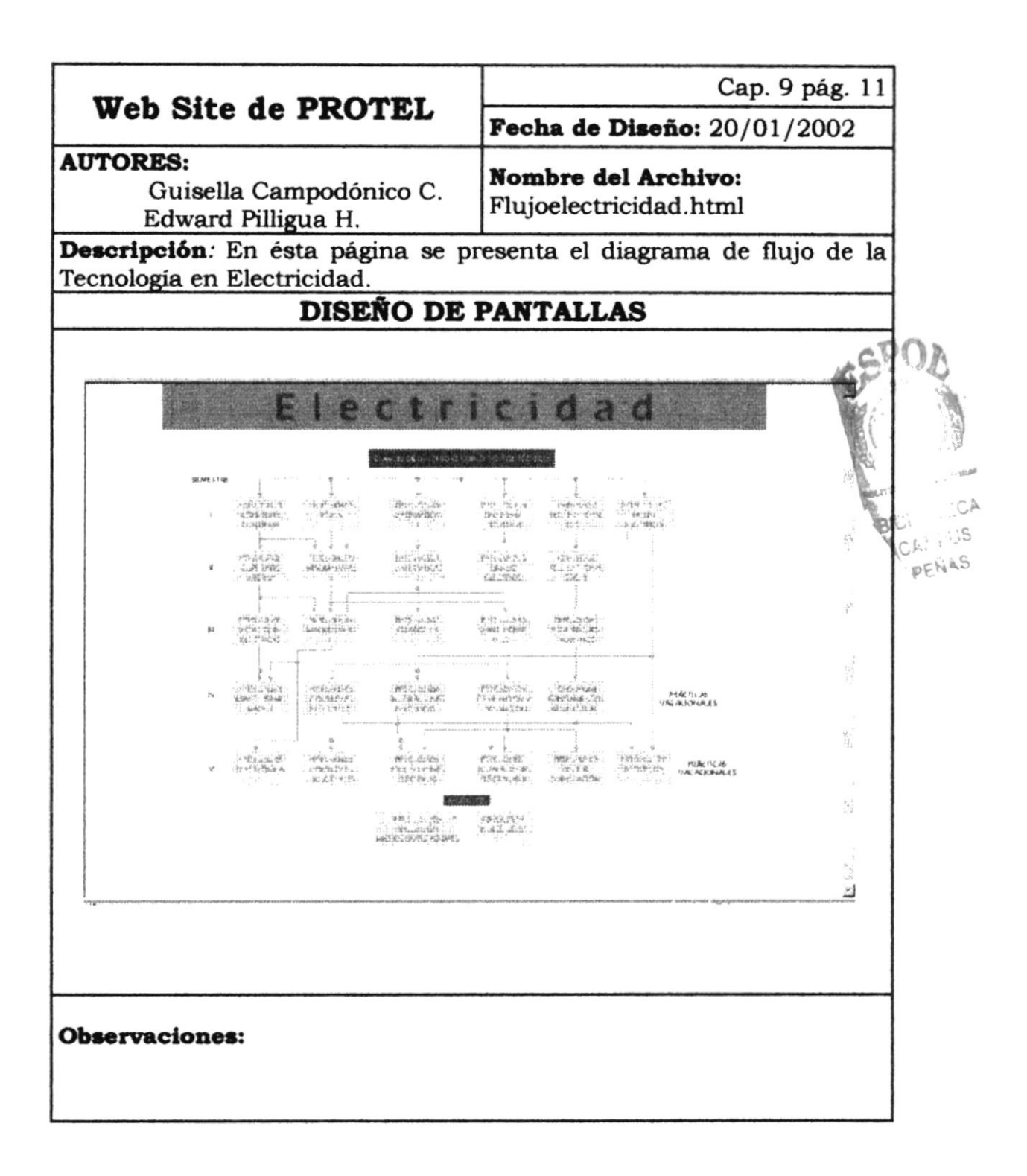

# 9.12 PANTALLA CONTENIDO DE MATERIA DEL WEB SITE

| Web Site de PROTEL                                                                                                    | Cap. 9 pág. 12                                                                                                    |  |
|----------------------------------------------------------------------------------------------------|----------------------------------------------------------------------------------------------------|--|
|                                                                                                    | Fecha de Diseño: 20/01/2002                                                                                                    |  |
| AUTORES:<br>Guisella Campodónico C.<br>Edward Pilligua H.                                                                                                    | <b>Nombre del Archivo:</b><br>Paginamaterias.asp                                                                               |  |
| <b>Descripción</b> : Esta página se presen<br>materias del diagrama de flujo de El                                                                                                    | nta si se da clic en alguna de las ectricidad.                                                                                 |  |
| DISEÑO DE PANTALLAS                                                                                                    |                                                                                                    |  |
| Contenido de la materia - Micros<br>CORRIENTE                                                                                                    | Off Internet Explorer                                                                                                    |  |
| CODIGO PRTEL-<br>00471<br>HORAS TEORIA 4                                                                                                    | HORAS PRACTICA 3                                                                                                    |  |
| Esta materia permite a estudiante obtener<br>conocimientos de: Fundamentos y principios<br>electricos. Unidades electricas y notación científica.<br>Conductores y aislantes. Ley de Ohm y sus<br>aplicaciones. Teoremas de circuitos y sus<br>anlicaciones Lay de Firchhoff y sus anlicaciones. |                                                                                                    |  |
| <b>Observaciones:</b><br>Para la presentación de ésta página<br>(PRTEL_MATERIA) por medio del pro<br>En el caso de no existir la descrij<br>presenta un mensaje en la página qu                                                                                                    | a se accesa a la tabla de materias<br>ograma <b>paginamaterias.asp</b> .<br>pción de determinada materia se<br>le indica esto. |  |
#### 9.13 PANTALLA TECNOLOGÍA EN ELECTRÓNICA DEL WEB SITE

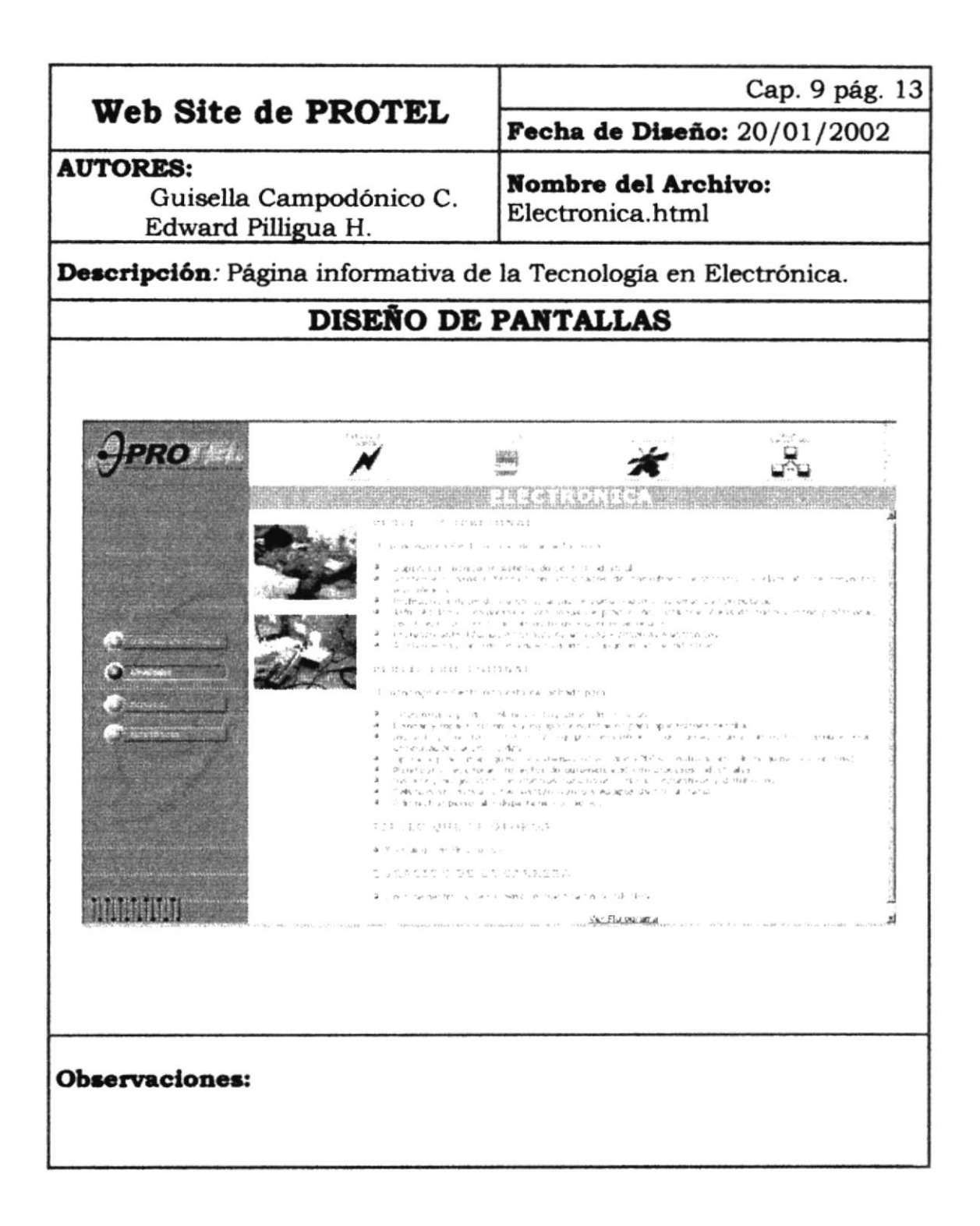

#### 9.14 PANTALLA FLUJO DE ELECTRÓNICA DEL WEB SITE

| Web Site de DDOWRT                                                                                                    | Cap. 9 pág. 14                                                                                                    |
|----------------------------------------------------------------------------------------------------|----------------------------------------------------------------------------------------------------|
| wed site ae PRUTEL                                                                                                    | Fecha de Diseño: 20/01/2002                                                                                                    |
| AUTORES:<br>Guisella Campodónico C.<br>Edward Pilligua H.                                                                                                    | Nombre del Archivo:<br>Flujoelectronica.html                                                                                                    |
| Descripción: En ésta página se pr                                                                                                    | resenta el diagrama de flujo de la                                                                                                    |
| DISEÑO DE I                                                                                                    | PANTALLAS                                                                                                    |
|                                                                                                    |                                                                                                    |
|                                                                                                    |                                                                                                    |
| Fleetr                                                                                                    |                                                                                                    |
|                                                                                                    |                                                                                                    |
| W WF 120                                                                                                    | เหตุน้ำมา: ออร์การ เพศร์กษณะ                                                                                                    |
| Territoria Venovica                                                                                                    | 12 2.3 - 13 142 34 1490 1490                                                                                                    |
| 2004. View Market Andre State State | enter andre of eventeen and<br>See of the set of the basis<br>Set of the set of the basis                                                                                                    |
| 1991 AL DA DETENDATION OF THE AVENUE                                                                                                    | 8011 val 100 - 110 and and<br>6 12 20 12 - 11 and 100 - 120 - 120 - 1 |
|                                                                                                    |                                                                                                    |
| P2 (2019) ADT (1) P1/2 (100-2) (10-2) (10-2) (     | Artin and Tradid Berry C. B<br>Carl and Carl and C  |
|                                                                                                    | HAN JUGA NET TRACT PARTICULA. MACTICA<br>States States Tables Victoria                                                                                                    |
| Carbon Construction (Construction)                                                                                                    | Calendaria Construction                                                                                                    |
| Set Para<br>Saturingerer Pier.                                                                                                    |                                                                                                    |
|                                                                                                    |                                                                                                    |
|                                                                                                    |                                                                                                    |
|                                                                                                    |                                                                                                    |
|                                                                                                    |                                                                                                    |
| Observaciones:                                                                                                    |                                                                                                    |
|                                                                                                    |                                                                                                    |

#### 9.15 PANTALLA CONTENIDO DE MATERIA DEL WEB SITE

|                                                                                                    | Cap. 9 pág. 15                                   |  |  |
|----------------------------------------------------------------------------------------------------|--------------------------------------------------|--|--|
| Web Site de PROTEL                                                                                                    | Fecha de Diseño: 20/01/2002                      |  |  |
| AUTORES:<br>Guisella Campodónico C.<br>Edward Pilligua H.                                                                                                    | <b>Nombre del Archivo:</b><br>Paginamaterias.asp |  |  |
| <b>Descripción</b> : Esta página se presenta si se da clic en alguna de las materias del diagrama de flujo de Electrónica.                                                                                                    |                                                  |  |  |
| DISEÑO DE                                                                                                    | DISEÑO DE PANTALLAS                              |  |  |
|                                                                                                    |                                                  |  |  |
| 🦻 Contenido de la materia - Microse                                                                                                    | tt Internet Explorer 🛛 🛤 🖾                       |  |  |
| DIGITA                                                                                                    | LES A                                            |  |  |
| CODIGO PRTEL-<br>00554                                                                                                    |                                                  |  |  |
| Esta materia incluye tópicos tales como: Empleo de<br>convertidores D/A y A/D. Identificacion y selección<br>de dispositivos de visualización y memoria. Analisis<br>de los sistemas de microcomputador. Utilización del<br>microprocesador como unidad central de control de<br>perifériros. Detención de falles y renaración de |                                                  |  |  |
| <b>Observaciones:</b><br>Para la presentación de ésta página se accesa a la tabla de materias<br>(PRTEL_MATERIA) mediante el programa <b>paginamaterias.asp</b> .<br>En el caso de no existir la descripción de determinada materia se<br>presenta un mensaje en la página que indica esto.                                       |                                                  |  |  |

Mar - -

#### 9.16 PANTALLA TECNOLOGÍA EN TELECOMUNICACIO-NES DEL WEB SITE

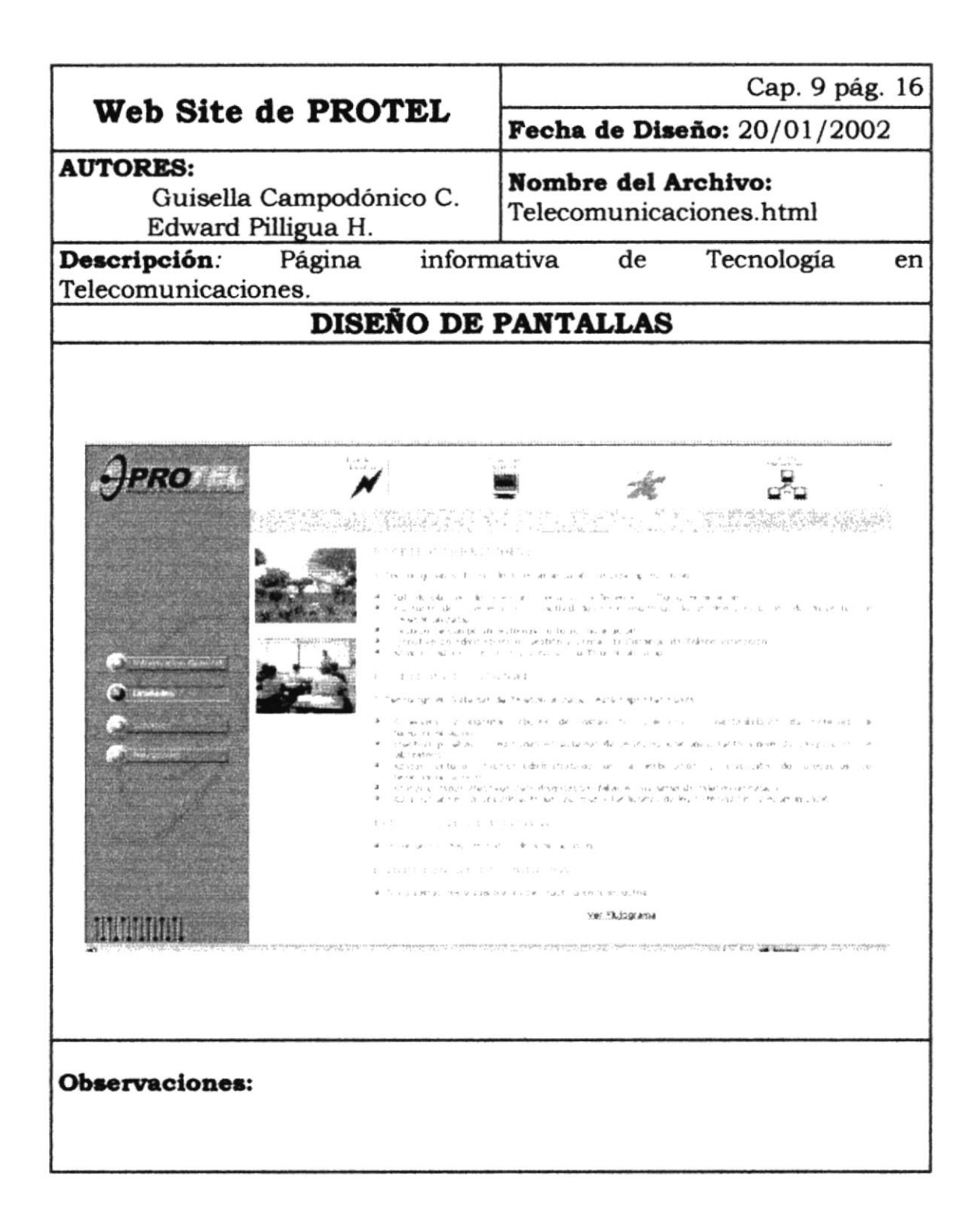

# 9.17 PANTALLA FLUJO DE TELECOMUNICACIONES DEL WEB SITE

| Web Site de BROTEL                                                                                           |                                              | Cap. 9 pág. 17                                                                                                    |
|----------------------------------------------------------------------------------------------------|----------------------------------------------|----------------------------------------------------------------------------------------------------|
| web Site de                                                                                                  | PROTEL                                       | Fecha de Diseño: 20/01/2002                                                                                                    |
| <b>AUTORES:</b><br>Guisella Can<br>Edward Pillig                                                             | npodónico C.<br>Jua H.                       | Nombre del Archivo:<br>Flujotelecomunicaciones.html                                                                                                    |
| <b>Descripción</b> : En esta página se presenta el diagrama de flujo de la Tecnología en Telecomunicaciones. |                                              |                                                                                                    |
| DISEÑO DE PANTALLAS                                                                                          |                                              |                                                                                                    |
|                                                                                                    | Programa de T<br>Sistemas de Tel             | ecnologías en<br>ecomunicación                                                                                                    |
|                                                                                                    | Maying                                       | dagi<br>Balan<br>∰arotu                                                                                                    |
| Módyi                                                                                                    | os Básicos                                   | · Módulós de Electricidad                                                                                                    |
| . 161.101 .<br>##us-nuccus                                                                                   | 181.102<br>181.102                           | theories theories                                                                                                    |
| Tel., de Bigantiados<br>Oral y Escrita<br>1957-193                                                           | Rugels Techniqu<br>TET-104                   | Sol. Gigues                                                                                                    |
| Módulos en R                                                                                                 | Niocomunicación                              | Módulos en Telefonía<br>y Recles                                                                                                    |
| Sezimuri de<br>Rederiosmuricazion<br>(261-82)<br>Sistemes de Fiele Opilia                                    | Subrus dr. Ver.<br>UBH y Monorata<br>Tercitz | Geder de 1 al<br>Teccara vacialage, al<br>100 horse 100 horse                                                                                                    |
| Middulns                                                                                                    | en informática                               | Koldulos Administrativos      Administrativos      Administrativos      Perverver     Precom ascenarios     Ortadoge      Perververver      Citadoge      Tadoge      Tad |
| Sinterinan de Opmanuescio<br>XEZ 611                                                                         | Samuel Constitut<br>TEF21 Z                  | Getgon ian ter<br>Telagosung scienti<br>191-683                                                                                                    |
|                                                                                                    |                                              |                                                                                                    |
| TAL CONTRACTOR CONTRACTOR AND CONTRACTOR                                                                     | ······································       | ala fan an an an an an an an an an an an an a                                                                                                    |
|                                                                                                    |                                              |                                                                                                    |
|                                                                                                    |                                              |                                                                                                    |
| Observaciones:                                                                                               |                                              |                                                                                                    |
|                                                                                                    |                                              |                                                                                                    |

#### 9.18 PANTALLA CONTENIDO DE MATERIA DEL WEB SITE

| Diseño: 20/01/2002<br>1 Archivo:<br>erias.asp<br>clic en alguna de las<br>ciones.<br>S |
|----------------------------------------------------------------------------------------|
| I Archivo:<br>erias.asp<br>clic en alguna de las<br>ciones.<br>S                       |
| clic en alguna de las<br>ciones.<br>S                                                  |
|                                                                                        |
|                                                                                        |
|                                                                                        |
| a la tabla de materias                                                                 |
|                                                                                        |

#### 9.19 PANTALLA SISTEMA ADMINISTRADOR DEL WEB SITE

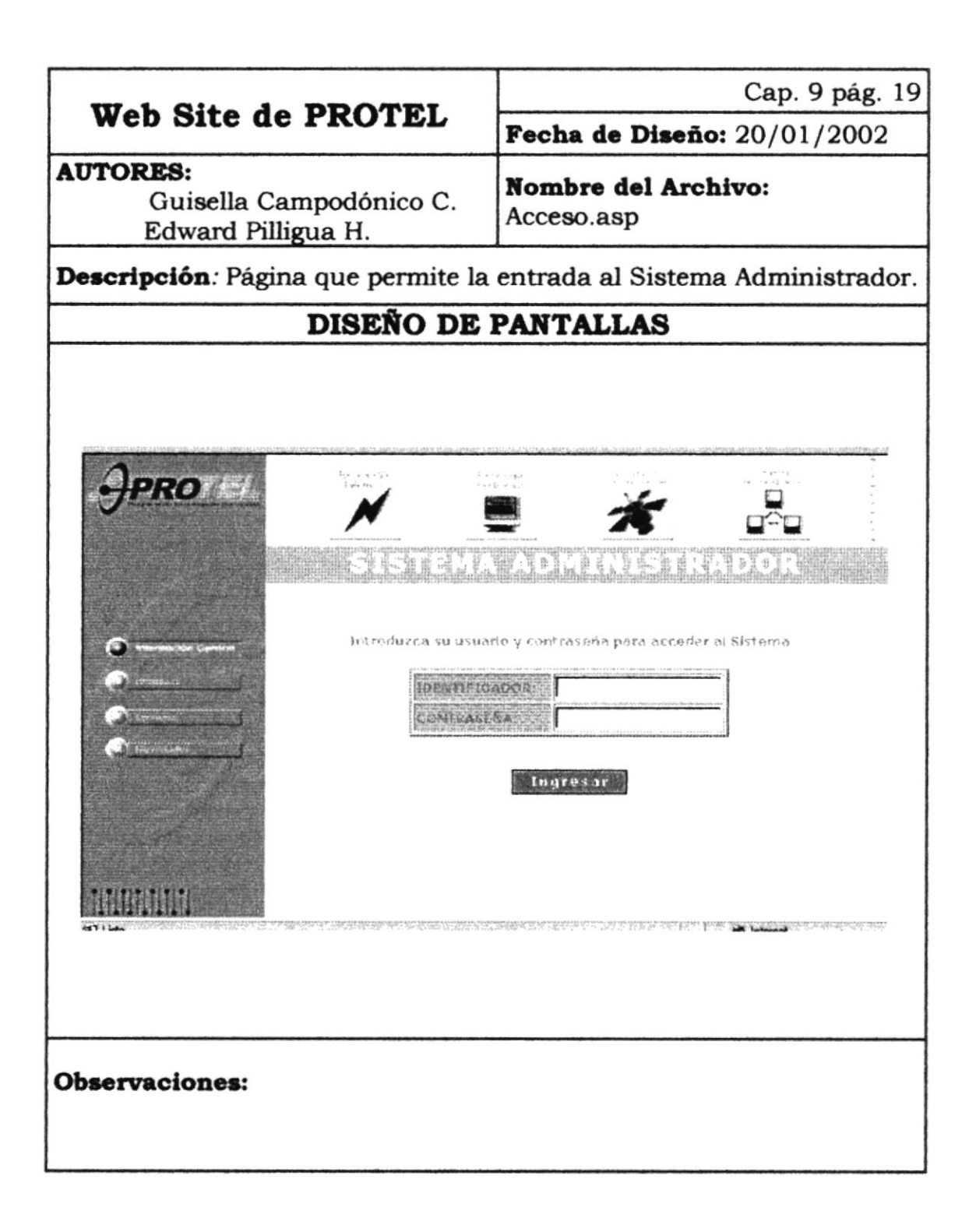

# 9.20 PANTALLA MENÚ ADMINISTRADOR DEL WEB SITE

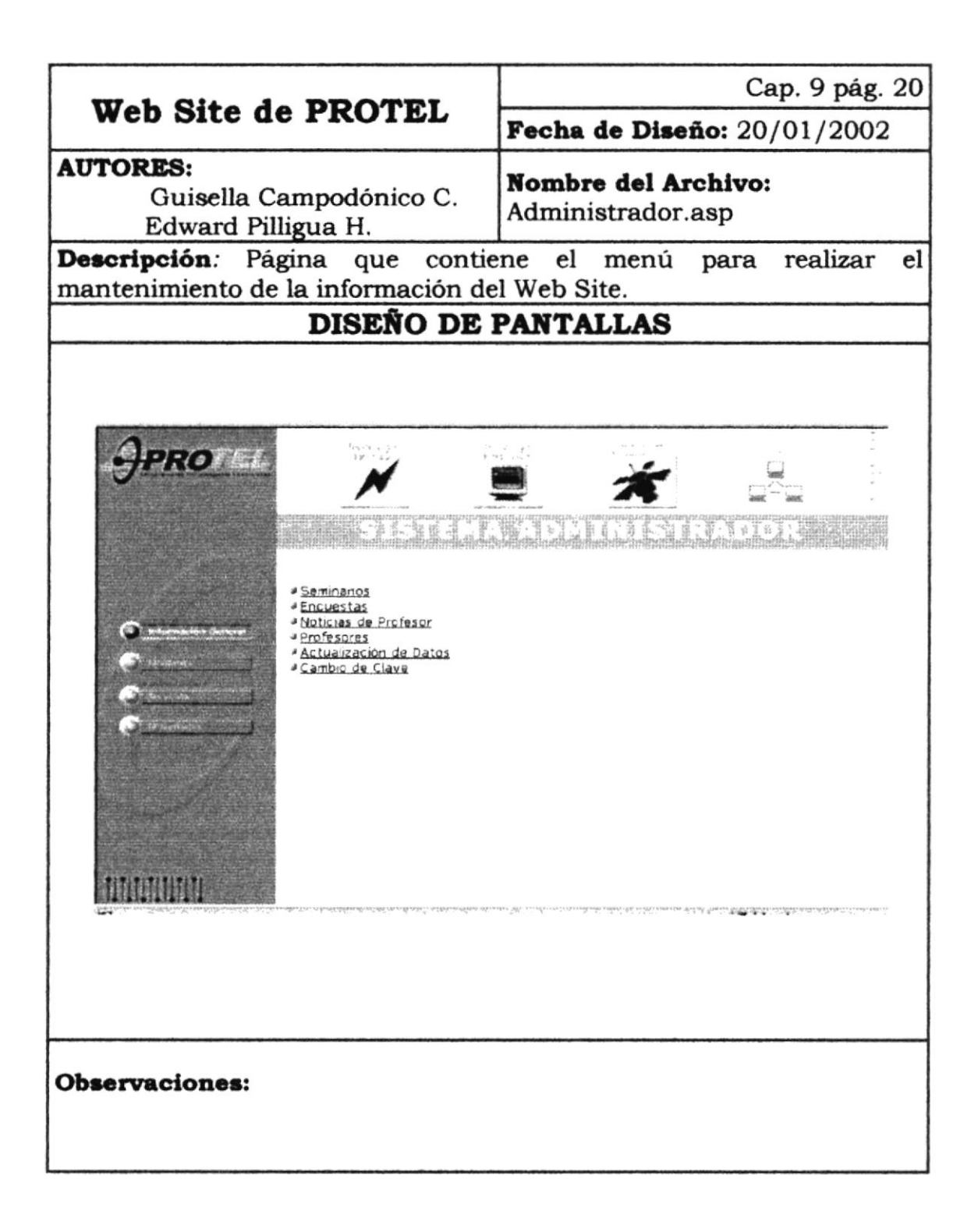

# 9.21 PANTALLA ADMINISTRACIÓN SEMINARIOS DEL WEB SITE

|                                                           | Cap. 9 pág. 21                                                                                                    |  |
|-----------------------------------------------------------|----------------------------------------------------------------------------------------------------|--|
| web Site de PROTEL                                        | Fecha de Diseño: 20/01/2002                                                                                           |  |
| AUTORES:<br>Guisella Campodónico C.<br>Edward Pilligua H. | Nombre del Archivo:<br>Admin_seminario.asp                                                                            |  |
| <b>Descripción</b> : Página desde la cual s               | se puede realizar el mantenimiento                                                                                    |  |
| DISEÑO DE PANTALLAS                                       |                                                                                                    |  |
|                                                           |                                                                                                    |  |
|                                                           |                                                                                                    |  |
| According to the part                                     | ne incomençate aprese des terres en contra de contra de la desta da contra de la desta de la desta de la desta<br>134 |  |
| JPRO N                                                    |                                                                                                    |  |
|                                                           |                                                                                                    |  |
|                                                           |                                                                                                    |  |
| Administration                                            | de Semmanos                                                                                                    |  |
| I dented to                                               | Crear seminario                                                                                                    |  |
| C                                                         | FECTIA EXPIRACION ACCION                                                                                              |  |
|                                                           | 13/17/2011 Modificar - Eliminar                                                                                       |  |
| HIDPAULICA INDUSTRIAL                                     | 21/21/2022 Modificar Eliminar                                                                                         |  |
|                                                           |                                                                                                    |  |
|                                                           |                                                                                                    |  |
|                                                           | alam paratika perangkan menjatan serapa palampatan dan serapa (bigang katanggan perangkan serapa perangkan sera       |  |
|                                                           |                                                                                                    |  |
|                                                           |                                                                                                    |  |
|                                                           |                                                                                                    |  |
| Observaciones:                                            |                                                                                                    |  |
|                                                           |                                                                                                    |  |
|                                                           |                                                                                                    |  |

#### 9.22 PANTALLA SEMINARIO DEL WEB SITE

|                                                                                                    | Cap. 9 pág. 22                                                         |  |
|----------------------------------------------------------------------------------------------------|------------------------------------------------------------------------|--|
| Web Site de PROTEL                                                                                                    | Fecha de Diseño: 20/01/2002                                            |  |
| AUTORES:<br>Guisella Campodónico C.<br>Edward Pilligua H.                                                                                                  | <b>Nombre del Archivo:</b><br>Seminario.asp                            |  |
| <b>Descripción</b> : Página donde se real seminarios.                                                                                                    | liza ingreso y modificación de los                                     |  |
| DISEÑO DE PANTALLAS                                                                                                    |                                                                        |  |
|                                                                                                    | Seminaria<br>Mideale (ca. Industria)                                   |  |
| Original                                                                                                    | Personas interesadas en adie                                           |  |
| (DALETING:                                                                                                    | Al finalizar el curso el particij                                      |  |
| Csettansido;                                                                                                    | Caracteristicas de un a<br>equipo hidráulico.<br>Fundamentos teóricos. |  |
| T P (Nu) C                                                                                                    | Del 5 al 16 de Marzo del 200                                           |  |
| Daractics.                                                                                                    | 30 horas                                                               |  |
|                                                                                                    | ESPOL Campus                                                           |  |
| <b>Observaciones:</b><br>Si es para Ingreso el formulario se presenta vacío, y para el caso de<br>Modificación lleno de los datos de determinado seminario |                                                                        |  |

I

# 9.23 PANTALLA ADMINISTRACIÓN ENCUESTA DEL WEB SITE

| Web Site de PROTEL                                                                                                    | Cap. 9 pág. 23                                                                                                 |  |
|----------------------------------------------------------------------------------------------------|----------------------------------------------------------------------------------------------------|--|
|                                                                                                    | Fecha de Diseño: 20/01/2002                                                                                    |  |
| AUTORES:<br>Guisella Campodónico C.<br>Edward Pilligua H.                                                                                                    | Nombre del Archivo:<br>Admin_encuesta.asp                                                                      |  |
| <b>Descripción:</b> Página desde la cual s<br>de las encuestas.                                                                                                    | se puede realizar el mantenimiento                                                                             |  |
| DISEÑO DE PANTALLAS                                                                                                    |                                                                                                    |  |
| OPROTION         OPROTION         OPROTION | A Encuestas<br>La Encuestas<br>La Encuestas<br>La Con<br>1.4(1)0<br>21/01/1001<br>Medificar Eliminar           |  |
| TIMUTUM                                                                                                    | លិតដែកផ្លាកផ្លាកក្នុងកក្នុងនៅក្នុងនៅនេះនៅនាក់ក្នុងនេះ និងនាស់ និង និងភ្នំនៅក្នុងនៅក្នុងនៅនេះ នៅនេះនៅនៅនិងនេះ ដ |  |
| ¢SPO2                                                                                                    |                                                                                                    |  |
| Observaciones:                                                                                                    | BIBLIOMECA<br>CAMPUS<br>PEÑAS                                                                                  |  |

#### 9.24 PANTALLA ENCUESTA DEL WEB SITE

| Web Side de DDOMEI                                                                         | Cap. 9 pág. 24                                                                                                    |  |
|--------------------------------------------------------------------------------------------|----------------------------------------------------------------------------------------------------|--|
| web site de PROTEL                                                                         | Fecha de Diseño: 20/01/2002                                                                                                    |  |
| AUTORES:<br>Guisella Campodónico C.<br>Edward Pilligua H.                                  | <b>Nombre del Archivo:</b><br>Encuesta.asp                                                                                                    |  |
| <b>Descripción:</b> Página donde se realiza ingreso y modificación de las encuestas.       |                                                                                                    |  |
| DISEÑO DE PANTALLAS                                                                        |                                                                                                    |  |
|                                                                                            | Image: A state of the state of the state of th |  |
| <b>Observaciones:</b> Si es para Ingreso<br>para el caso de Modificación ller<br>encuesta. | el formulario se presenta vacío, y<br>no de los datos de determinada                                                                                                    |  |

#### 9.25 PANTALLA ADMINISTRACIÓN FAQ DEL WEB SITE

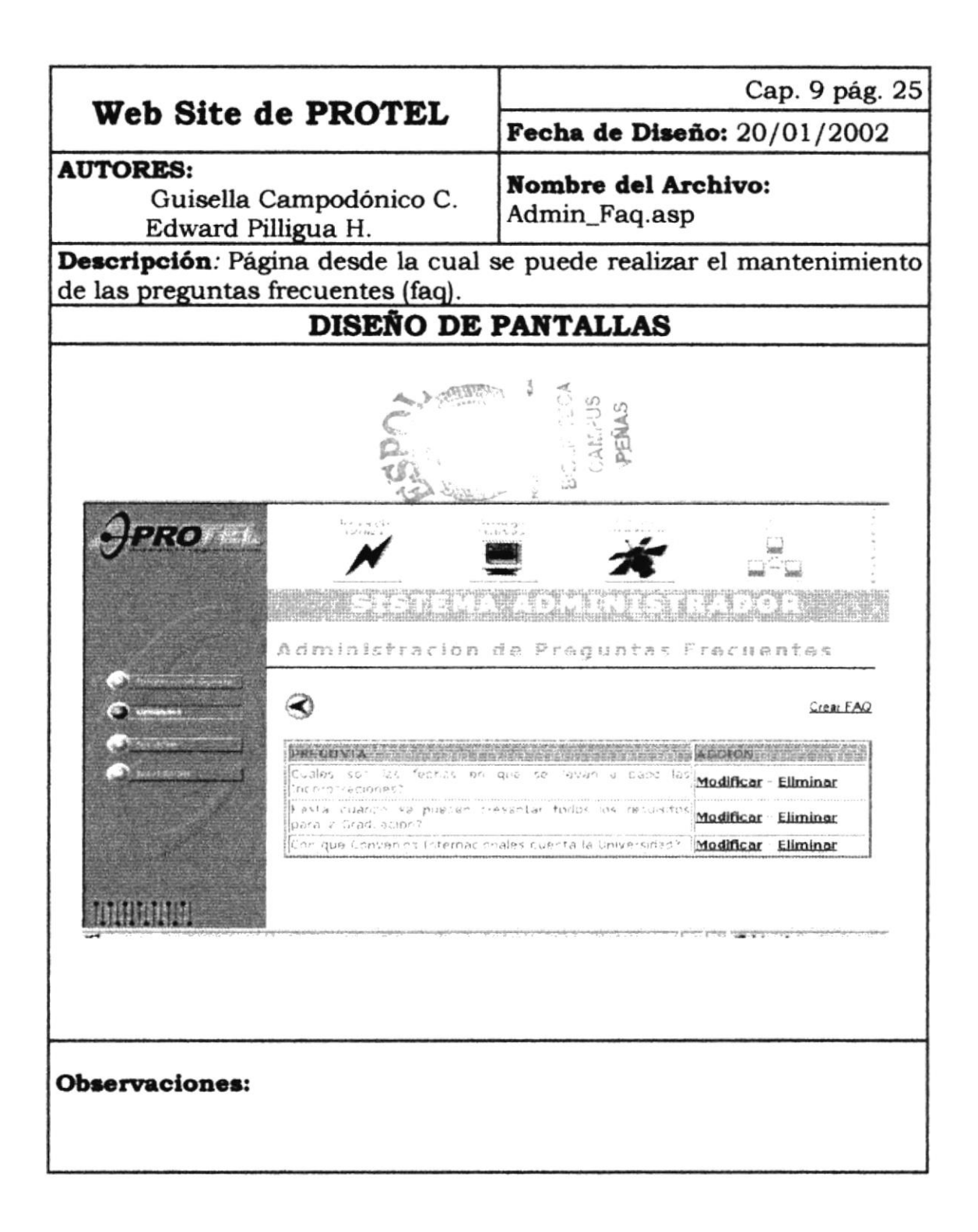

#### 9.26 PANTALLA FAQ DEL WEB SITE

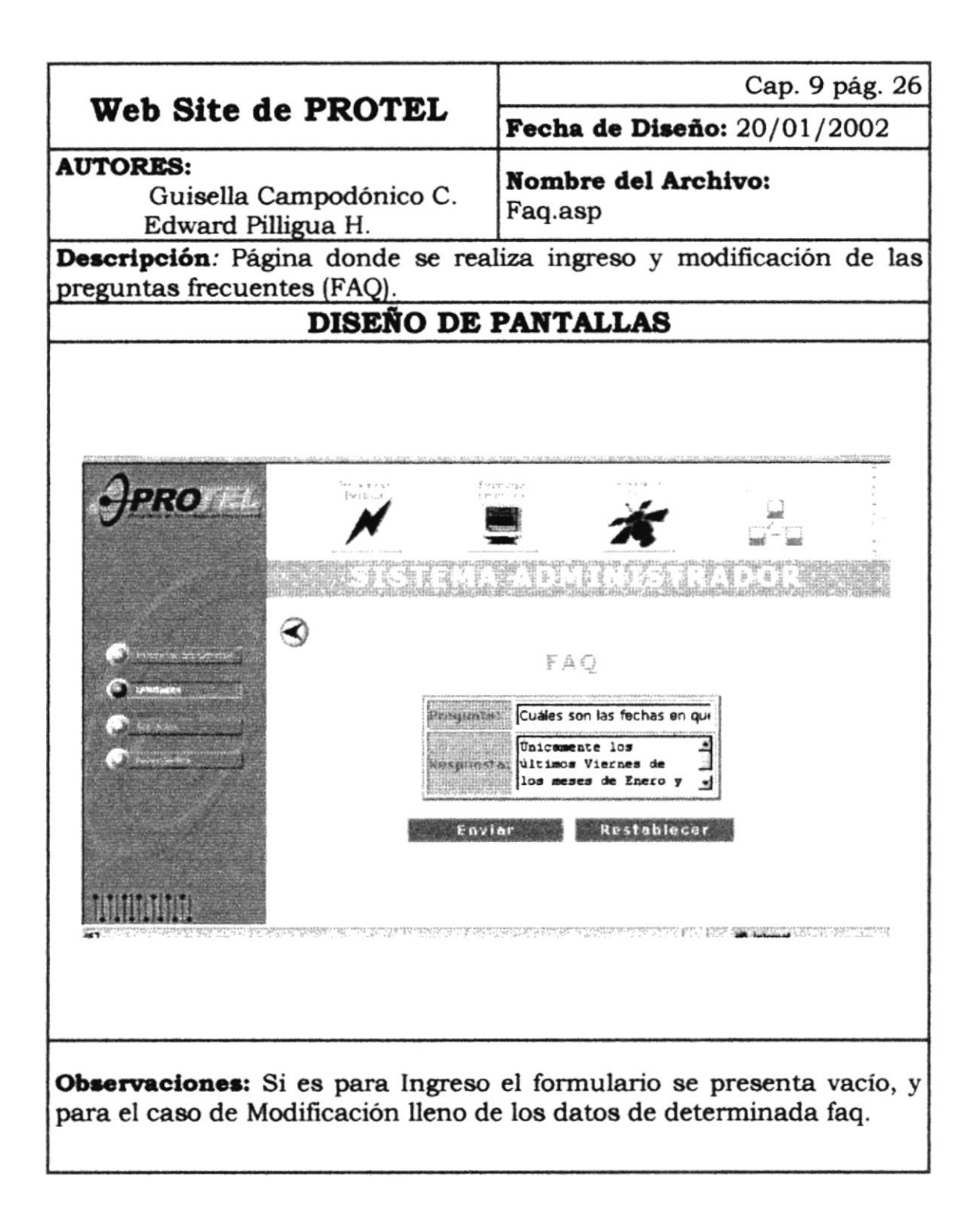

#### 9.27 PANTALLA ADMINISTRACIÓN NOTICIAS DEL WEB SITE

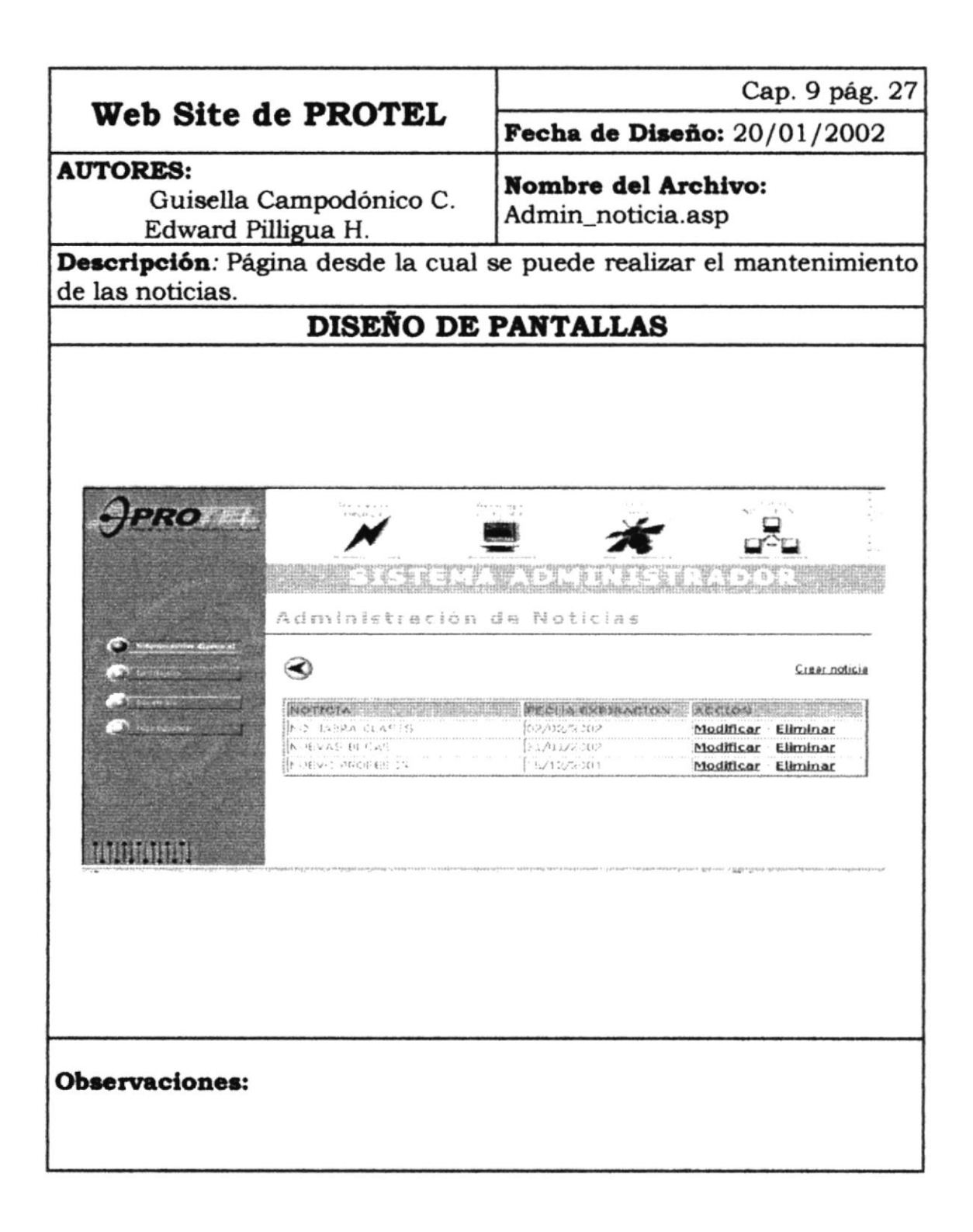

#### 9.28 PANTALLA NOTICIA DEL WEB SITE

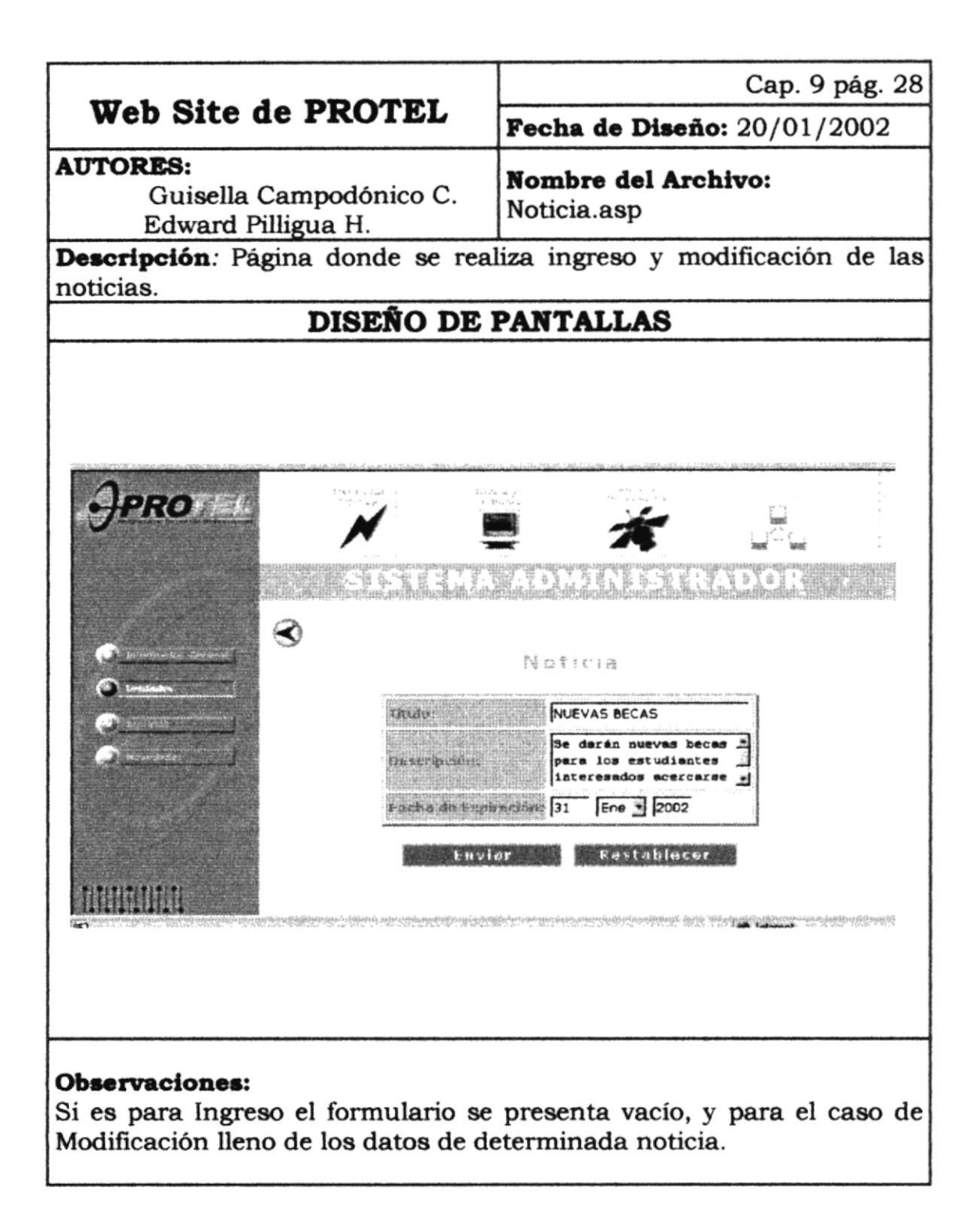

## 9.29 PANTALLA ADMINISTRACIÓN PROFESORES DEL WEB SITE

|                                                                   | Cap. 9 pág. 29                                                                                                    |  |
|-------------------------------------------------------------------|----------------------------------------------------------------------------------------------------|--|
| web Site de PROTEL                                                | Fecha de Diseño: 20/01/2002                                                                                                    |  |
| AUTORES:<br>Guisella Campodónico C.<br>Edward Pilligua H.         | Nombre del Archivo:<br>Admin_profesor.asp                                                                                                    |  |
| <b>Descripción</b> : Página desde la cual s<br>de los profesores. | se puede realizar el mantenimiento                                                                                                    |  |
| DISEÑO DE PANTALLAS                                               |                                                                                                    |  |
| JPROTEC N                                                         |                                                                                                    |  |
| Administración                                                    | de Profesores<br>Crear Profesor                                                                                                    |  |
| Analista Suisella Campadonica<br>Analista Sovard Péligue          | ACCENTIN<br>Eliminar<br>Eliminar                                                                                                    |  |
|                                                                   | 1914<br>Construction from the state of the state of the stat |  |
| Observaciones:                                                    | BIE CALINUS<br>CALINUS<br>PENIAS                                                                                                    |  |

#### 9.30 PANTALLA PROFESOR DEL WEB SITE

| web Site de PROTEL     F       utores:     Guisella Campodónico C.       Edward Pilligua H.       Descripción: Página de creación de pr       DISEÑO DE PA | echa de Diseño: 20/01/2002<br>ombre del Archivo:<br>rofesor.asp<br>ofesor.<br>NTALLAS                                                                                                    |
|----------------------------------------------------------------------------------------------------|----------------------------------------------------------------------------------------------------|
| Guisella Campodónico C.<br>Edward Pilligua H.<br>Pescripción: Página de creación de pr<br>DISEÑO DE PA                                                     | ombre del Archivo:<br>rofesor.asp<br>ofesor.<br>NTALLAS                                                                                                    |
| Descripción: Página de creación de pr<br>DISEÑO DE PA                                                                                                    | ofesor.<br>NTALLAS                                                                                                    |
| DISEÑO DE PA                                                                                                    | NTALLAS                                                                                                    |
|                                                                                                    | n de structur antinen, activite, antidense 1000, 100 antident ditte des ensettes des ensettes des ensettes de                                                                                                    |
|                                                                                                    | na konstruction and and a subscription and and a subscription of the subscription of the subscription of a subscription of the subscription of the |
|                                                                                                    | na a construction de la construction de la construction de la construction de la construction de la construction<br>La construction de la construction de la construction de la construction de la construction de la construction d                                                                                                    |
|                                                                                                    |                                                                                                    |
|                                                                                                    |                                                                                                    |
|                                                                                                    |                                                                                                    |
| -11:0                                                                                                    |                                                                                                    |
|                                                                                                    |                                                                                                    |
|                                                                                                    |                                                                                                    |
| INCREMENTS I. C. C. A. R. D. R. R. R. R. R. R. R. R. R. R. R. R. R.                                                                                        | ele dala bishika kirin kiring a Managari                                                                                                    |
| Normbrest                                                                                                    | Geovanni                                                                                                    |
|                                                                                                    | Cepeda                                                                                                    |
| Constant                                                                                                    | τι <u>α</u> .                                                                                                    |
| Constant I                                                                                                    | guisellacc@hotmail.com                                                                                                    |
| Paramente Internet                                                                                                    | 2345578                                                                                                    |
| Horana du Alamo                                                                                                    | Lunes a Viernes de 7 a 9 am                                                                                                    |
| Pagina Web:                                                                                                    |                                                                                                    |
|                                                                                                    | Retemáticas I, Seminerio II,<br>Fundamentos de si                                                                                                    |
|                                                                                                    |                                                                                                    |
|                                                                                                    |                                                                                                    |
|                                                                                                    |                                                                                                    |
|                                                                                                    |                                                                                                    |
| Dservaciones:                                                                                                    |                                                                                                    |

#### 9.31 PANTALLA CAMBIO DE CLAVE DEL WEB SITE

|                                                                                                    | Cap. 9 pág. 31                         |  |
|----------------------------------------------------------------------------------------------------|----------------------------------------|--|
| wed site de PROTEL                                                                                                    | Fecha de Diseño: 20/01/2002            |  |
| AUTORES:<br>Guisella Campodónico C.<br>Edward Pilligua H.                                                                                                    | Nombre del Archivo:<br>Cambioclave.asp |  |
| Descripción: Página donde se realiza cambio de clave.                                                                                                    |                                        |  |
| DISEÑO DE PANTALLAS                                                                                                    |                                        |  |
|                                                                                                    |                                        |  |
| CONTRACTOR OF A CONTRACTOR OF A CONTRACTOR OF | mbladaClava                            |  |
| Observaciones:                                                                                                    |                                        |  |

#### 9.32 PANTALLA SERVICIOS DEL WEB SITE

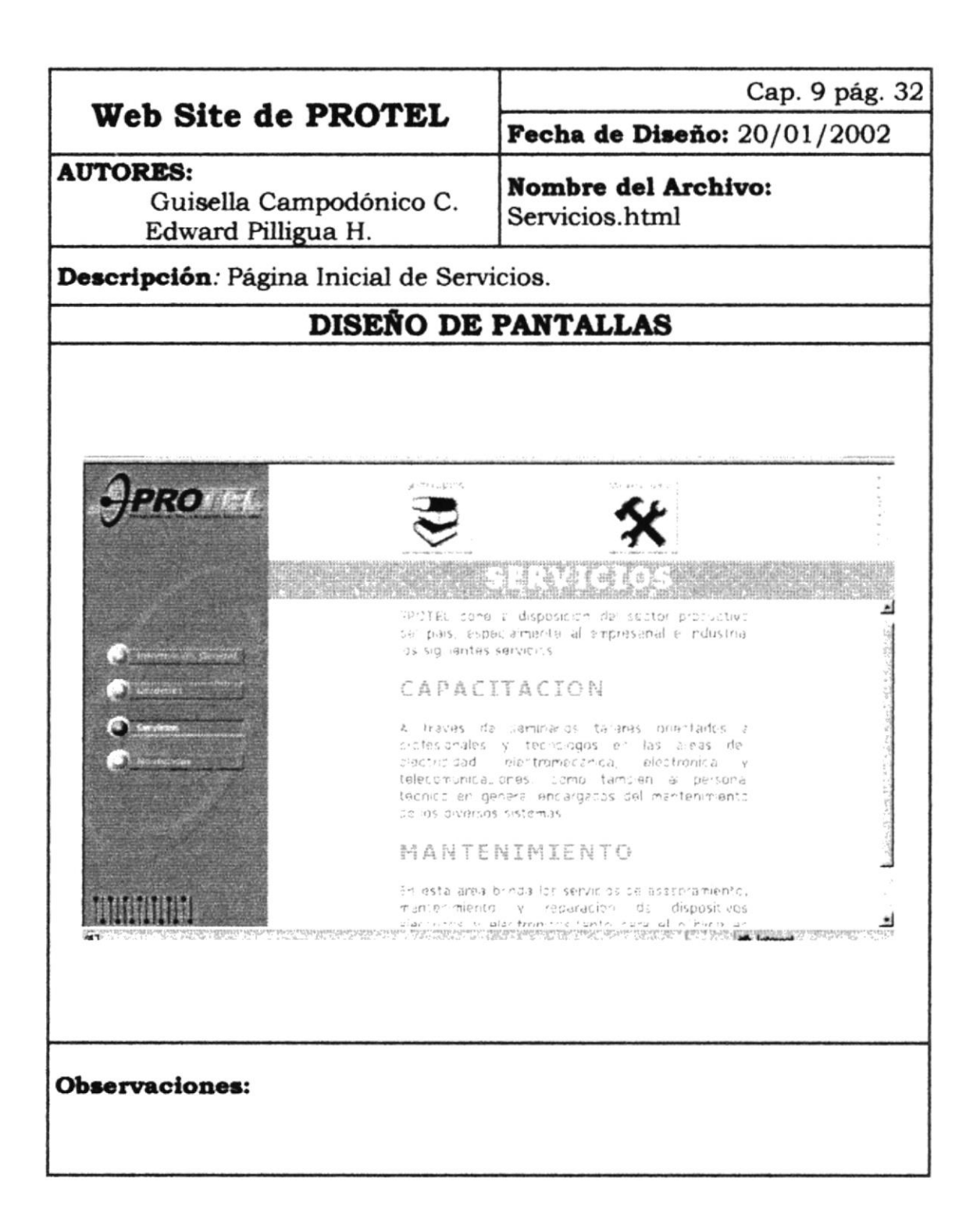

#### 9.33 PANTALLA PRESENTACIÓN DE SEMINARIOS DEL WEB SITE

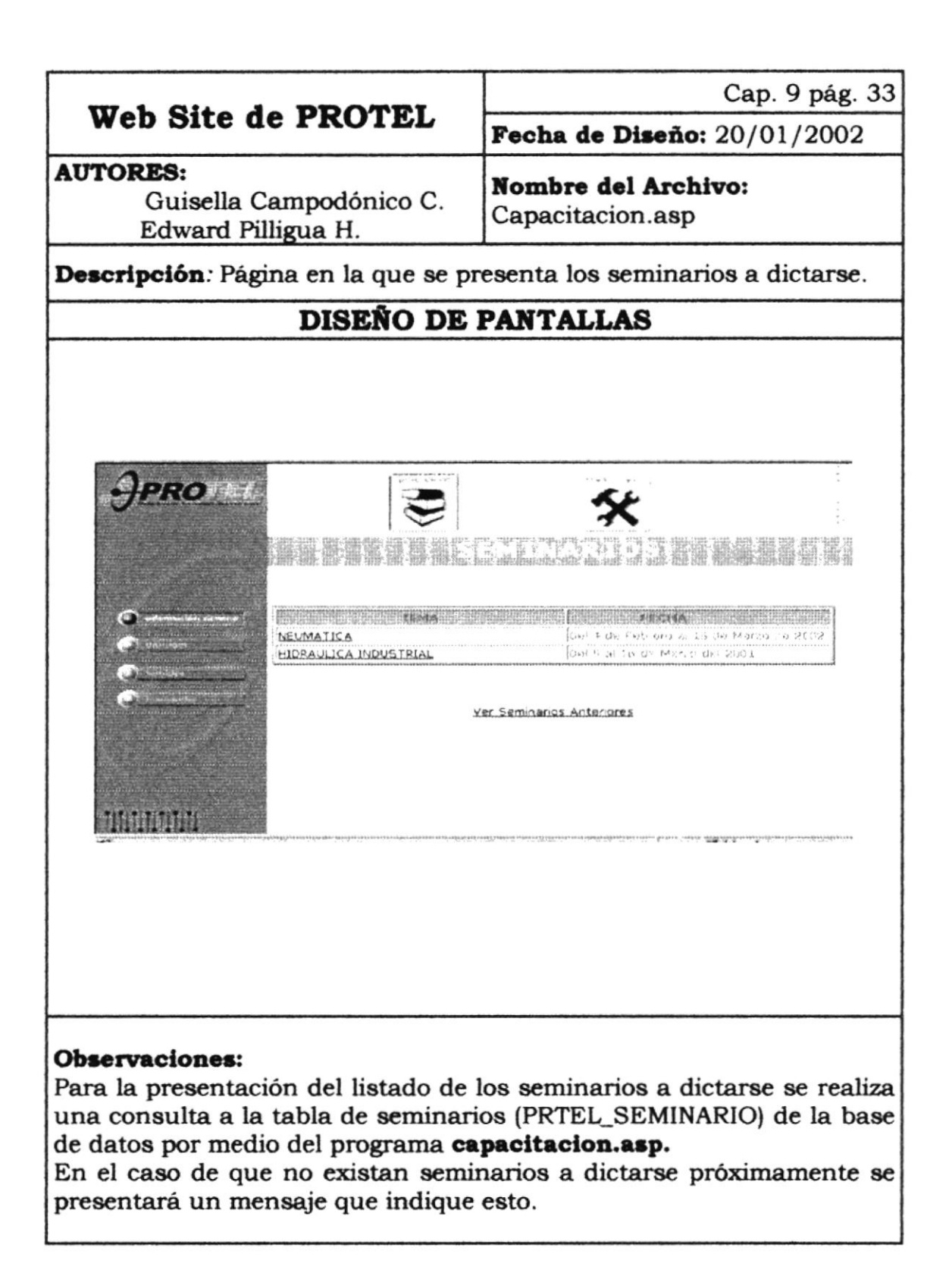

#### 9.34 PANTALLA SEMINARIO INDIVIDUAL DEL WEB SITE

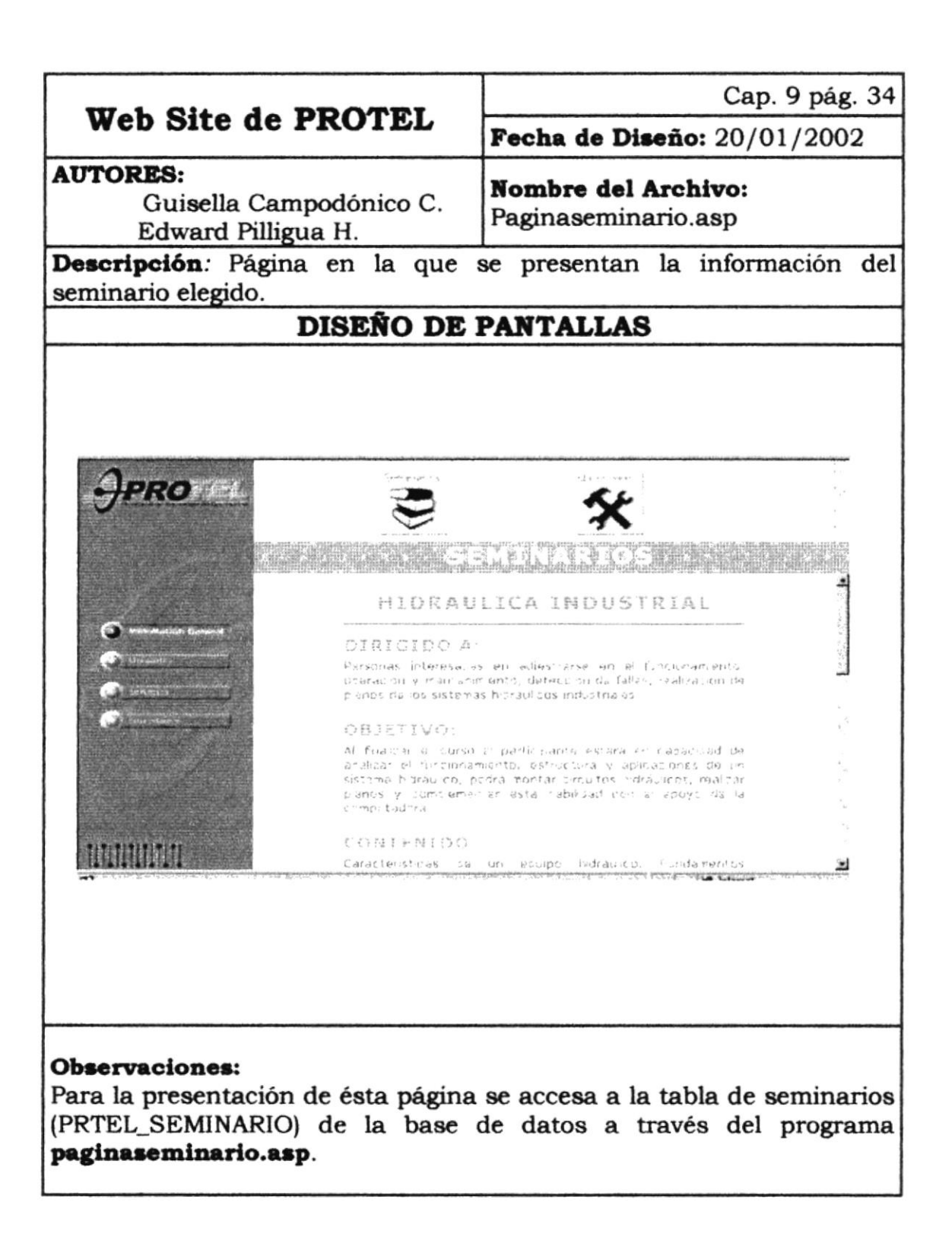

#### 9.35 PANTALLA MANTENIMIENTO DEL WEB SITE

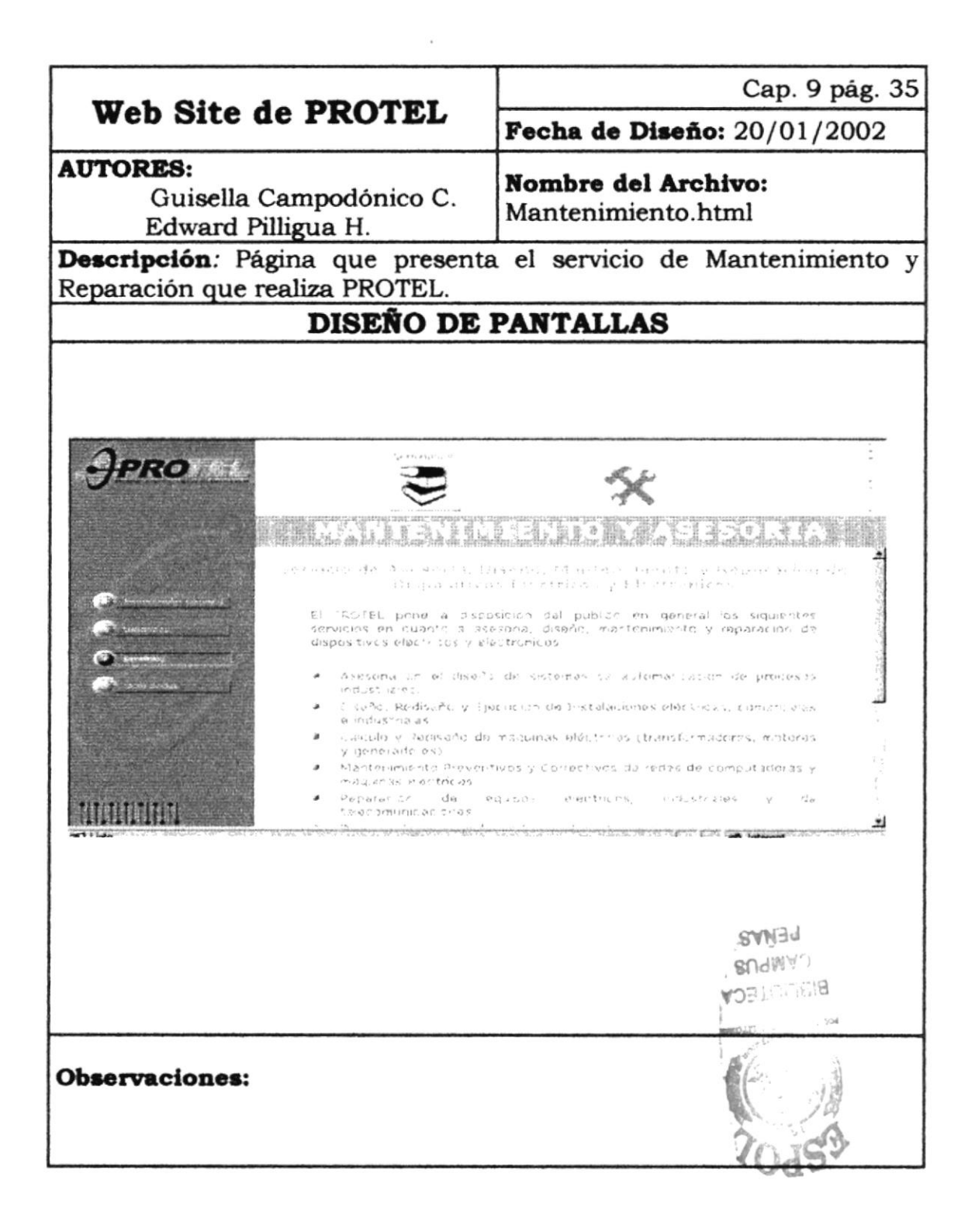

#### 9.36 PANTALLA NOVEDADES DEL WEB SITE

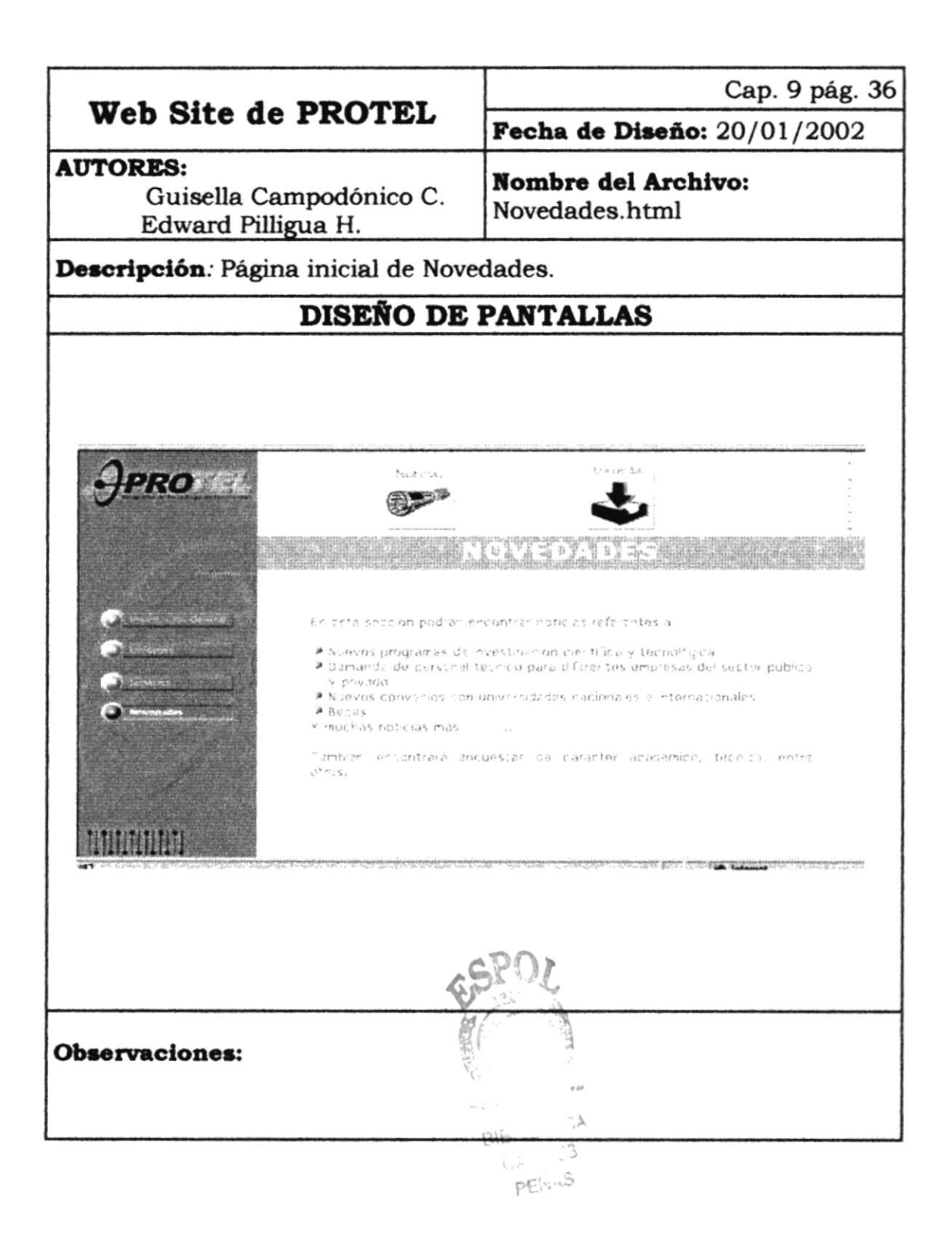

#### 9.37 PANTALLA PRESENTACIÓN NOTICIAS DEL WEB SITE

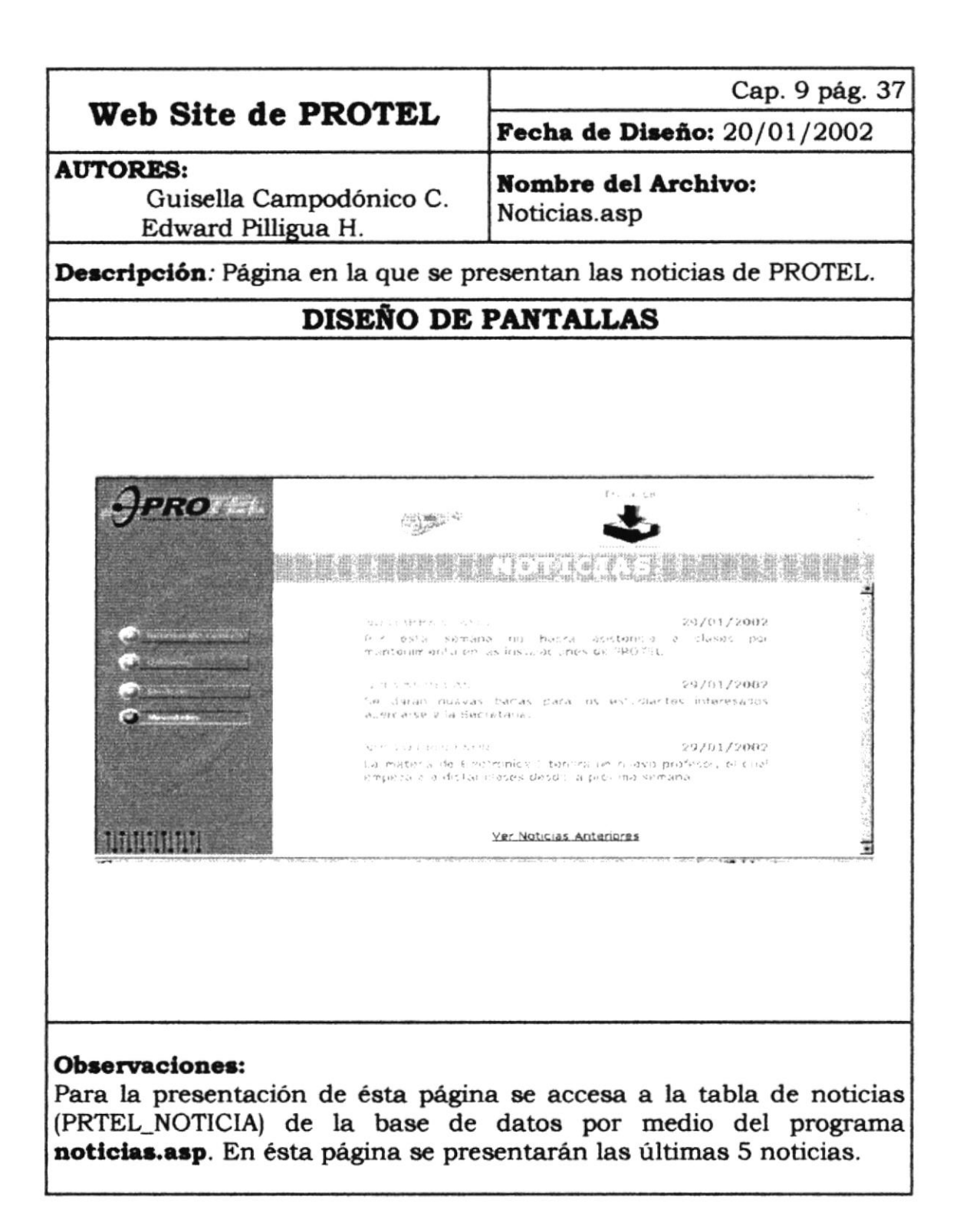

# 9.38 PANTALLA PRESENTACIÓN ENCUESTA DEL WEB SITE

|                                                                                                    | Cap. 9 pág. 38                                                                                                    |  |
|----------------------------------------------------------------------------------------------------|----------------------------------------------------------------------------------------------------|--|
| Web Site de PROTEL                                                                                                    | Fecha de Diseño: 20/01/2002                                                                                                    |  |
| AUTORES:<br>Guisella Campodónico C.<br>Edward Pilligua H.                                                                                                    | <b>Nombre del Archivo:</b><br>Encuestaprueba.asp                                                                                          |  |
| Descripción: Página donde se prese                                                                                                    | enta la encuesta actual.                                                                                                    |  |
| DISEÑO DE PANTALLAS                                                                                                    |                                                                                                    |  |
|                                                                                                    |                                                                                                    |  |
| <b>Observaciones:</b><br>Para la presentación de la encuesta<br>(PRTEL_ENCUESTA) y a la tabl<br>(PRTEL_OPCIONES) de la base o<br><b>encuestaprueba.asp</b> .<br>En el caso de que no existiera una<br>un mensaje que indica esto. | a se accesa a la tabla de encuestas<br>la de opciones de la encuesta<br>le datos a través del programa<br>encuesta almacenada se presenta |  |

#### 9.39 PANTALLA RESULTADOS DE LA ENCUESTA DEL WEB SITE

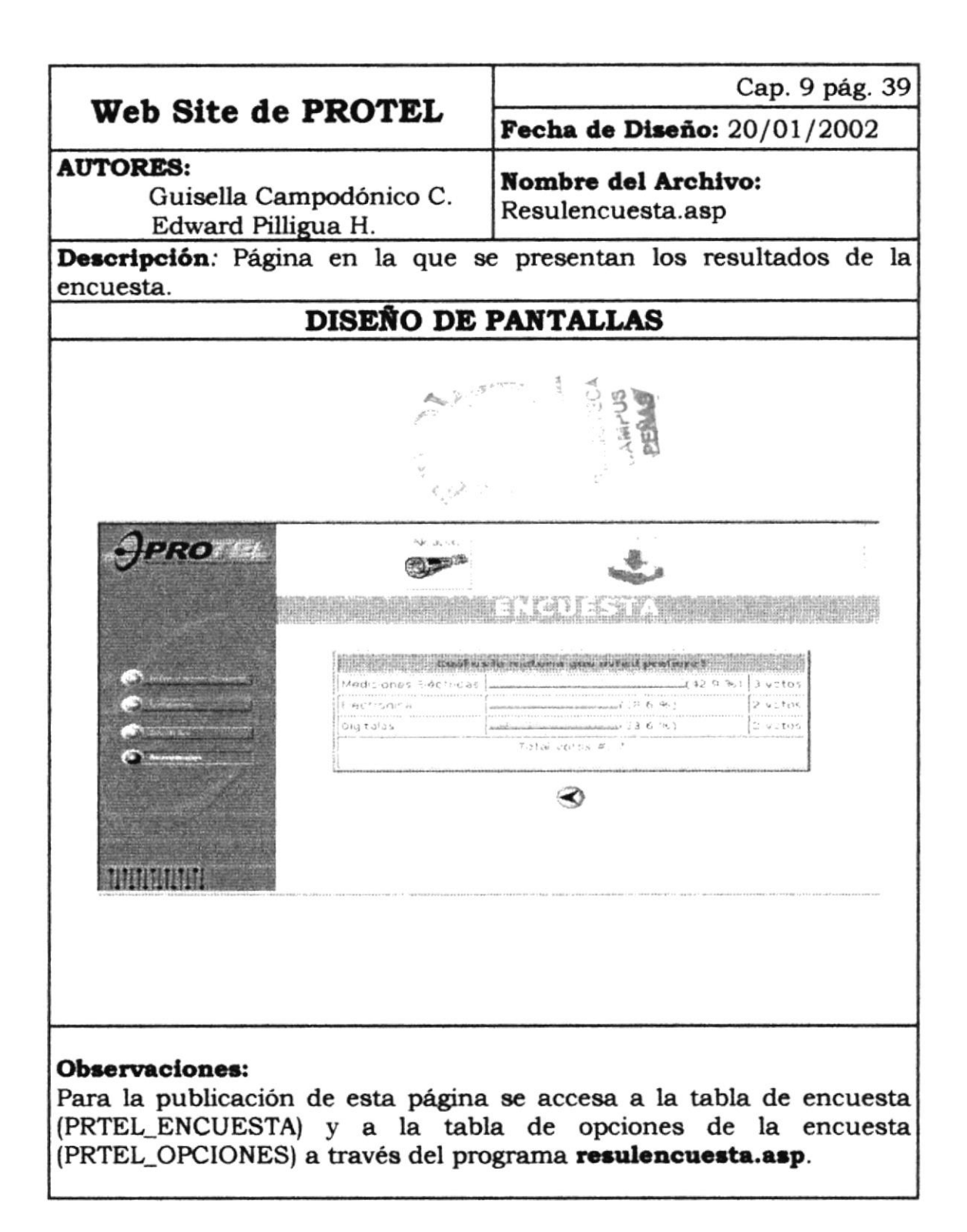

## 9.40 PANTALLA ENCUESTAS ANTERIORES DEL WEB SITE

| Web Site de PROTEL                                                                                                    | Cap. 9 pág. 40                                      |
|----------------------------------------------------------------------------------------------------|-----------------------------------------------------|
|                                                                                                    | Fecha de Diseño: 20/01/2002                         |
| AUTORES:<br>Guisella Campodónico C.<br>Edward Pilligua H.                                                                                                    | <b>Nombre del Archivo:</b><br>Encuestahistorial.asp |
| <b>Descripción</b> : Página donde se anteriormente se han realizado.                                                                                                    | presenta las encuestas que                          |
| DISEÑO DE PANTALLAS                                                                                                    |                                                     |
| DISERVO DE PANTALLAS                                                                                                    |                                                     |
| <b>Observaciones:</b><br>Para la presentación de ésta página se accesa a la tabla de encuesta<br>(PRTEL_ENCUESTA) y a la tabla de opciones de la encuesta<br>(PRTEL_OPCIONES) de la base de datos por medio del programa<br><b>encuestahistorial.asp.</b><br>En el caso de que no existieran encuestas anteriores almacenadas se |                                                     |
| presenta un mensaje que indica esto.                                                                                                    |                                                     |

# CAPÍTULO

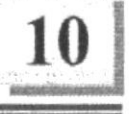

# **DISEÑO DE PROGRAMAS**

# 10. DISEÑO DE PROGRAMAS

# 10.1. PROGRAMA ACCESO

| Web Site de PROTEL                                                                                                    | Página 1 de1                      |
|----------------------------------------------------------------------------------------------------|-----------------------------------|
|                                                                                                    | Fecha de Diseño: 27/01/2002       |
| Autores:<br>Guisella Campodónico C.<br>Edward Pilligua H.                                                                                                    | Nombre del Archivo:<br>Acceso.asp |
| <b>Descripción</b> : Este programa permite realizar la conexión al Sistema Administrador.                                                                                                    |                                   |
| EXPLICACIÓN DEL PROGRAMA                                                                                                    |                                   |
| Administrador.<br><b>EXPLICACIÓN DEL PROGRAMA</b><br>1. Este programa permite realizar la conexión a la base de datos.<br>2. Se enlaza con la tabla de usuarios (PRTEL_USUARIO), verifica si el<br>usuario y login ingresados son correctos y muestra sus opciones<br>dependiendo del tipo de usuario asignado. Los tipos de usuario son<br>tres: administrador, profesor y secretaria.<br>3. Después de haber comprobado los datos de ingreso, se direcciona al<br>programa administrador.asp |                                   |
| Observaciones:                                                                                                    |                                   |

# **10.2. PROGRAMA ADMINISTRADOR**

| Web Site de PROTEL                                                                                                    | Página 1 de1                             |
|----------------------------------------------------------------------------------------------------|------------------------------------------|
|                                                                                                    | Fecha de Diseño: 27/01/2002              |
| Autores:<br>Guisella Campodónico C.<br>Edward Pilligua H.                                                                                                    | Nombre del Archivo:<br>Administrador.asp |
| <b>Descripción</b> : Este programa permite mostrar las operaciones que puede realizar dependiendo del usuario con que se hava ingresado.                                                                                                    |                                          |
| EXPLICACIÓN DEL PROGRAMA                                                                                                    |                                          |
| <ol> <li>Descripcion: Este programa permite mostrar las operaciones que<br/>puede realizar dependiendo del usuario con que se haya ingresado.</li> <li>EXPLICACIÓN DEL PROGRAMA</li> <li>1. Verifica el perfil del usuario con que se ingresó al sistema<br/>administrador.</li> <li>2. Se presentan las opciones disponibles para ese perfil.</li> <li>3. Si el perfil es administrador tendrá las siguientes alternativas:<br/>Administración de Seminarios, Encuestas, Noticias de Profesor,<br/>Profesores, Actualización de Datos y Cambio de Clave.</li> <li>4. Si el perfil es profesor tendrá: Noticias de Profesor, Actualización de<br/>Datos y Cambio de clave.</li> <li>5. Si el perfil es secretaria podrá administrar las siguientes opciones:<br/>Seminarios, Encuestas, Preguntas Frecuentes(FAQ), Noticias del<br/>PROTEL, Profesores y Cambio de clave.</li> </ol> |                                          |

# **10.3. PROGRAMA ADMINISTRACIÓN DE SEMINARIOS**

| Web Site de PROTEL                                                                                                    | Página 1 de1                                                                |
|----------------------------------------------------------------------------------------------------|-----------------------------------------------------------------------------|
|                                                                                                    | Fecha de Diseño: 27/01/2002                                                 |
| Autores:<br>Guisella Campodónico C.<br>Edward Pilligua H.<br>Descripción: Por medio de este<br>mantenimiento de los seminarios.                                                                                                    | Nombre del Archivo:<br>Admin_seminario.asp<br>programa se podrá realizar el |
| EXPLICACIÓN D                                                                                                    | EL PROGRAMA                                                                 |
| <ol> <li>EXPLICACIÓN DEL PROGRAMA</li> <li>EXPLICACIÓN DEL PROGRAMA</li> <li>Este programa realiza una consulta general de la tabla de<br/>Seminarios (PRTEL_SEMINARIO).</li> <li>Por medio de esta consulta se genera un listado de los seminarios<br/>que existen en la base de datos.</li> <li>Una vez ejecutados los puntos anteriores se puede realizar el<br/>mantenimiento de la información de los seminarios.</li> <li>Las opciones para realizar el respectivo mantenimiento son:         <ul> <li>Crear Seminario.</li> <li>Modificar Seminario.</li> <li>Eliminar Seminario.</li> </ul> </li> <li>Fara efectuar dicho mantenimiento se enlaza con el archivo<br/>Seminario.asp.</li> </ol> |                                                                             |
| Upservaciones:                                                                                                    |                                                                             |
|                                                                                                    |                                                                             |

#### **10.4. PROGRAMA SEMINARIO**

| Web Site de PROTEL                                                                                                    | Página 1 de1                         |
|----------------------------------------------------------------------------------------------------|--------------------------------------|
|                                                                                                    | Fecha de Diseño: 27/01/2002          |
| Autores:<br>Guisella Campodónico C.<br>Edward Pilligua H.                                                                                                    | Nombre del Archivo:<br>Seminario.asp |
| <b>Descripción</b> : Este programa permit<br>seminario.                                                                                                    | te crear, modificar y eliminar algún |
| EXPLICACIÓN I                                                                                                    | DEL PROGRAMA                         |
| <ol> <li>EXPLICACIÓN DEL PROGRAMA</li> <li>Si se desea Crear un seminario se genera un formulario en el que se ingresarán los datos del seminario.</li> <li>Los datos ingresados son validados, ya que si no se ingresan todos los campos, o se ingresan letras donde corresponden números, se presenta un cuadro de mensaje de error que explica la falta que se ha cometido.</li> <li>Una vez realizado el ingreso con éxito, se grabará en la tabla PRTEL_SEMINARIO.</li> <li>Para el caso de Modificar un seminario se origina un formulario cargado con los datos del seminario elegido en la parte de administración.</li> <li>Para el caso de Eliminar un seminario se elimina directamente el registro seleccionado, de la tabla PRTEL_SEMINARIO en la base de datos.</li> </ol> |                                      |
| Observaciones:                                                                                                    | ESPO?                                |
|                                                                                                    | BILLORICA                            |

PENAS

# **10.5. PROGRAMA ADMINISTRACIÓN DE ENCUESTA**

| F****                                                                                                    | Página 1 del                              |  |
|----------------------------------------------------------------------------------------------------|-------------------------------------------|--|
| Web Site de PROTEL                                                                                                    | Pecha de Dizeño: 27/01/2002               |  |
|                                                                                                    | Fecha de Diseno: 27/01/2002               |  |
| Autores:<br>Guisella Campodónico C.<br>Edward Pilligua H.                                                                                                    | Nombre del Archivo:<br>Admin_encuesta.asp |  |
| <b>Descripción</b> : Por medio de este programa se podrá realizar el mantenimiento de las encuestas .                                                                                                    |                                           |  |
| EXPLICACIÓN D                                                                                                    | EL PROGRAMA                               |  |
| <ol> <li>EXPLICACIÓN DEL PROGRAMA</li> <li>Este programa realiza una consulta general de la tabla de<br/>Encuestas (PRTEL_ENCUESTA).</li> <li>Por medio de esta consulta se genera un listado de las encuestas<br/>que existen en la base de datos.</li> <li>Una vez ejecutados los puntos anteriores se puede realizar el<br/>mantenimiento de la información de los encuestas.</li> <li>Las opciones para realizar el respectivo mantenimiento son:         <ul> <li>Crear Encuesta.</li> <li>Modificar Encuesta.</li> <li>Eliminar Encuesta.</li> </ul> </li> <li>Para efectuar dicho mantenimiento se enlaza con el archivo<br/>encuesta.asp.</li> </ol> |                                           |  |
| CARLO STATE                                                                                                    |                                           |  |
| Observaciones:                                                                                                    |                                           |  |

# **10.6. PROGRAMA ENCUESTA**

|                                                                                                    | Página 1 de1                                                                                                    |
|----------------------------------------------------------------------------------------------------|----------------------------------------------------------------------------------------------------|
| Web Site de PROTEL                                                                                                    | Fecha de Diseño: 27/01/2002                                                                                                    |
| Autores:<br>Guisella Campodónico C.<br>Edward Pilligua H.                                                                                                    | <b>Nombre del Archivo:</b><br>Encuesta.asp                                                                                                    |
| <b>Descripción</b> : Este programa permite crear, modificar y eliminar una encuesta.                                                                                                    |                                                                                                    |
| EXPLICACIÓN D                                                                                                    | EL PROGRAMA                                                                                                    |
| <ol> <li>Si se desea Crear una encuesta<br/>se ingresarán los datos de la er</li> <li>Los datos ingresados son valida<br/>pregunta y por lo menos dos op<br/>mensaje de error que explica la f</li> <li>Una vez realizado el ingreso o<br/>PRTEL_ENCUESTA.</li> <li>Para el caso de Modificar una<br/>cargado con los datos de la<br/>administración.</li> <li>Para el caso de Eliminar una en<br/>registro seleccionado, de la tabla<br/>datos.</li> </ol> | a se genera un formulario en el que<br>ncuesta.<br>ados, ya que si no se ingresan la<br>pciones, se presenta un cuadro de<br>alta que se ha cometido.<br>con éxito, se grabará en la tabla<br><b>encuesta</b> se origina un formulario<br>encuesta elegida en la parte de<br><b>ncuesta</b> se elimina directamente el<br>a PRTEL_ENCUESTA en la base de |

# 10.7. PROGRAMA ADMINISTRACIÓN DE PREGUNTAS FRECUENTES

| Web Site de PROTEL                                                                                                    | Página 1 de1                                                          |
|----------------------------------------------------------------------------------------------------|-----------------------------------------------------------------------|
|                                                                                                    | Fecha de Diseño: 27/01/2002                                           |
| Autores:<br>Guisella Campodónico C.<br>Edward Pilligua H.<br>Descripción: Por medio de este                                                                                                    | Nombre del Archivo:<br>Admin_faq.asp<br>programa se podrá realizar el |
| EXPLICACIÓN D                                                                                                    | EL PROGRAMA                                                           |
| <ol> <li>EXPLICACIÓN DEL PROGRAMA</li> <li>Explicación DEL PROGRAMA</li> <li>Este programa realiza una consulta general de la tabla de<br/>Preguntas Frecuentes (PRTEL_FAQ).</li> <li>Por medio de esta consulta se genera un listado de las Preguntas<br/>Frecuentes que existen en la base de datos.</li> <li>Una vez ejecutados los puntos anteriores se puede realizar el<br/>mantenimiento de la información de las preguntas frecuentes.</li> <li>Las opciones para realizar el respectivo mantenimiento son:         <ul> <li>Crear preguntas frecuentes.</li> <li>Modificar preguntas frecuentes.</li> <li>Eliminar preguntas frecuentes.</li> </ul> </li> <li>Para efectuar dicho mantenimiento se enlaza con el archivo<br/>faq.asp.</li> </ol> |                                                                       |
|                                                                                                    |                                                                       |
# 10.8. PROGRAMA FAQ

|                                                                                                    | Página 1 de 1                         |  |
|----------------------------------------------------------------------------------------------------|---------------------------------------|--|
| Web Site de PROTEL                                                                                                    | Fecha de Diseño: 27/01/2002           |  |
| Autores:<br>Guisella Campodónico C.<br>Edward Pilligua H.                                                                                                    | <b>Nombre del Archivo:</b><br>faq.asp |  |
| <b>Descripción</b> : Este programa permite crear, modificar y eliminar una pregunta frecuente.                                                                                                    |                                       |  |
| EXPLICACION D                                                                                                    | EL PROGRAMA                           |  |
| <ol> <li>Si se desea Crear una pregunta frecuente se genera un formulario<br/>en el que se ingresarán los datos de la FAQ.</li> <li>Los datos ingresados son validados, ya que si no se ingresan todos<br/>los campos, se presenta un cuadro de mensaje de error que explica<br/>la falta que se ha cometido.</li> <li>Una vez realizado el ingreso con éxito, se grabará en la tabla<br/>PRTEL_FAQ.</li> <li>Para el caso de Modificar una pregunta frecuente se origina un<br/>formulario cargado con los datos de la pregunta frecuente elegida<br/>en la parte de administración.</li> <li>Para el caso de Eliminar una pregunta frecuente se elimina<br/>directamente el registro seleccionado, de la tabla PRTEL_FAQ en la<br/>base de datos.</li> </ol> |                                       |  |
|                                                                                                    | ENELLISTECA                           |  |
| Observaciones:                                                                                                    | CAMPUS<br>PEÑAS                       |  |

# **10.9. PROGRAMA ADMINISTRACIÓN DE NOTICIAS**

|                                                                                                    | Página 1 de1                             |
|----------------------------------------------------------------------------------------------------|------------------------------------------|
| Web Site de PROTEL                                                                                                    | Fecha de Diseño: 27/01/2002              |
| Autores:<br>Guisella Campodónico C.<br>Edward Pilligua H.                                                                                                    | Nombre del Archivo:<br>Admin_noticia.asp |
| <b>Descripción</b> : Por medio de este mantenimiento de las noticias.                                                                                                    | programa se podrá realizar el            |
| EXPLICACIÓN D                                                                                                    | EL PROGRAMA                              |
| <ol> <li>EXPLICACION DEL PROGRAMA</li> <li>Este programa realiza una consulta general de la tabla de noticias (PRTEL_NOTICIA).</li> <li>Por medio de esta consulta se genera un listado de las noticias que existen en la base de datos.</li> <li>Una vez ejecutados los puntos anteriores se puede realizar el mantenimiento de la información de las noticias.</li> <li>Las opciones para realizar el respectivo mantenimiento son:         <ul> <li>Crear noticias.</li> <li>Modificar noticias.</li> <li>Eliminar noticias.</li> </ul> </li> <li>Para efectuar dicho mantenimiento se enlaza con el archivo noticia.asp.</li> </ol> |                                          |
|                                                                                                    | ESPO,                                    |
| Observaciones:                                                                                                    | EIBL - C<br>CZ US                        |

#### **10.10. PROGRAMA NOTICIA**

|                                                                                                    | Página 1 de1                                                                                                    |
|----------------------------------------------------------------------------------------------------|----------------------------------------------------------------------------------------------------|
| Web Site de PROTEL                                                                                                    | Fecha de Diseño: 27/01/2002                                                                                                    |
| Autores:<br>Guisella Campodónico C.<br>Edward Pilligua H.                                                                                                    | Nombre del Archivo:<br>Noticia.asp                                                                                                    |
| Descripción: Este programa permi<br>noticia.                                                                                                    | te crear, modificar y eliminar una                                                                                                    |
| EXPLICACIÓN D                                                                                                    | EL PROGRAMA                                                                                                    |
| <ol> <li>Si se desea Crear una noticia se<br/>ingresarán los datos de la noticia</li> <li>Los datos ingresados son validad<br/>los campos, se presenta un cuad<br/>la falta que se ha cometido.</li> <li>Una vez realizado el ingreso c<br/>PRTEL_NOTICIA.</li> <li>Para el caso de Modificar una<br/>cargado con los datos de la<br/>administración.</li> <li>Para el caso de Eliminar una u<br/>registro seleccionado, de la tab<br/>datos.</li> </ol> | e genera un formulario en el que se<br>los, ya que si no se ingresan todos<br>lro de mensaje de error que explica<br>on éxito, se grabará en la tabla<br><b>noticia</b> se origina un formulario<br>noticia elegida en la parte de<br><b>noticia</b> se elimina directamente el<br>la PRTEL_NOTICIA en la base de |

# 10.11. PROGRAMA ADMINISTRACIÓN DE PROFESORES

|                                                                                                    | Página 1 de1                                                                                                    |
|----------------------------------------------------------------------------------------------------|----------------------------------------------------------------------------------------------------|
| Web Site de PROTEL                                                                                                    | Fecha de Diseño: 27/01/2002                                                                                                    |
| Autores:<br>Guisella Campodónico C.<br>Edward Pilligua H.                                                                                                    | Nombre del Archivo:<br>Admin_profesor.asp                                                                                                    |
| mantenimiento de los profesores.                                                                                                    | programa se poura realizar er                                                                                                    |
| EXPLICACIÓN D                                                                                                    | EL PROGRAMA                                                                                                    |
| <ol> <li>Este programa realiza una consolita profesores (PRTEL_PROFESOR).</li> <li>Por medio de esta consulta se gue existen en la base de datos.</li> <li>Una vez ejecutados los puntos mantenimiento de la información</li> <li>Las opciones para realizar el respuera realizar el respuera r</li></ol> | onsulta general de la tabla de<br>genera un listado de los profesores<br>a anteriores se puede realizar el<br>de los profesores.<br>Dectivo mantenimiento son:<br>hiento se enlaza con el archivo |
| Observaciones:                                                                                                    |                                                                                                    |
|                                                                                                    |                                                                                                    |

#### 10.12. PROGRAMA PROFESOR

|                                                                                                    | Página 1 de1                                                                                                    |
|----------------------------------------------------------------------------------------------------|----------------------------------------------------------------------------------------------------|
| Web Site de PROTEL                                                                                                    | Fecha de Diseño: 27/01/2002                                                                                                    |
| Autores:<br>Guisella Campodónico C.<br>Edward Pilligua H.                                                                                                    | <b>Nombre del Archivo:</b><br>Profesor.asp                                                                                                    |
| Descripción: Este programa permite                                                                                                    | e crear y eliminar un profesor.                                                                                                    |
| EXPLICACIÓN D                                                                                                    | EL PROGRAMA                                                                                                    |
| <ol> <li>Si se desea Crear un profesor se<br/>ingresarán los datos del profesor.</li> <li>Los datos ingresados son validad<br/>campos, se presenta un cuadro<br/>falta que se ha cometido.</li> <li>Una vez realizado el ingreso co<br/>PRTEL_PROFESOR.</li> <li>Para el caso de Eliminar un pr<br/>registro seleccionado, de la tabla<br/>datos.</li> </ol> | e genera un formulario en el que se<br>os, ya que si no se ingresan ciertos<br>de mensaje de error que explica la<br>on éxito, se grabará en la tabla<br>rofesor se elimina directamente el<br>a PRTEL_PROFESOR en la base de |
| Observaciones:                                                                                                    |                                                                                                    |
|                                                                                                    |                                                                                                    |

# 10.13. PROGRAMA ACTUALIZACIÓN DE DATOS

|                                                                                            | Página 1 de1                                          |
|--------------------------------------------------------------------------------------------|-------------------------------------------------------|
| Web Site de PROTEL                                                                         | Fecha de Diseño: 27/01/2002                           |
| Autores:<br>Guisella Campodónico C.<br>Edward Pilligua H.                                  | Nombre del Archivo:<br>Actprofesor.asp                |
| <b>Descripción</b> : Este programa permi<br>que ingreso al Sistema Administrado            | te modificar los datos del profesor<br>or             |
| EXPLICACIÓN D                                                                              | EL PROGRAMA                                           |
| <ol> <li>Para Modificar los datos aparece<br/>profesor que ingreso al Sistema A</li> </ol> | erá un formulario con los datos del<br>Administrador. |
| Observaciones:                                                                             |                                                       |

# **10.14. PROGRAMA CAMBIO DE CLAVE**

| Web Site de PROTEL                                                                                                    | Página 1 de1                           |
|----------------------------------------------------------------------------------------------------|----------------------------------------|
|                                                                                                    | Fecha de Diseño: 27/01/2002            |
| Autores:<br>Guisella Campodónico C.<br>Edward Pilligua H.                                                                                                    | Nombre del Archivo:<br>Cambioclave.asp |
| Descripción: Este programa permite                                                                                                    | e el cambio de clave de un usuario.    |
| EXPLICACIÓN D                                                                                                    | EL PROGRAMA                            |
| <ol> <li>EXPLICACIÓN DEL PROGRAMA</li> <li>Este programa permite realizar el cambio de clave del usuario (PRTEL_USUARIO).</li> <li>Se enlaza con la tabla de usuarios, verifica si el usuario y login ingresados son correctos, que la nueva clave y su confirmación sean iguales, si ninguna de estas opciones son correcta enviara un mensaje de error.</li> </ol> |                                        |
|                                                                                                    |                                        |

# 10.15. PROGRAMA PRESENTACIÓN SEMINARIOS

| Web Olde Je DDOMBY                                                                                                    | Página 1 de1                                                                                                    |
|----------------------------------------------------------------------------------------------------|----------------------------------------------------------------------------------------------------|
| web site de PROIEL                                                                                                    | Fecha de Diseño: 27/01/2002                                                                                                    |
| Autores:<br>Guisella Campodónico C.<br>Edward Pilligua H.                                                                                                    | Nombre del Archivo:<br>Capacitacion.asp                                                                                                    |
| Descripción: Este programa muestr                                                                                                    | a los Seminarios existentes.                                                                                                    |
| EXPLICACIÓN D                                                                                                    | EL PROGRAMA                                                                                                    |
| <ol> <li>Este programa presenta un listad<br/>la tabla PRTEL_SEMINARIO de la</li> <li>Realiza una validación para que s<br/>estén dando actualmente y los<br/>También se podrán ver un listado</li> <li>Se mostrara el contenido del S<br/>paginaseminario.asp.</li> </ol> | lo de Seminarios que se obtiene de<br>base de datos.<br>se presenten los Seminarios que se<br>que se dictarán próximamente.<br>o de los seminarios anteriores<br>seminario por medio del enlace a |
|                                                                                                    |                                                                                                    |
| L                                                                                                    |                                                                                                    |

# 10.16. PROGRAMA PRESENTACIÓN INDIVIDUAL DE SEMINARIO

| Web Site de PROTEL                                                                                                    | Página 1 de1                                      |  |
|----------------------------------------------------------------------------------------------------|---------------------------------------------------|--|
|                                                                                                    | Fecha de Diseño: 27/01/2002                       |  |
| Autores:<br>Guisella Campodónico C.<br>Edward Pilligua H.                                                                                                    | <b>Nombre del Archivo:</b><br>Paginaseminario.asp |  |
| Descripción: Este programa presen                                                                                                    | ta el contenido de un seminario.                  |  |
| EXPLICACIÓN D                                                                                                    | EL PROGRAMA                                       |  |
| <ol> <li>Este programa permite mostrar el contenido de un seminario que se<br/>escogió de la página de seminarios (capacitacion.asp) ya sean<br/>éstos seminarios actuales o anteriores.</li> </ol> |                                                   |  |
| ESTOS SEMINATIOS ACTUAIES O ANTERIOTES.                                                                                                    |                                                   |  |
| Observaciones:                                                                                                    |                                                   |  |

# **10.17. PROGRAMA PRESENTACIÓN PROFESORES**

|                                                                                                    | Página 1 del                          |  |
|----------------------------------------------------------------------------------------------------|---------------------------------------|--|
| Web Site de PROTEL                                                                                                    | Fecha de Diseño: 27/01/2002           |  |
| Autores:<br>Guisella Campodónico C.<br>Edward Pilligua H.                                                                                                    | Nombre del Archivo:<br>Profesores.asp |  |
| <b>Descripción</b> : Este programa muest<br>PROTEL.                                                                                                    | tra el listado de los profesores del  |  |
| EXPLICACIÓN D                                                                                                    | EL PROGRAMA                           |  |
| <ol> <li>Este programa presenta un listado de los profesores que se<br/>encuentra en la tabla PRTEL_PROFESOR de la base de datos.</li> <li>Este listado se mostrará en forma ascendente por medio del<br/>apellido del profesor.</li> <li>Se mostrara el contenido del Profesor por medio del enlace a<br/>paginaprofesor.asp.</li> </ol> |                                       |  |
|                                                                                                    |                                       |  |
| Observaciones:                                                                                                    |                                       |  |

# 10.18. PROGRAMA PRESENTACIÓN INDIVIDUAL DE PROFESOR

|                                                                                                    | Página 1 de1                                                                                            |
|----------------------------------------------------------------------------------------------------|----------------------------------------------------------------------------------------------------|
| Web Site de PROTEL                                                                                                    | Fecha de Diseño: 27/01/2002                                                                             |
| Autores:<br>Guisella Campodónico C.<br>Edward Pilligua H.                                                                                       | Nombre del Archivo:<br>Paginaprofesor.asp                                                               |
| Descripción: Este programa muestr                                                                                                    | ra información del profesor.                                                                            |
| EXPLICACIÓN D                                                                                                    | EL PROGRAMA                                                                                             |
| <ol> <li>Este programa permite mostra<br/>escogió de la página de profesore</li> <li>Además se mostrará los últimos<br/>su alumnado.</li> </ol> | ar los datos del profesor que se<br>s ( <b>profesores.asp</b> ).<br>avisos que el profesor ingresó para |
| Observaciones:                                                                                                    |                                                                                                    |

#### 10.19. PROGRAMA PRESENTACIÓN PREGUNTAS FRECUENTES

|                                                                                                    | Página 1 de1                                  |
|----------------------------------------------------------------------------------------------------|-----------------------------------------------|
| Web Site de PROTEL                                                                                                    | Fecha de Diseño: 27/01/2002                   |
| Autores:<br>Guisella Campodónico C.<br>Edward Pilligua H.                                                                                                    | Nombre del Archivo:<br>Preguntafrecuentes.asp |
| Descripción: Este programa muestr                                                                                                    | ra las preguntas frecuentes.                  |
| EXPLICACIÓN D                                                                                                    | DEL PROGRAMA                                  |
| Descripción: Este programa muestra las preguntas frecuentes.         EXPLICACIÓN DEL PROGRAMA         1. Este programa permite mostrar las preguntas que con mayor frecuencia realiza el alumnado, siendo éstas obtenidas de la tabla de preguntas frecuentes PRTEL_FAQ de la base de datos. |                                               |
| Observaciones:                                                                                                    |                                               |

# **10.20. PROGRAMA PRESENTACIÓN NOTICIAS**

| Web Site de DDOTEI                                                                                                    | Página 1 de1                                                                      |  |  |
|----------------------------------------------------------------------------------------------------|-----------------------------------------------------------------------------------|--|--|
| web Site de PRUIEL                                                                                                    | Fecha de Diseño: 27/01/2002                                                       |  |  |
| Autores:<br>Guisella Campodónico C.<br>Edward Pilligua H.                                                                                  | Nombre del Archivo:<br>Noticias.asp                                               |  |  |
| <b>Descripción</b> : Este programa muest<br>PROTEL.                                                                                        | ra las noticias que acontecen en el                                               |  |  |
| EXPLICACIÓN D                                                                                                    | EL PROGRAMA                                                                       |  |  |
| <ol> <li>Este programa permite mostrar l<br/>su titulo, descripción y fecha cua</li> <li>Muestra un enlace a <b>noticiashis</b></li> </ol> | las últimas noticias ingresadas con<br>Indo fue ingresada.<br><b>torial.asp</b> . |  |  |
| BIEL<br>CAMPEN<br>Observaciones:                                                                                                    |                                                                                   |  |  |

# 10.21. PROGRAMA PRESENTACIÓN HISTORIAL DE NOTICIA

|                                                                                                    | Página 1 de1                                            |  |  |
|----------------------------------------------------------------------------------------------------|---------------------------------------------------------|--|--|
| Web Site de PROTEL                                                                                              | Fecha de Diseño: 27/01/2002                             |  |  |
| Autores:<br>Guisella Campodónico C.<br>Edward Pilligua H.                                                       | Nombre del Archivo:<br>noticiashistorial.asp            |  |  |
| Descripción: Este programa muest                                                                                | ra un historial de noticias.                            |  |  |
| EXPLICACIÓN I                                                                                                   | DEL PROGRAMA                                            |  |  |
| <ol> <li>Este programa permite mostrar<br/>se han ingresado.</li> <li>Además muestra el contenido de</li> </ol> | un listado de todas las noticias que<br>e cada noticia. |  |  |
| Observaciones:                                                                                                  |                                                         |  |  |

#### 10.22. PROGRAMA PRESENTACIÓN CONTENIDO DE MATERIA

|                                                                                                    | Página 1 de1                                                                                         |  |
|----------------------------------------------------------------------------------------------------|----------------------------------------------------------------------------------------------------|--|
| Web Site de PROTEL                                                                                                    | Fecha de Diseño: 27/01/2002                                                                          |  |
| Autores:<br>Guisella Campodónico C.<br>Edward Pilligua H.                                                                                          | <b>Nombre del Archivo:</b><br>Paginamaterias.asp                                                     |  |
| Descripción: Este programa muestr                                                                                                    | ra el contenido de cada materia.                                                                     |  |
| EXPLICACIÓN D                                                                                                    | EL PROGRAMA                                                                                          |  |
| <ol> <li>Este programa realiza una co<br/>(PRTEL_MATERIA).</li> <li>Como resultado de la consulta<br/>nivel al que pertenece, horas prá</li> </ol> | onsulta a la tabla de materias<br>muestra datos como: contenido,<br>acticas y teóricas de la materia |  |
| Observaciones:                                                                                                    |                                                                                                    |  |
|                                                                                                    |                                                                                                    |  |

# 10.23. PROGRAMA PRESENTACIÓN DE ENCUESTA

|                                                                                                    | Página 1 de1                              |  |
|----------------------------------------------------------------------------------------------------|-------------------------------------------|--|
| Web Site de PROTEL                                                                                                    | Fecha de Diseño: 27/01/2002               |  |
| Autores:<br>Guisella Campodónico C.<br>Edward Pilligua H.                                                                                                    | Nombre del Archivo:<br>Encuestaprueba.asp |  |
| Descripción: Este programa preser                                                                                                    | nta la encuesta actual.                   |  |
| EXPLICACIÓN I                                                                                                    | DEL PROGRAMA                              |  |
| EXPLICACIÓN DEL PROGRAMA         1. Este programa permite realizar una consulta a las tablas PRTEL_ENCUESTA y a PRTEL_OPCIONES de la base de datos.         2. A continuación muestra la última encuesta ingresada en el sistema.         3. Al momento de dar su voto se enlaza a grabarencuesta.asp.         4. Para ver los resultados se enlaza a resulencuesta.asp.         5. Para observar las encuestas anteriores se enlaza a encuestahistorial.asp. |                                           |  |
|                                                                                                    |                                           |  |

#### **10.24. PROGRAMA GRABA ENCUESTA**

|                                                                                                    | Página 1 de1                              |  |  |
|----------------------------------------------------------------------------------------------------|-------------------------------------------|--|--|
| Web Site de PROTEL                                                                                                    | Fecha de Diseño: 27/01/2002               |  |  |
| Autores:<br>Guisella Campodónico C.<br>Edward Pilligua H.                                                                                                    | Nombre del Archivo:<br>Grabarencuesta.asp |  |  |
| Descripción: Este programa permit                                                                                                    | e grabar el voto de la encuesta.          |  |  |
| EXPLICACIÓN I                                                                                                    | DEL PROGRAMA                              |  |  |
| <ol> <li>EXPLICACIÓN DEL PROGRAMA</li> <li>Este programa realiza una actualización al campo contseleccion de<br/>la tabla PRTEL_OPCIONES de la base datos cada vez que se efectúe<br/>un voto.</li> <li>Redirecciona al archivo encuestaprueba.asp.</li> </ol> |                                           |  |  |
|                                                                                                    | ietz<br>Gs.<br>JPE <sup>TA</sup> L        |  |  |
| Observaciones:                                                                                                    |                                           |  |  |

# 10.25. PROGRAMA PRESENTACIÓN RESULTADO DE LA ENCUESTA

|                                                                                                    | Página 1 de1                                                                                                    |  |
|----------------------------------------------------------------------------------------------------|----------------------------------------------------------------------------------------------------|--|
| Web Site de PROTEL                                                                                                    | Fecha de Diseño: 27/01/2002                                                                                                |  |
| Autores:<br>Guisella Campodónico C.<br>Edward Pilligua H.                                                                                                    | Nombre del Archivo:<br>Resulencuesta.asp                                                                                   |  |
| Descripción: Este programa muestr                                                                                                    | ra los resultado de la encuesta.                                                                                           |  |
| EXPLICACIÓN D                                                                                                    | EL PROGRAMA                                                                                                    |  |
| <ol> <li>Este programa permite realiz<br/>PRTEL_ENCUESTA y PRTEL_OPO</li> <li>Extrae el contenido del<br/>PRTEL_OPCIONES, por medio de<br/>la presentación gráfica de los res</li> </ol> | zar una consulta a las tablas<br>CIONES.<br>campo contseleccion de la<br>el cual se realizan los cálculos para<br>ultados. |  |
|                                                                                                    |                                                                                                    |  |

,

#### **10.26. PROGRAMA HISTORIAL DE ENCUESTA**

|                                                                                                    | Página 1 de1                                                                                                    |  |
|----------------------------------------------------------------------------------------------------|----------------------------------------------------------------------------------------------------|--|
| Web Site de PROTEL                                                                                                    | Fecha de Diseño: 27/01/2002                                                                                             |  |
| Autores:<br>Guisella Campodónico C.<br>Edward Pilligua H.                                                                                                    | Nombre del Archivo:<br>Encuestahistorial.asp                                                                            |  |
| <b>Descripción</b> : Este programa mu<br>anteriores.                                                                                                    | uestra una lista de encuestas                                                                                           |  |
| EXPLICACIÓN D                                                                                                    | EL PROGRAMA                                                                                                    |  |
| <ol> <li>Este programa permite realiz<br/>PRTEL_ENCUESTA y PRTEL_OPO</li> <li>A continuación muestra un lista<br/>número total de votos.</li> <li>Al momento de ver los resultados</li> </ol> | za una consulta a las tablas<br>CIONES.<br>ado de las encuestas pasadas y su<br>a se enlaza a <b>resulencuesta.asp.</b> |  |
| Observaciones:                                                                                                    |                                                                                                    |  |

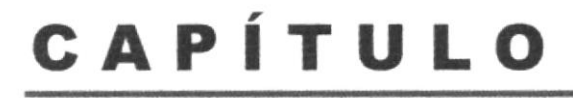

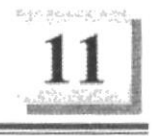

# **DIAGRAMAS DE ENTRADA-PROCESO-SALIDA**

# 11. DIAGRAMAS DE ENTRADA-PROCESO-SALIDA

#### 11.1. ACCESO AL SISTEMA ADMINISTRADOR

|                                                                                                    | Página 1 de1                        |  |  |
|----------------------------------------------------------------------------------------------------|-------------------------------------|--|--|
| web Site de PROTEL                                                                                                    | Fecha de Diseño: 27/01/2002         |  |  |
| Autores:<br>Guisella Campodónico C.<br>Edward Pilligua H.                                                                                                    | Programa:<br>Acceso.asp             |  |  |
| <b>Descripción</b> : Permite realizar la val<br>accesar al Sistema Administrador.                                                                                                    | idación del usuario y su clave para |  |  |
| DIAGRAMA D                                                                                                    | EL PROCESO                          |  |  |
| ENTRADA PRO                                                                                                    | CESO SALIDA                         |  |  |
| Datos del<br>usuario<br>ACCE                                                                                                    | ESO.ASP Menú<br>Administrador       |  |  |
| NARRATIVA DEL PROCESO                                                                                                    |                                     |  |  |
| <ol> <li>Validar que se ingresen los datos necesarios.</li> <li>Por medio del programa acceso.asp se procesará la información ingresada.</li> <li>Se realiza una consulta a la tabla PRTEL_USUARIO en la cual se verifica que el usuario y la clave ingresados sean correctos.</li> <li>Como salida de este proceso se presenta la página Menú Administrador.</li> </ol> |                                     |  |  |
| Observación:                                                                                                    |                                     |  |  |

#### **11.2. MANTENIMIENTO DE SEMINARIOS**

|                                                                                                    | Página 1 de1                                                       |  |  |
|----------------------------------------------------------------------------------------------------|--------------------------------------------------------------------|--|--|
| Web Site de PROTEL                                                                                                    | Fecha de Diseño: 27/01/2002                                        |  |  |
| Autores:<br>Guisella Campodónico C<br>Edward Pilligua H.<br>Objetivo: Permite realizar el in<br>seminarios.                                                                                                    | Programa:<br>Seminario.asp<br>greso, modificación y eliminación de |  |  |
| DIAGRAM                                                                                                    | DEL PROCESO                                                        |  |  |
| ENTRADA                                                                                                    | ROCESO SALIDA                                                      |  |  |
| Datos de<br>Seminario                                                                                                    | AINARIO ASP<br>Seminarios                                          |  |  |
| NARRATIV                                                                                                    | DEL PROCESO                                                        |  |  |
| <ol> <li>Validar campos para la publicación de seminarios.</li> <li>Obtener datos de la tabla PRTEL_SEMINARIO.</li> <li>Mediante el programa seminario.asp se procesará la información para: grabar, modificar o eliminar.</li> <li>Registrar, actualizar o eliminar los datos del seminario en la tabla PRTEL_SEMINARIO.</li> <li>Como salida de datos tenemos la página de Seminarios y Seminario Individual.</li> </ol> |                                                                    |  |  |
|                                                                                                    |                                                                    |  |  |
| Observación:                                                                                                    |                                                                    |  |  |

#### **11.3. MANTENIMIENTO DE ENCUESTAS**

|                                                                                                    | T                            | Página 1 de1                                                   |  |
|----------------------------------------------------------------------------------------------------|------------------------------|----------------------------------------------------------------|--|
| Web Site de PROTEL                                                                                                    | Fecha de D                   | Fecha de Diseño: 27/01/2002                                    |  |
| Autores:<br>Guisella Campodónico C.<br>Edward Pilligua H.<br>Objetivo: Permite realizar el ing<br>una encuesta                                                                                                    | Programa:<br>reso, modificad | Programa:<br>Encuesta.asp<br>so, modificación y eliminación de |  |
| DIAGRAMA                                                                                                    | DEL PROCESO                  | 0                                                              |  |
| ENTRADA PR                                                                                                    | OCESO                        | SALIDA                                                         |  |
| Datos de la<br>Encuesta<br>Datos de las<br>opciones<br>PRTEL_ENCUESTA<br>PRTEL_OPCIONES                                                                                                    | UESTA.ASP                    | PRTEL_ENCUESTA PRTEL_OPCIONES Encuestas                        |  |
| NARRATIVA DEL PROCESO                                                                                                    |                              |                                                                |  |
| <ol> <li>Validar los campos necesarios para la presentación de la encuesta.</li> <li>Obtener datos de las tablas PRTEL_ENCUESTA y<br/>PRTEL_OPCIONES.</li> <li>Por medio del programa encuesta.asp se procesará la información a<br/>grabar, modificar o eliminar.</li> <li>Registrar, modificar o eliminar los datos de la encuesta y sus<br/>respectivas opciones de las tablas PRTEL_ENCUESTA y<br/>PRTEL_OPCIONES.</li> <li>Como salida de datos tenemos la página de Encuestas, Resultados<br/>de la Encuesta y Encuestas Anteriores.</li> <li>Observación:</li> </ol> |                              |                                                                |  |

#### **11.4. MANTENIMIENTO DE PREGUNTAS FRECUENTES**

| Web Site de PROTEL                                                                                                    |                               | Página 1 de1                |                                      |
|----------------------------------------------------------------------------------------------------|-------------------------------|-----------------------------|--------------------------------------|
|                                                                                                    |                               | Fecha de Diseño: 27/01/2002 |                                      |
| Autores:<br>Guisella Campodónico C.<br>Edward Pilligua H.                                                                                                    |                               | Programa:<br>Faq.asp        |                                      |
| <b>Objetivo</b> : Permite efectuar<br>preguntas frecuentes.                                                                                                    | r el ingres                   | o, modificaci               | ón y eliminación de las              |
| DIA                                                                                                    | GRAMA D                       | EL PROCES                   | 0                                    |
| ENTRADA                                                                                                    | PRO                           | CESO                        | SALIDA                               |
| Datos de<br>FAQ<br>PRTEL_FAQ                                                                                                    | FA                            | Q.ASP                       | PRTEL_FAQ<br>Preguntas<br>Frecuentes |
| NARRATIVA DEL PROCESO                                                                                                    |                               |                             |                                      |
| <ol> <li>Validar los campos ingresados.</li> <li>Obtener datos de la tabla PRTEL_FAQ.</li> <li>Por medio del programa faq.asp se procesará la información a grabar, modificar o eliminar.</li> <li>Registrar, modificar o eliminar los datos de la tabla PRTEL_FAQ.</li> <li>Como salida de datos tenemos la página de Preguntas Frecuentes.</li> </ol> |                               |                             |                                      |
| Observación:                                                                                                    |                               |                             |                                      |
|                                                                                                    | and data of the second second |                             |                                      |

#### **11.5. MANTENIMIENTO DE NOTICIAS**

| Web Site de PROTEL       Fecha de Diseño: 27/01/2002         Autores:       Programa:         Guisella Campodónico C.       Edward Pilligua H.         Descripción: Permite ingresar, modificar y eliminar las noticias que se publican en el site.       DIAGRAMA DEL PROCESO         ENTRADA       PROCESO         SALIDA       PROCESO         Datos de las       Noticias         Noticias       Protel         PRTEL_NOTICIA       NOTICIA.ASP         PRTEL_NOTICIA       Noticias         Protesor       Noticias         Protesor       Noticias         Protel       Noticias         Protel       Noticias         Protel       Noticias         Protel       Noticias         Protel       Noticias         Protesor       Noticias         Protesor       Noticias         Protesor       Noticias         Protesor       Noticias         Protesor       Noticias         Protesor       Noticias         Protesor       Noticias         Sobreaction       Noticias as procesarios.         2.       Obtener datos de la tabla PRTEL_NOTICIA.         3.       Por medio del programa noticia.asp se procesará la informac |                                                                                                    |         |                                        | Página 1 de1                                                |
|----------------------------------------------------------------------------------------------------|----------------------------------------------------------------------------------------------------|---------|----------------------------------------|-------------------------------------------------------------|
| Autores:       Programa:         Guisella Campodónico C.       Noticia.asp         Edward Pilligua H.       Descripción: Permite ingresar, modificar y eliminar las noticias que se publican en el site.         DIAGRAMA DEL PROCESO         ENTRADA       PROCESO         SALIDA         Patos de las         Noticias         Noticias         PRTEL_NOTICIA         PRTEL_NOTICIA         Noticias         Protesor         NARRATIVA DEL PROCESO         I. Validar que se ingresen los campos necesarios.         2. Obtener datos de la tabla PRTEL_NOTICIA.         3. Por medio del programa noticia.asp se procesará la información a grabar, modificar o eliminar.         4. Registrar, modificar o eliminar.         4. Registrar, modificar o eliminar.         5. Como salida de datos tenemos las páginas de Noticias Protel y Noticias Profesor.                                                                                                    | Web Site de PROTEL                                                                                                    |         | Fecha de Diseño: 27/01/2002            |                                                             |
| DIAGRAMA DEL PROCESO<br>ENTRADA PROCESO SALIDA<br>PRTEL_NOTICIA<br>Noticias<br>Protel<br>Noticias<br>Protel<br>Noticias<br>Profesor<br>NARRATIVA DEL PROCESO<br>1. Validar que se ingresen los campos necesarios.<br>2. Obtener datos de la tabla PRTEL_NOTICIA.<br>3. Por medio del programa noticia.asp se procesará la información a<br>grabar, modificar o eliminar.<br>4. Registrar, modificar o eliminar los datos de la tabla<br>PRTEL_NOTICIA.<br>5. Como salida de datos tenemos las páginas de Noticias Protel y<br>Noticias Profesor.                                                                                                    | Autores:       Programa:         Guisella Campodónico C.       Noticia.asp         Edward Pilligua H.       Descripción: Permite ingresar, modificar y eliminar las noticias |         | Noticia.asp<br>nar las noticias que se |                                                             |
| ENTRADA PROCESO SALIDA<br>PRTEL_NOTICIA<br>Noticias<br>Protel<br>Noticias<br>Protel<br>Noticias<br>Protel<br>Noticias<br>Profesor<br>NARRATIVA DEL PROCESO<br>1. Validar que se ingresen los campos necesarios.<br>2. Obtener datos de la tabla PRTEL_NOTICIA.<br>3. Por medio del programa noticia.asp se procesará la información a<br>grabar, modificar o eliminar.<br>4. Registrar, modificar o eliminar los datos de la tabla<br>PRTEL_NOTICIA.<br>5. Como salida de datos tenemos las páginas de Noticias Protel y<br>Noticias Profesor.                                                                                                    | publican en el site.                                                                                                    |         | EL PROCESO                             | )                                                           |
| Datos de las<br>Noticias       PRTEL_NOTICIA         ASP       Noticias         Protel       Noticias         Protel       Noticias         Protel       Noticias         Profesor       Noticias         Noticias       Profesor         I. Validar que se ingresen los campos necesarios.       Noticias         2. Obtener datos de la tabla PRTEL_NOTICIA.       September datos de la tabla PRTEL_NOTICIA.         3. Por medio del programa noticia.asp se procesará la información a grabar, modificar o eliminar.       Información a datos de la tabla PRTEL_NOTICIA.         4. Registrar, modificar o eliminar.       Información a datos de la tabla PRTEL_NOTICIA.         5. Como salida de datos tenemos las páginas de Noticias Protel y Noticias Profesor.                                                                                                    | ENTRADA                                                                                                    | PRO     | CESO                                   | SALIDA                                                      |
| <ol> <li>NARRATIVA DEL PROCESO</li> <li>Validar que se ingresen los campos necesarios.</li> <li>Obtener datos de la tabla PRTEL_NOTICIA.</li> <li>Por medio del programa noticia.asp se procesará la información a grabar, modificar o eliminar.</li> <li>Registrar, modificar o eliminar los datos de la tabla PRTEL_NOTICIA.</li> <li>Como salida de datos tenemos las páginas de Noticias Protel y Noticias Profesor.</li> </ol>                                                                                                    | Datos de las<br>Noticias<br>PRTEL_NOTICIA                                                                                                    | NOT     | ICIA.ASP                               | PRTEL_NOTICIA<br>Noticias<br>Protel<br>Noticias<br>Profesor |
| <ol> <li>Validar que se ingresen los campos necesarios.</li> <li>Obtener datos de la tabla PRTEL_NOTICIA.</li> <li>Por medio del programa noticia.asp se procesará la información a grabar, modificar o eliminar.</li> <li>Registrar, modificar o eliminar los datos de la tabla PRTEL_NOTICIA.</li> <li>Como salida de datos tenemos las páginas de Noticias Protel y Noticias Profesor.</li> </ol>                                                                                                    | NARRA                                                                                                    | ATIVA D | EL PROCES                              | 0                                                           |
| Observación                                                                                                    |                                                                                                    |         |                                        |                                                             |

avisos que tenga determinado profesor.

#### **11.6. MANTENIMIENTO DE PROFESORES**

| Web Site de PROTEL                                                                                                    |          |                             | Página 1 de1                                  |  |
|----------------------------------------------------------------------------------------------------|----------|-----------------------------|-----------------------------------------------|--|
|                                                                                                    |          | Fecha de Diseño: 27/01/2002 |                                               |  |
| Autores:<br>Guisella Campodónico C.<br>Edward Pilligua H.<br>Descripción: Permite efectuar el                                                                                                    |          | Programa:<br>ingreso y l    | Profesor.asp<br>a eliminación de un           |  |
| determinado profesor.                                                                                                    |          |                             |                                               |  |
| ENTRADA                                                                                                    | PRO      | CESO                        | SALIDA                                        |  |
| Datos del<br>profesor<br>PRTEL_PROFESOR                                                                                                    | PROFE    | SOR.ASP                     | PRTEL_PROFESOR<br>PRTEL_NOTICIA<br>Profesores |  |
| NAI                                                                                                    | RATIVA D | EL PROCES                   | 0                                             |  |
| <ol> <li>Validar los campos que se ingresen.</li> <li>Obtener datos de la tabla PRTEL_PROFESOR.</li> <li>Por medio del programa profesor.asp se procesará la información a registrar o eliminar.</li> <li>Registrar o eliminar los datos de la tabla PRTEL_PROFESOR. Para el caso de eliminación también se eliminan los registros respectivos de la tabla PRTEL_NOTICIA.</li> <li>Como salida de datos tenemos las páginas de Personal Docente y Profesor.</li> </ol> |          |                             |                                               |  |
| Observación:                                                                                                    |          |                             |                                               |  |

# 11.7. ACTUALIZACIÓN DE DATOS DE PROFESOR

| Web Site de PROTEL                                                                                                    |                                                      | Página 1 de1                 |                            |  |  |  |
|----------------------------------------------------------------------------------------------------|------------------------------------------------------|------------------------------|----------------------------|--|--|--|
|                                                                                                    |                                                      | Fecha de Diseño: 27/01/2002  |                            |  |  |  |
| Autores:<br>Guisella Campodónico C.<br>Edward Pilligua H.                                                                                                    |                                                      | Programa:<br>Actprofesor.asp |                            |  |  |  |
| Descripcion. Fermite actual                                                                                                    | Descripcion: Permite actualizar datos de profesores. |                              |                            |  |  |  |
| ENTRADA                                                                                                    | PROCESO SALIDA                                       |                              | SALIDA                     |  |  |  |
| Datos de<br>Profesor<br>PRTEL_PROFESOR                                                                                                    | ACTPRO                                               | FESOR.ASP                    | PRTEL_PROFESOR<br>PROFESOR |  |  |  |
| NARRATIVA DEL PROCESO                                                                                                    |                                                      |                              |                            |  |  |  |
| <ol> <li>Validar los campos que se ingresen.</li> <li>Obtener datos de la tabla PRTEL_PROFESOR.</li> <li>Por medio del programa profesor.asp se procesará la información a actualizar.</li> <li>Actualización de la tabla PRTEL_PROFESOR.</li> <li>Como salida de datos tenemos la página de Profesor.</li> </ol> |                                                      |                              |                            |  |  |  |
| Observación:                                                                                                    |                                                      |                              |                            |  |  |  |

# 11.8. CAMBIO DE CLAVE

| Web Site de PROTEL                                                                                                    |         |                                                                  | Página 1 del  |  |
|----------------------------------------------------------------------------------------------------|---------|------------------------------------------------------------------|---------------|--|
|                                                                                                    |         | Fecha de Diseño: 27/01/2002                                      |               |  |
| Autores:<br>Guisella Campodónico C.<br>Edward Pilligua H.<br>Descripción: Permite realizar el ca<br>usuario.                                                                                                    |         | Programa:<br>Cambioclave.asp<br>ambio de la clave o password del |               |  |
| DL                                                                                                    | GRAMA D | EL PROCESO                                                       | 0             |  |
| ENTRADA                                                                                                    | PRO     | CESO                                                             | SALIDA        |  |
| Datos del<br>usuario<br>PRTEL_USUARIO                                                                                                    | CAMBIO  | CLAVE.ASP                                                        | PRTEL_USUARIO |  |
| NARRATIVA DEL PROCESO                                                                                                    |         |                                                                  |               |  |
| <ol> <li>Verificar los datos ingresados del usuario.</li> <li>Por medio del programa cambioclave.asp se procesará la<br/>información a actualizar.</li> <li>Actualización de la tabla PRTEL_USUARIO.</li> </ol> |         |                                                                  |               |  |
| Observación:                                                                                                    |         |                                                                  |               |  |

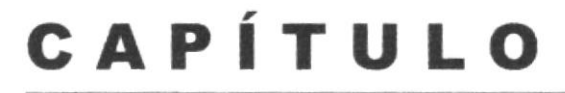

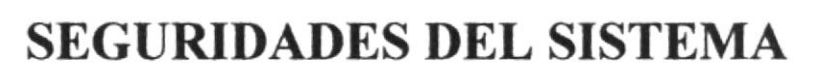

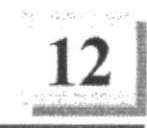

#### **12. SEGURIDADES DEL SISTEMA**

#### **12.1. NIVELES DE SEGURIDAD**

La entrada al Sistema Administrador se realizará mediante un usuario y un password, luego se presentarán todas las opciones asignadas al tipo de usuario al que pertenece.

Ninguna persona puede entrar al sistema mientras no tenga asignado un usuario.

A continuación presentamos un cuadro en el cual se describen los tipos de usuario que existen junto a las funciones que podrán acceder.

| USUARIOS      | FUNCIONES                                                                                                    |
|---------------|----------------------------------------------------------------------------------------------------|
| Administrador | El Usuario Administrador podrá<br>acceder a las siguientes opciones:<br>Administración de Seminarios,<br>Noticias, Encuestas, Profesores,<br>Actualización de sus datos y<br>cambio de clave. |
| Profesor      | El Usuario Profesor podrá acceder<br>a las siguientes opciones:<br>Administración de Noticias,<br>Actualización de sus datos y<br>cambio de clave.                                            |
| Secretaria    | El Usuario Secretaria podrá<br>acceder a las siguientes opciones:<br>Administración de Seminarios,<br>Noticias, Encuestas, Profesores,<br>FAQ y cambio de clave.                              |

#### 12.2. SEGURIDAD DE LOS DATOS

Para asegurar los datos se hará con el respaldo de toda la base de datos que será controlado por el Web Master.

#### 12.2.1. RESPALDO DE LA BASE DATOS

El Web Master sacará respaldo de la información existente en la base de datos.

# 12.3. RESTAURACIÓN

Este proceso se da cuando se ha perdido información y se desea recuperar la respaldada. El Web Master es la única persona autorizada para realizar este proceso.